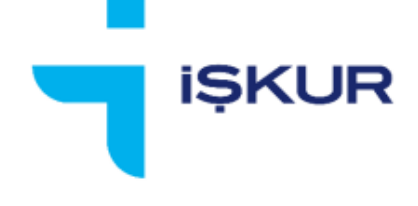

# TÜRKİYE İŞ KURUMU

# BÖLGESEL KRİZ KAPSAMINDA KISA ÇALIŞMA ÖDENEĞİ İŞVEREN BAŞVURU EKRANLARI KILAVUZU

# KISA ÇALIŞMA ÖDENEĞİ BAŞVURU KILAVUZU

Bu kılavuz OHAL bölgesinde bulunan ve Kısa Çalışma Ödeneği başvurusu yapmak isteyen işverenler için örnek verilerle hazırlanmıştır.

Kısa çalışma ödeneğinden yararlanmak isteyen işverenlerimiz, her bir işyeri için ayrı ayrı başvuru yapması gerekmektedir.

# İŞKUR İŞVEREN KAYDI OLUŞTURMA AŞAMALARI

#### 1. İşveren Olarak Sisteme Giriş

Kurum hizmetlerinden faydalanmak isteyen işverenlerin sistemimize giriş yapması gerekmektedir. Sistemimize işveren girişleri iki türlü sağlanmaktadır.

- Yeni işyeri kaydı
- Var olan işyeri kaydına giriş

Kısa Çalışma Ödeneği başvurusunda bulunmak isteyen işverenlerin Kurumumuzda işyeri kayıtlarının bulunması gerekmektedir. E-devlet üzerinden yapılacak başvurularda kaydı olmayan işyerleri için Kurumumuz sayfasına yönlendirme yapılarak kayıt işlemleri gerçekleştirilebilmektedir.

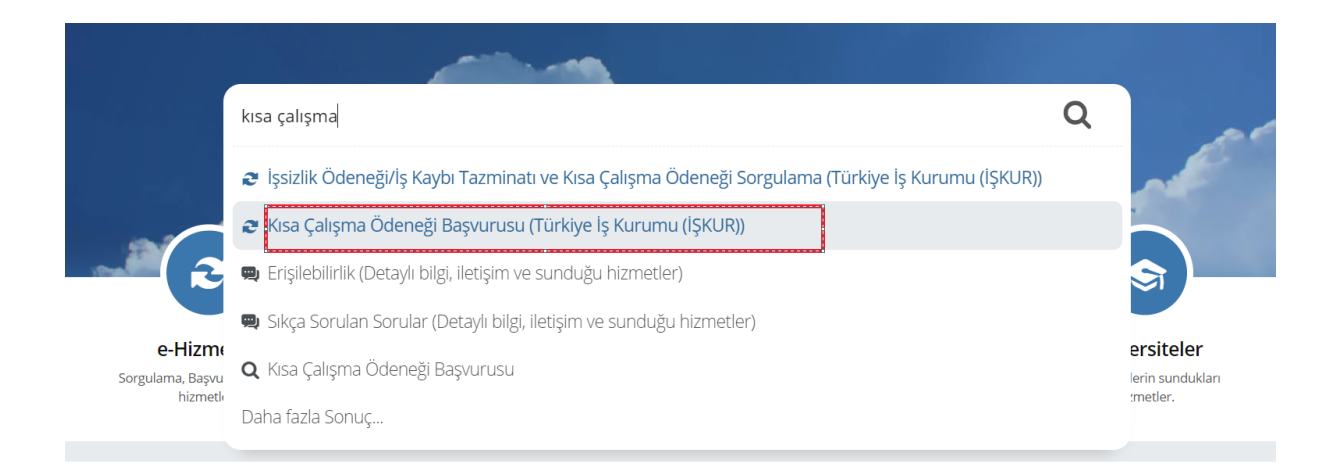

|  | İşveren kaydınız bulunmamaktadır. İşveren kaydı oluşturmak için <mark>tıklayınız.</mark> |
|--|------------------------------------------------------------------------------------------|
|  |                                                                                          |
|  |                                                                                          |
|  | Türkiye İş Kurumu © 2023                                                                 |
|  |                                                                                          |

İŞKUR'a kayıt işlemleri e-devlet üzerinden gerçekleştirilebileceği gibi www.iskur.gov.tr internet adresinde yer alan "İnternet Şubesi/E-Şube" (https://esube.iskur.gov.tr/) bölümüne giriş yaparak, ardından "İşveren" başlığı içerisinde bulunan "Üye Ol" butonuna tıklanarak da gerçekleştirilebilir.

(Kayıt işlemlerinin e-devlet ya da İŞKUR üzerinden gerçekleştirilmesinin bir farkı bulunmamaktadır.)

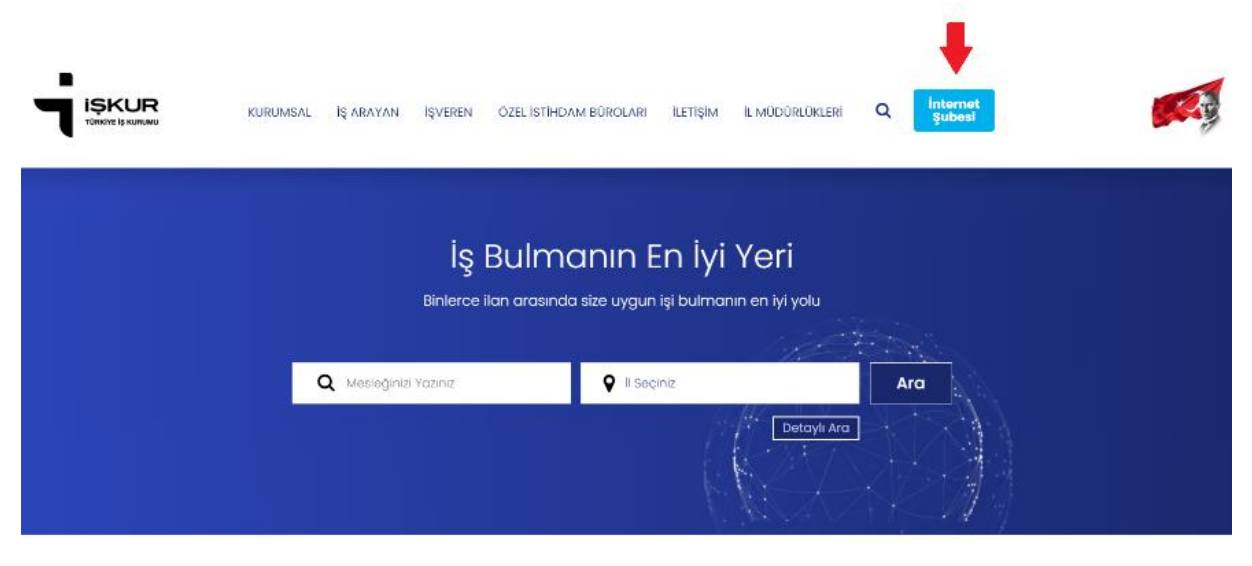

| 🖷 Anasayfa | III Online Işlemler • 20      | Kisayoflar • 🛛 💥 Ekran Ayan (No | ormal) • İŞKUR E-ŞUBE                                                |
|------------|-------------------------------|---------------------------------|----------------------------------------------------------------------|
| <b>1</b>   |                               |                                 |                                                                      |
|            | İş Araya                      | n                               | Işveren                                                              |
|            | Giriş Oy<br>Danışmanım        | re Ol<br>Kim?                   | Giriş Üye Ol Yeni İlan<br>Bireysel İşveren Üye Ol<br>Danışmanım Kim? |
| ig Hards   | nn Meisteki Gjitt<br>Kontilen | m Lybaap Eğitim<br>Programları  | Tophum Yararma<br>Programlar                                         |
|            |                               | Hizmet                          | Noktası Giriş                                                        |

# 1.1. Yeni İşyeri Kaydı

Giriş işlemleri yapıldıktan sonra aşağıdaki adımlar izlenmelidir.

| Genel Koşullar       | Concl. Kocyllar                                                                                                    |  |  |  |  |  |
|----------------------|----------------------------------------------------------------------------------------------------|--|--|--|--|--|
| Füzel Kişi Bilgileri | Gener Koşunar                                                                                                    |  |  |  |  |  |
| Yetkili Kişiye Ait   | Kurum sitesine üye olmak isteyenler <b>"Genel Koşullar"</b> başlığı altında bulunan maddeleri okuduğunu ve kabul ettiğini onaylar.<br>İŞKUR portalına üye olan kullanıcılar verdikleri her bilginin doğru ve geçerli olduğunu kabul eder.                                                                                                    |  |  |  |  |  |
| Bilgiler             | Üyeler, sisteme üye olurken tercih ettikleri iletişim yöntemi (Fiziki adres, e-posta veya GSM numarasına kısa mesaj servisi) ile<br>bilgilendirileceklerdir. Tüm bildirimlerde ve yazışmalarda üye olurken verilen iletişim bilgileri esas alınır. Kurum gerekli gördüğü<br>durumlar ve işlemler için bildirilen fiziki adrese gönderimde bulunabilir. |  |  |  |  |  |
|                      | Sisteme üye olurken kullanıcılar tarafından şifre belirlenmektedir. Bu şifrenin gizliliği kullanıcının sorumluluğundadır. Kullanıcı,<br>şifresinin izinsiz kullanıldığını tespit etmesi durumunda Kurumu haberdar etmekle yükümlüdür.                                                                                                    |  |  |  |  |  |
|                      | Şifrenin kullanıcıdan izinli ya da izinsiz olarak kullanımından dolayı ortaya çıkacak sorunlardan ve Kuruma yanlış beyan edilen iletişim<br>bilgisinden dolayı oluşabilecek hatalardan İŞKUR sorumlu olmayacaktır.                                                                                                    |  |  |  |  |  |
|                      |                                                                                                    |  |  |  |  |  |
|                      |                                                                                                    |  |  |  |  |  |
|                      |                                                                                                    |  |  |  |  |  |
|                      | ZOkudum kabul ediyorum □Okudum kabul etmiyorum                                                                                                    |  |  |  |  |  |
|                      |                                                                                                    |  |  |  |  |  |

"Tüzel kişi bilgileri" alanında yer alan yıldızlı alanların doldurulması zorunludur. Öncelikle kısa çalışma başvurusunda bulunulacak işyerinin SGK numarasının girilerek doğrulanması gerekmektedir. 26 haneli SGK numarasının son üç hanesi sıfır ise "SGK no-Aracı Kod" alanına sadece ilk 23 hanenin yazılarak doğrulanması gerekmektedir. Eğer 26 hanenin son üç hanesi sadece sıfırdan oluşmuyor, rakam da içeriyorsa işaretli kutucuğa ilk 23 hanenin, "aracı kod" alanına ise son üç hanenin girilmesi gerekmektedir.

| Genel Koşullar                 | Kurumsal Üyelik Başvurusu                                                 |                                                      |                                                                                                    |                                                                                                 |
|--------------------------------|---------------------------------------------------------------------------|------------------------------------------------------|----------------------------------------------------------------------------------------------------|-------------------------------------------------------------------------------------------------|
| Tüzel Kişi Bilgileri           | Türkiye sınırları içerisinde kurulu<br>gerekmektedir. İstenilen bilgileri | u bulunan tüzel kişilikl<br>i girerek işleminizi tan | erin Türkiye İş Kurumu Portal Sisteminden faydalanabilmeleri için aşağı<br>namladıktan sonra, başvurunuz Türkiye İş Kurumu tarafından değerlenc | ıda sunulan bilgileri doldurarak başvuru yapmaları<br>dirilerek en kısa zamanda onaylanacaktır. |
| Yetkili Kişiye Ait<br>Bilgiler | Tüzel Kişi Bilgileri                                                      | 36                                                   |                                                                                                    |                                                                                                 |
|                                | Genel Bilgiler                                                            |                                                      |                                                                                                    |                                                                                                 |
|                                | SGK No - Aracı Kod                                                        | :                                                    | 🛛 😧 SGK Numaramı Doğrula                                                                                                    | >                                                                                               |
|                                | Ünvanı                                                                    | :                                                    |                                                                                                    | *                                                                                               |
|                                | Vergi No                                                                  | :                                                    | * Şirketler için zorunludur.                                                                                                    |                                                                                                 |
|                                | Vergi Kimlik Numarası                                                     | :                                                    | * 🥹                                                                                                    |                                                                                                 |
|                                | Ana Faaliyet Grubu                                                        | :                                                    |                                                                                                    | ∀ ∗                                                                                             |
|                                | Alt Faaliyet Grubu                                                        | :                                                    |                                                                                                    | ∀ ∗                                                                                             |
|                                | Yasal Durumu                                                              | :                                                    | ∀ *                                                                                                    |                                                                                                 |
|                                | Kuruluş Tarihi                                                            | :                                                    | *                                                                                                    |                                                                                                 |
|                                | Adres Bilgileri                                                           |                                                      |                                                                                                    |                                                                                                 |
|                                | İşyerinin adresini girmelisiniz.                                          |                                                      |                                                                                                    |                                                                                                 |
|                                | Ülke                                                                      | : TÜRKİYE                                            | ✓ *                                                                                                    |                                                                                                 |

İşyerine ilişkin bilgiler girildikten sonra işyerinin İŞKUR işlemlerini yapacak yetkili kişiye ilişkin bilgiler girilerek başvuru tamamlanabilir. Başvurunuz tamamlandığında işyerinizin İŞKUR numarası ve biriminin yer aldığı bilgilendirme yapılacaktır. İşyerinizin İŞKUR sistemine kayıt işleminin tamamlanabilmesi için işyerinizin onaylanması gerekmektedir. Onay işlemi yetkili il müdürlüklerimizce gün içerisinde yapılmaktadır.

# 1.1.1. <u>Tüzel Kişi Yetkili Bilgileri Kısmına İlişkin Detaylar</u>

Tüzel kişi yetkilisi olarak belirlenecek kişinin İŞKUR'da kullanıcı kaydı olması gerekmektedir.

| Genel Koşullar      | Tüzel Kişi Yetkil                                                                                                    | isi Bilgileri                                                                                                    |                                  |                            |  |  |  |  |  |
|---------------------|----------------------------------------------------------------------------------------------------|----------------------------------------------------------------------------------------------------|----------------------------------|----------------------------|--|--|--|--|--|
| üzel Kişi Bilgileri |                                                                                                    |                                                                                                    |                                  |                            |  |  |  |  |  |
| etkili Kisiye Ait   | Kimlik Bilgileri                                                                                                    |                                                                                                    |                                  |                            |  |  |  |  |  |
| Bilgiler            | Tüzel Kişi Yetkilisi, tüzel kiş                                                                                                    | Tüzel Kişi Yetkilisi, tüzel kişi adına Türkiye İş Kurumu Portal Sistemi üzerinden sunulan hizmetlerden faydalanmak üzere yetkilendirilecektir. |                                  |                            |  |  |  |  |  |
|                     | T.C. Kimlik No                                                                                                    |                                                                                                    | * <mark>Bilgileri Doğrula</mark> |                            |  |  |  |  |  |
|                     | Ad                                                                                                    | :                                                                                                    | * Soyad                          | :                          |  |  |  |  |  |
|                     | Şifre Bilgileri                                                                                                    |                                                                                                    |                                  |                            |  |  |  |  |  |
|                     | Portal Sistemi tek şifre ile kullanılacak şekilde tasarlanmıştır. Daha önce başka bir tüzel kişilik adına veya bireysel olarak üye olduysanız, bu alana mevcut şifrenizi giriniz.<br>Şifrenizi hatırlamıyorsanız, Şifre Hatırlatma bağlantısı aracılığıyla kendinize yeni bir şifre oluşturabilirsiniz. |                                                                                                    |                                  |                            |  |  |  |  |  |
|                     | Mevcut Şifreniz                                                                                                    | :                                                                                                    |                                  |                            |  |  |  |  |  |
|                     | Basyurumu Tamamla                                                                                                    |                                                                                                    |                                  | Kurumsal Üvelik Basvurusu  |  |  |  |  |  |
|                     | Daşvarama Tamamia                                                                                                    |                                                                                                    |                                  | Kurulisal öyelik başvurusu |  |  |  |  |  |
|                     | << Geri Yetkili K                                                                                                    | Kişiye Ait Bilgiler                                                                                                    |                                  |                            |  |  |  |  |  |

# 1.1.1.1. <u>Yetkili Kişinin İŞKUR Kullanıcı Kaydı Varsa</u>

Yetkili kişinin T.C. kimlik no, ad, soyad alanları doldurulup "bilgileri doğrula" butonuna basılır. İŞKUR şifresi girilerek "Başvurumu Tamamla" butonuna basılır. Başvurunuz tamamlandığında işyerinizin İŞKUR numarası ve biriminin yer aldığı uyarı karşınıza çıkacaktır. İşyerinizin İŞKUR sistemine kayıt işleminin tamamlanabilmesi için işyerinizin onaylanması gerekmektedir. Onay işlemi yetkili il müdürlüklerimizce gün içerisinde yapılmaktadır.

**1.1.1.2.** Yetkili Kişi Olarak Sisteme Giriş Yapacak Kişi Şifresini Unuttuysa www.iskur.gov.tr internet adresinde yer alan "İnternet Şubesi/E-Şube" bölümünde "İş Arayan" başlığı içerisinde bulunan "Giriş" butonuna tıklanır. T.C. Kimlik Numarası ve kuruma kullanıcı kaydı sırasında alınmış olan Şifre ile giriş yapılır. Şifre hatırlanmıyor ise; "Şifremi Unuttum" alanına girilerek şifre belirleme işlemleri gerçekleştirilir.

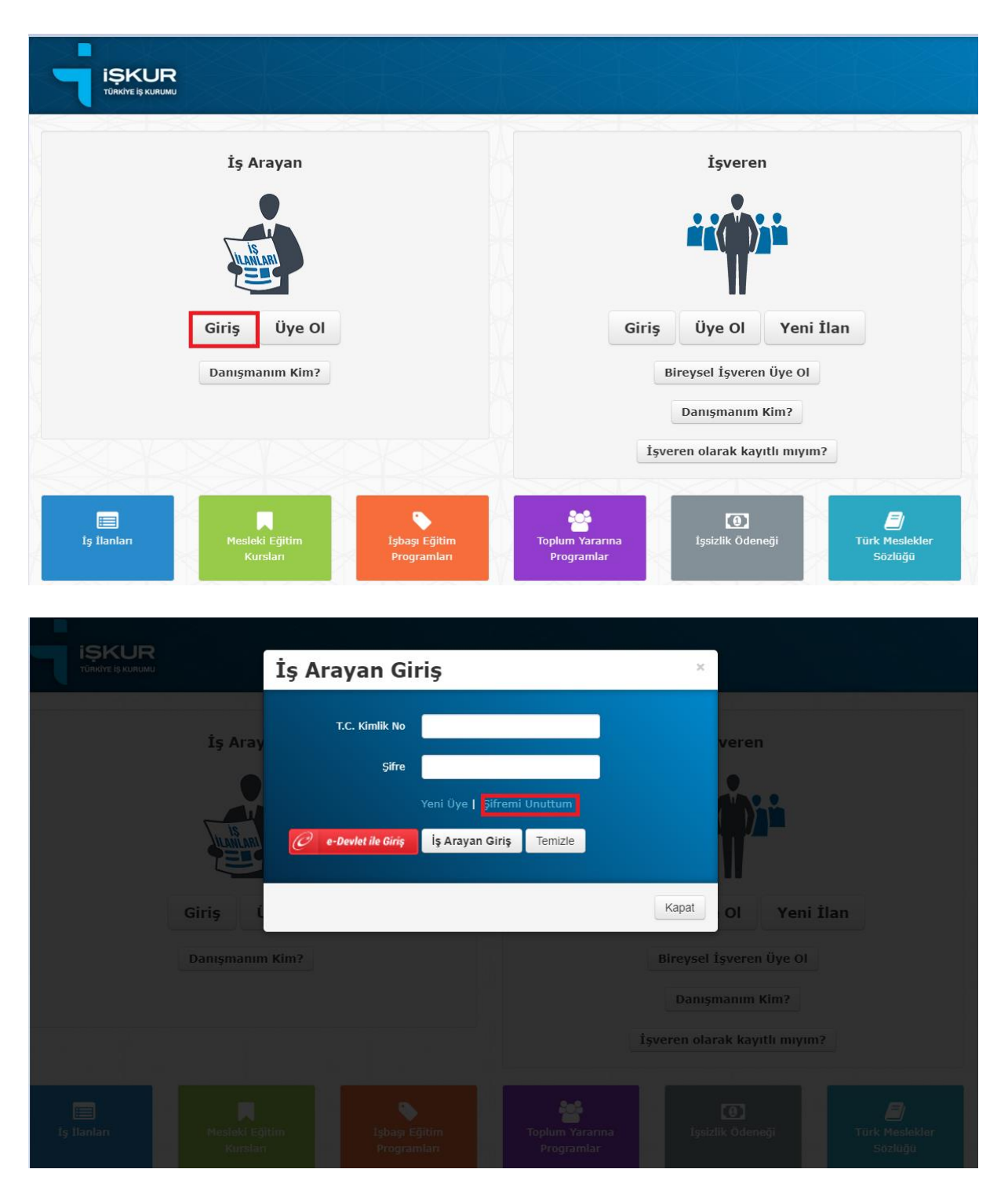

| Genel Koşullar       | Tüzel Kişi Yetkil                                                                                                    | lisi Bilgileri      |                     |        |                   |  |  |  |
|----------------------|----------------------------------------------------------------------------------------------------|---------------------|---------------------|--------|-------------------|--|--|--|
| Tüzel Kişi Bilgileri |                                                                                                    |                     |                     |        |                   |  |  |  |
| Vatkili Kisiya Ait   | Kimlik Bilgileri                                                                                                    |                     |                     |        |                   |  |  |  |
| Bilgiler             | Tüzel Kişi Yetkilisi, tüzel kişi adına Türkiye İş Kurumu Portal Sistemi üzerinden sunulan hizmetlerden faydalanmak üzere yetkilendirilecektir. |                     |                     |        |                   |  |  |  |
|                      | T.C. Kimlik No                                                                                                    | :                   | * Bilgileri Doğrula |        |                   |  |  |  |
|                      | Ad                                                                                                    | :                   | * Soyad             | :      | *                 |  |  |  |
|                      |                                                                                                    |                     |                     |        |                   |  |  |  |
|                      | Devam                                                                                                    |                     |                     | Kurums | al Üyelik Başvuru |  |  |  |
|                      | << Geri Yetkili                                                                                                    | Kişiye Ait Bilgiler |                     |        |                   |  |  |  |

# 1.1.1.3. <u>Yetkili Kişinin İŞKUR Kullanıcı Kaydı Yoksa</u>

Yetkili kişinin T.C. kimlik no, ad, soyad alanları doldurulup "bilgileri doğrula" butonuna basılır, kayıt olmadığı için aşağıdaki alan açılır ve kayıt için gerekli bilgiler girilir.

| Genel Koşullar       | Tüzel Kişi Yetkil                                               | isi Bilgileri                                                   |                                                           |                                                       |  |  |  |  |
|----------------------|-----------------------------------------------------------------|-----------------------------------------------------------------|-----------------------------------------------------------|-------------------------------------------------------|--|--|--|--|
| Tüzel Kişi Bilgileri |                                                                 |                                                                 |                                                           |                                                       |  |  |  |  |
| Yetkili Kişiye Ait   | Kimlik Bilgileri                                                |                                                                 |                                                           |                                                       |  |  |  |  |
| Bilgiler             | l uzel kışı yetkilisi, tuzel kış                                | a adına Turkiye İş Kurumu Portal Sistem                         | uzerinden sunulan hizmetlerden faydalanmak uzere y        | etkilendirilecektir.                                  |  |  |  |  |
|                      | T.C. Kimlik No                                                  | :                                                               | * Bilgileri Doğrula                                       |                                                       |  |  |  |  |
|                      | Ad                                                              | :                                                               | * Soyad                                                   | *                                                     |  |  |  |  |
|                      | Üyelik Bilgileri                                                |                                                                 |                                                           |                                                       |  |  |  |  |
|                      | Türkiye İş Kurumu Portal S<br>bilgileri aracılığı ile tarafınız | isteminden faydalabilmeniz için gerekli o<br>a bildirilecektir. | lan kendinize ait aşağıdaki bilgileri giriniz. Başvurunuz | ile ilgili bilgiler, burada belirleyeceğiniz iletişim |  |  |  |  |
|                      | İletişim Bilgileri                                              |                                                                 |                                                           |                                                       |  |  |  |  |
|                      | En az bir iletişim bilgisini <b>T</b>                           | ercih Edilen olarak seçmelisiniz.                               |                                                           |                                                       |  |  |  |  |
|                      | Telefon (Cep)                                                   | : + 90                                                          | *                                                         | OTercih Edilen                                        |  |  |  |  |
|                      | E-Posta Adresi                                                  | :                                                               | *                                                         | OTercih Edilen                                        |  |  |  |  |
|                      | İkamet Adresi                                                   |                                                                 |                                                           |                                                       |  |  |  |  |
|                      | İkamet adresi girmek zorur                                      | nludur.                                                         |                                                           |                                                       |  |  |  |  |
|                      |                                                                 | TÜDIZİVE                                                        |                                                           |                                                       |  |  |  |  |

İŞKUR kullanıcı kaydı olmayan yetkili için yukarıdaki şekilde kullanıcı kaydı oluşturabileceği gibi, www.iskur.gov.tr internet adresinde yer alan "İnternet Şubesi/E-Şube" bölümünde "İş Arayan" başlığı içerisinde bulunan "Üye Ol" butonuna tıklanarak da kullanıcı kaydı oluşturulabilir.

| İş Arayan       |  |      | İşvere            | n            |
|-----------------|--|------|-------------------|--------------|
|                 |  |      |                   |              |
| Itanifanı       |  |      |                   |              |
| Giriş Üye Ol    |  | Giri | ş Üye Ol          | Yeni İlan    |
| Danışmanım Kim? |  |      | Bireysel İşverer  | n Üye Ol     |
|                 |  |      | Danışmanım        | Kim?         |
|                 |  | İ    | şveren olarak kay | ritli miyim? |

# 1.2. <u>Var Olan İşyeri Kaydına Giriş</u>

İŞKUR'a kayıtlı olan bir işyerinize giriş yapmak için e-devlet üzerinden veya www.iskur.gov.tr internet adresinde yer alan "İnternet Şubesi/E-Şube" (https://esube.iskur.gov.tr/) bölümüne giriş yaparak, ardından "İşveren" başlığı içerisinde bulunan "Giriş" butonuna tıklanarak gerçekleştirilir.

| İş Arayan       | İşveren                                  |
|-----------------|------------------------------------------|
| LIANLART C      |                                          |
| Giriş Üye Ol    | Giriş Üye Ol Yeni İlan                   |
| Danışmanım Kim? | Bireysel İşveren Üye Ol                  |
|                 | Danışmanım Kim?                          |
|                 | İşveren olarak kayıtlı mıyım?Etkinleştir |

İşveren giriş ekranında yetkilisi olduğunuz işyerleri firma bölümünde karşınıza çıkmaktadır.

|        | İşveren Giriş  |                    |            |   | ×     |        |     |
|--------|----------------|--------------------|------------|---|-------|--------|-----|
| Aray   | T.C. Kimlik No |                    |            |   |       | veren  | )   |
|        | Şifre          |                    |            |   |       | •      |     |
|        | Firma          | Lütfen Firma Seçin | iz         | ~ |       | ( $)$  | ń   |
| ANLARI |                | Yeni Üye   Şifrer  | mi Unuttum |   |       | M      |     |
|        |                | İşveren Giriş      | Temizle    |   |       |        |     |
| Ľ      |                |                    |            |   |       | 01     | Ye  |
| manın  |                |                    |            |   | Kapat | şveren | Üye |

Eğer yukarıdaki ekranda işyeriniz bulunmuyor ise işyerinin kaydı olmayabilir veya işyerinin yetkilisi olmayabilirsiniz. Kurumda kaydı bulunan bir işyerini tekrar kaydetmek için işyerine ait SGK numarası girildiğinde aşağıdaki şekilde bir uyarı ekranı çıkmaktadır. Bu uyarı ekranında işyerinin bu SGK numarası ile kayıtlı olduğu İŞKUR numarası ekrana gelmektedir. Kişiler bu İŞKUR numarası üzerinden işlem yapabilirler. Uyarı ekranında gelen İŞKUR numarası işveren giriş ekranında karşınıza çıkmıyor ise işlem yapmak istediğiniz işyerinin yetkilisi olmadığınız anlamına gelmektedir. Ayrıca bu İŞKUR numaralı işyerinin yetkilisi değişmişte olabilir. Bu nedenlerden dolayı kayda giriş yapılamıyorsa yeni yetkili atanması için yetkili il müdürlüklerimizle ya da isyerikayitlari@iskur.gov.tr adresi ile irtibata geçiniz.

| Genel Koşullar                 | Kurumsal Öyelik Başvurusu                                         |                                                                                                    |                                                |
|--------------------------------|-------------------------------------------------------------------|----------------------------------------------------------------------------------------------------|------------------------------------------------|
| Tüzel Kişi Bilgileri           | Türkiye sınırları içerisinde kur<br>gerekmektedir. İstenilen bilg | ulu bulunan tüzel kişiliklerin Türkiye İş Kurumu Portal Sisteminden faydalanabilmeleri için aşağıda sunulan bilgileri dolo<br>an değerlendirilerek en kısa zamand | lurarak başvuru yapmaları<br>a onaylanacaktır. |
| Yetkili Kişiye Ait<br>Bilgiler | Tüzel Kişi Bilgile                                                | Aynı SGK numarası ile taraşını son IŞKUR nolu<br>işyerinde doğrulanmış bir işyeri kaydı<br>bulunmaktadır.                                                         |                                                |
|                                | Genel Bilgiler                                                    | Tamam                                                                                                    |                                                |
|                                |                                                                   | : SGK Numarami Doğrula                                                                                                    |                                                |
|                                |                                                                   |                                                                                                    |                                                |
|                                |                                                                   | : \$irketler için zorunludur.                                                                                                    |                                                |
|                                |                                                                   | : • • •                                                                                                    |                                                |
|                                |                                                                   |                                                                                                    | ~ -                                            |
|                                |                                                                   |                                                                                                    | × *                                            |
|                                |                                                                   | : ~ -                                                                                                    |                                                |
|                                |                                                                   | :                                                                                                    |                                                |
|                                |                                                                   |                                                                                                    |                                                |
|                                | İşyerinin adresini girmelisiniz                                   |                                                                                                    |                                                |

# KISA ÇALIŞMA ÖDENEĞİ BAŞVURU EKRANLARI

#### Adım 1:

Türkiye İş Kurumuna kayıtlı olan işverenler Kısa Çalışma Ödeneğine e-Devlet üzerinden başvuru yapabilmektedirler. <u>https://www.turkiye.gov.tr/</u> adresine giriş yaptıktan sonra "Kısa Çalışma Ödeneği Başvurusu" işleminin seçilmesi gerekmektedir.

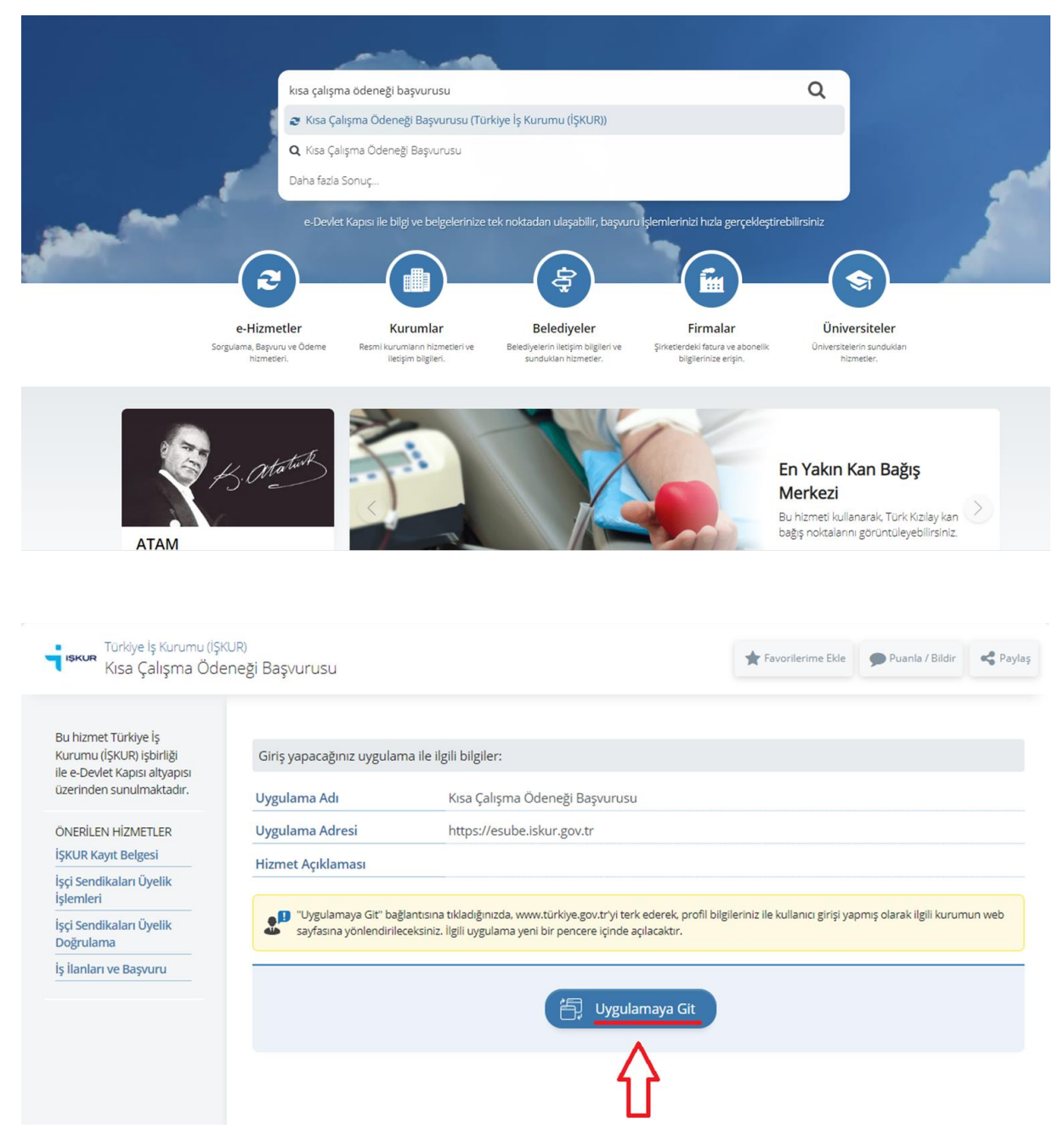

Eğer İŞKUR'a işveren olarak kayıtlıysanız karşınıza çıkan ekranda İŞKUR yetkilisi olarak atandığınız tüm işyerleriniz listelenecektir. Her bir işyeriniz için ayrı ayrı kısa çalışma ödeneği başvurusu yapmanız gerekmektedir. İŞKUR'a işveren olarak kayıtlı değilseniz sistemin yönlendirdiği alandan kayıt oluşturabilirsiniz.

| Lütfen Firma Seciniz                                           |
|----------------------------------------------------------------|
|                                                                |
| Lütfen Firma Seçiniz                                           |
| ADIYAMAN ÇALIŞMA VE İŞ KURUMU İL MÜDÜRLÜĞÜ -                   |
| TOUZIUIUTUSU TOUTUSU ADIYAMAN ÎL MD.                           |
| Türkiye İş Kurumu © 2023                                       |
|                                                                |
|                                                                |
|                                                                |
|                                                                |
| işkur                                                          |
| TURKIYE IŞ KURUMU                                              |
|                                                                |
| 1350010, C. D ADIYAMAN ÇALIŞMA VE İŞ KURUMU İL MÜDÜRLÜĞÜ - 1 🔻 |
|                                                                |
| Devam Et                                                       |
|                                                                |
| Türkiye İş Kurumu © 2023                                       |
|                                                                |
|                                                                |
|                                                                |
|                                                                |
| Kısa Çalışma Ödeneği Online Başvuru Sistemi                    |
|                                                                |
| Başyuru Yap Başyurularımı                                      |
| Goruntule                                                      |
| $\mathbf{A}$                                                   |
|                                                                |

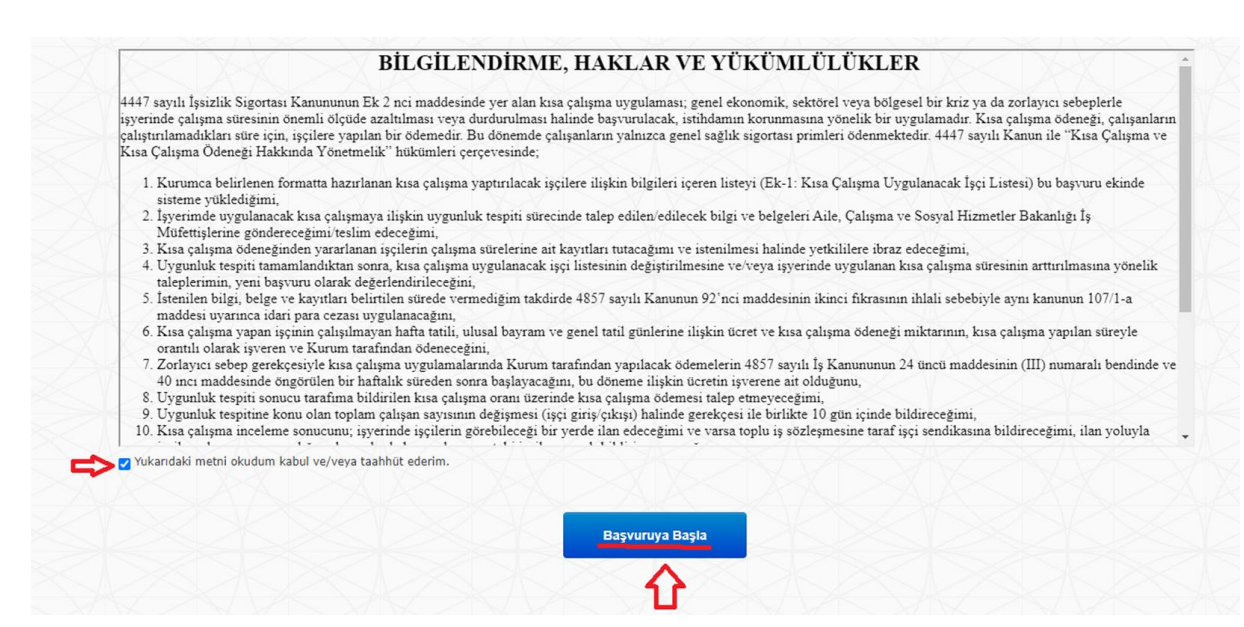

## Lütfen önemli uyarıları çok dikkatli şekilde okuyunuz!!

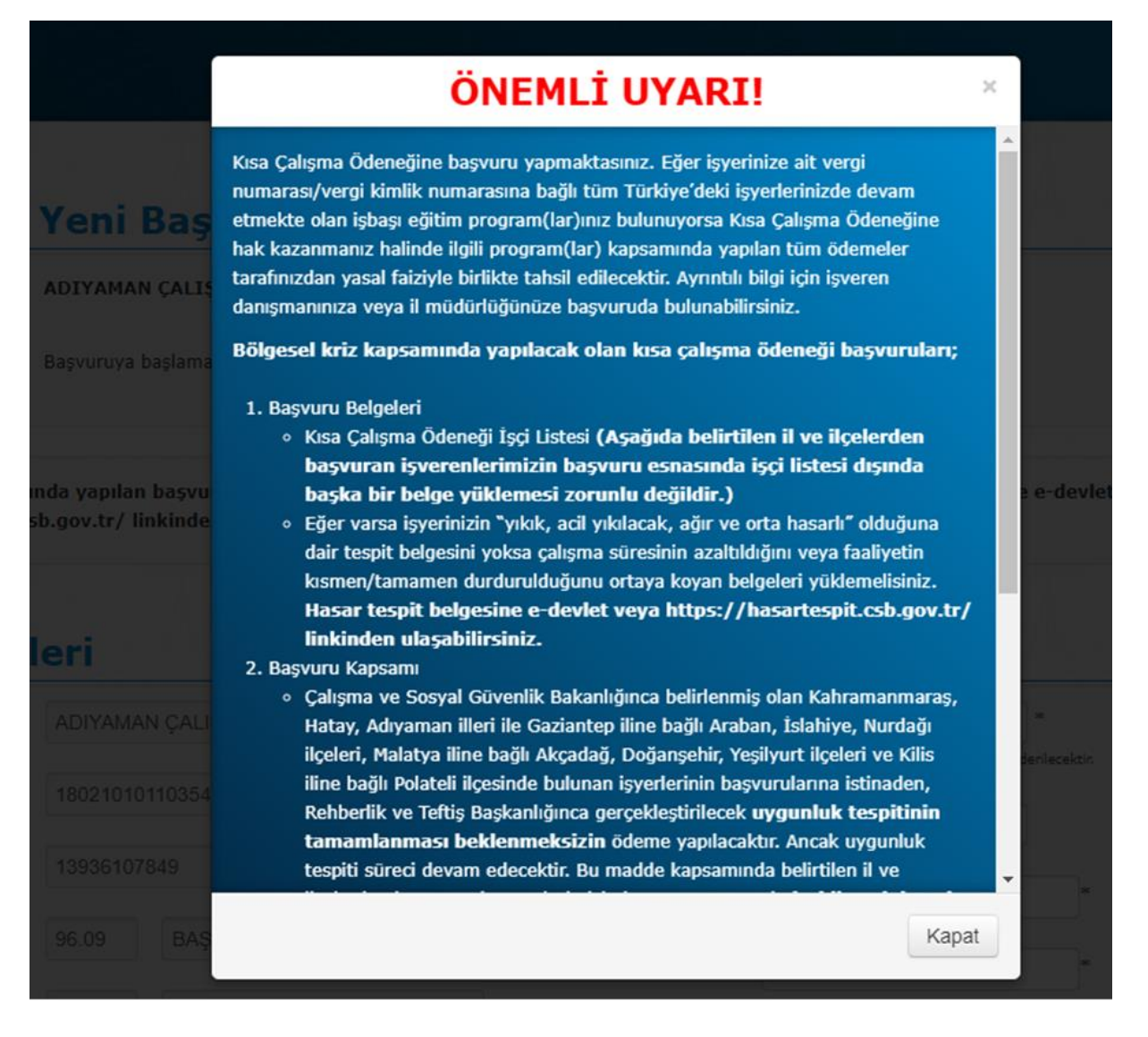

Karşınıza çıkacak olan uyarı metninde işbaşı eğitim programından faydalanan işyerlerinin KÇÖ hak etmesi halinde İEP kapsamında yapılan tüm ödemelerin yasal faizi ile geri alınacağı ifade edilmektedir. Ayrıca başvuru belgelerinin ne olduğu, nereden ulaşılabileceği ve KÇÖ başvurusu yapan işyerlerinin 3 gruptan oluştuğu bilgisi verilmektedir. İşyerinizin hangi grupta yer aldığını ve bulunduğu gruba göre sürecin nasıl işleyeceğini öğrenmek için uyarı metninin dikkatli bir şekilde okunması gerekmektedir.

# Adım 2:

Talep ekranının açılması ile "İşveren Bilgileri" bölümünün doldurulması gerekmektedir. İrtibat cep telefonu, irtibat tel ve yetkili e-posta bölümünün doldurulması zorunludur.

| Başvurulan Birim                                                              | ADIYAMAN                                                                | ÇALIŞMA VE İŞ KURUMU İL MÜDÜRL             | ÜĞÜ                                                                                                  |                                                                                                    |  |
|-------------------------------------------------------------------------------|-------------------------------------------------------------------------|--------------------------------------------|----------------------------------------------------------------------------------------------------|----------------------------------------------------------------------------------------------------|--|
| Dikkat!                                                                       | Başvuruya ba                                                            | aşlamadan önce belgelerinizi hazır ediniz. | . Detaylı bilgi için <b>Tıklayın</b>                                                                 | z                                                                                                    |  |
| Bölgesel Kriz kapsamı                                                         | ında yapılan                                                            | başvurular için hasar tespit durumun       | u gösteren belgeyi yükle                                                                             | yiniz. Hasar tespit belgesine e-devlet veya                                                                                                    |  |
| https://hasartespit.c                                                         | sb.gov.tr/ lin                                                          | kinden ulaşabilirsiniz.                    |                                                                                                    |                                                                                                    |  |
|                                                                               |                                                                         |                                            |                                                                                                    |                                                                                                    |  |
| veren Bilgi                                                                   | leri                                                                    |                                            |                                                                                                    |                                                                                                    |  |
|                                                                               |                                                                         |                                            |                                                                                                    |                                                                                                    |  |
| İşyeri Adı                                                                    | ADIYAMAN                                                                | I ÇALIŞMA VE İŞ KURUMU İL M                | İrtibat Cep Telefonu                                                                                 | +90 (050) 000 00 00 *                                                                                                    |  |
| İşyeri Adı                                                                    | ADIYAMAN                                                                | I ÇALIŞMA VE İŞ KURUMU İL M                | İrtibat Cep Telefonu                                                                                 | +90 (050) 000 00 00 **<br>Bu numaraya SMS ile bilgilendirme gönderilecektir.                                                                                                    |  |
| İşyeri Adı<br>Sgk Sicil No                                                    |                                                                         | I ÇALIŞMA VE İŞ KURUMU İL M                | İrtibat Cep Telefonu<br>İrtibat Fay                                                                  | +90 (050) 000 00 00 ==<br>Bu numaraya SMS ile bilgilendirme göndenlecektir.                                                                                                    |  |
| İşyeri Adı<br>Sgk Sicil No                                                    | ADIYAMAN                                                                | I ÇALIŞMA VE İŞ KURUMU İL M                | İrtibat Cep Telefonu<br>İrtibat Fax                                                                  | +90 (050) 000 00 00 *<br>Bu numaraya SMS ile bilgilendirme gönderilecektir.<br>+90 (050) 000 00 00                                                                                           |  |
| İşyeri Adı<br>Sgk Sicil No<br>İŞKUR No                                        |                                                                         | I ÇALIŞMA VE İŞ KURUMU İL M                | İrtibat Cep Telefonu<br>İrtibat Fax<br>Yetkili Ad                                                    | +90 (050) 000 00 00 =<br>Bu numaraya SMS lie bilgilendirme gönderilecektir.<br>+90 (050) 000 00 00 =<br>TÜRKİYE İŞ KURUMU =                                                                  |  |
| İşyeri Adı<br>Sgk Sicil No<br>İŞKUR No<br>EFK Kod                             | ADIYAMAN                                                                | I ÇALIŞMA VE İŞ KURUMU İL M                | İrtibat Cep Telefonu<br>İrtibat Fax<br>Yetkili Ad                                                    | +90 (050) 000 00 00 =<br>Bu numaraya SMS lie bilgilendirme gönderilecektir.<br>+90 (050) 000 00 00 =<br>TÜRKİYE İŞ KURUMU =                                                                  |  |
| İşyeri Adı<br>Sgk Sicil No<br>İŞKUR No<br>EFK Kod                             | ADIYAMAN                                                                | I ÇALIŞMA VE İŞ KURUMU İL M                | Irtibat Cep Telefonu<br>Irtibat Fax<br>Yetkili Ad<br>Yetkili Soyad                                   | +90 (050) 000 00 00 " Bu numaraya SMS lie bilgilendirme gönderilecektir. +90 (050) 000 00 00 TÜRKİYE İŞ KURUMU " TÜRKİYE İŞ KURUMU                                                           |  |
| Işyeri Adı<br>Sgk Sicil No<br>İŞKUR No<br>EFK Kod<br>NACE Kod                 | ADIYAMAN                                                                | I ÇALIŞMA VE İŞ KURUMU İL M                | Irtibat Cep Telefonu<br>Irtibat Fax<br>Yetkili Ad<br>Yetkili Soyad                                   | +90 (050) 000 00 00 " Bu numaraya SMS ile bilgilendirme gönderilecektir. +90 (050) 000 00 00 TÜRKİYE İŞ KURUMU " TÜRKİYE İŞ KURUMU "                                                         |  |
| Işyeri Adı<br>Sgk Sicil No<br>IŞKUR No<br>EFK Kod<br>NACE Kod                 | ADIYAMAN<br>4000000000<br>96.09<br>S                                    | I ÇALIŞMA VE İŞ KURUMU İL M                | Irtibat Cep Telefonu<br>Irtibat Fax<br>Yetkili Ad<br>Yetkili Soyad<br>Yetkili Tel                    | +90 (050) 000 00 00 " Bu numaraya SMS ile bilgilendirme gönderilecektir. +90 (050) 000 00 00 TÜRKİYE İŞ KURUMU " TÜRKİYE İŞ KURUMU " +90 (050) 000 00 00 "                                   |  |
| İşyeri Adı<br>Sgk Sicil No<br>İŞKUR No<br>EFK Kod<br>NACE Kod<br>İşyeri Adres | ADIYAMAN<br>ADIYAMAN<br>ADIYAMAN<br>96.09<br>S<br>TURGUT RE<br>ADIYAMAN | I ÇALIŞMA VE İŞ KURUMU İL M                | Irtibat Cep Telefonu<br>Irtibat Fax<br>Yetkili Ad<br>Yetkili Soyad<br>Yetkili Tel<br>Yetkili E-Posta | +90 (050) 000 00 00<br>Bu numaraya SMS ile bilgilendirme göndenlecektir.<br>+90 (050) 000 00 00<br>TÜRKİYE İŞ KURUMU<br>TÜRKİYE İŞ KURUMU<br>+90 (050) 000 00 00<br>■<br>Kisacalisma@basvuru |  |

#### Adım 3:

SGK İŞÇİ LİSTESİ Butonu: Buton sayesinde işverenlerin 12/2022 tarihinde SGK kurumuna bildirmiş olduğu işçilerin temel bilgileri gelmektedir. 12/2023 tarihinden sonra işe girişi olan işçiler SGK işçi listesinde bulunmayacağından bu işçiler için manuel ekleme yapılması gerekmektedir. Bu durumda işverenlerin işçi listesini kullanımı amaçlanmaktadır. SGK İşçi Listesinin oluşması için Başvuru Nedeni (Bölgesel Kriz) ve KÇÖ başlangıç ve bitiş tarihinin düzenlenmesi gerekmektedir. Bu liste deprem bölgesinde bulunan işverenlerimizin işçi listesini düzenlemelerine yardımcı olmak amacıyla oluşturulmuş olup, işçi listesinde yer alan bilgilerin doğruluğu işverenlerin sorumluluğundadır. Bu nedenle oluşturulan SGK İşçi Listesinin kontrol edilmesi gerekmektedir.

Bölgesel Kriz sebepli başvurular için 06.02.2023 tarihi öncesi seçilememektedir. 06.02.2023 başlama tarihli Kısa Çalışma Ödeneği başvuruları 90 günden daha uzun olamayacağı için bitiş tarihi 07.05.2023 tarihinden daha ileri bir tarih olamaz.

Zorlayıcı sebeplerle işyerinde kısa çalışma yapılması halinde ödemeler 4857 sayılı Kanunun 24 üncü maddesinin (III) numaralı bendinde ve 40 ıncı maddesinde öngörülen bir haftalık süreden sonra başlar ve bu bir haftalık süre içerisinde ücret ve prim yükümlülükleri işverene aittir. Ancak depremden etkinlendiği için OHAL ilan edilen ve BÖLGESEL KRİZ KAPSAMINDA YAPILAN BAŞVURULARDA bu yükümlülük bulunmamaktadır.

| başvulu Nedelli                                                                                                    | Bölgesel Kriz                                                                                                    | × ×                                                                                                    | Başvuru Tarihi                                                                                                    | 03.03.2023                                                 |                                     |
|----------------------------------------------------------------------------------------------------|----------------------------------------------------------------------------------------------------|----------------------------------------------------------------------------------------------------|----------------------------------------------------------------------------------------------------|------------------------------------------------------------|-------------------------------------|
| Uygulanacak Yöntem                                                                                                    | Faaliyetin Durdurulması                                                                                                    | X v *                                                                                                    | Kısa Calısma                                                                                                    | Başlangıç Tarih                                            | Bitiş Tarih                         |
|                                                                                                    |                                                                                                    |                                                                                                    | ⇒                                                                                                    | 06.02.2023                                                 | 08.05.2023                          |
| Kapsam                                                                                                    | İşyerinin Tamamında                                                                                                    | × × *                                                                                                    | Daha Önco Kica Calisma                                                                                                    |                                                            |                                     |
| Toplam İşçi Sayısı                                                                                                    | Kadın Erkek                                                                                                    | Toplam                                                                                                    | Uygulandi Mi?                                                                                                    | HAYIR                                                      |                                     |
|                                                                                                    | 10 * 10                                                                                                    | * 20 *                                                                                                    | Tanlu ta Căzlasmasi                                                                                                    |                                                            |                                     |
| İşveren KCO Neden<br>Açıklama                                                                                                    | Açıklama bölümü başvurunuz için<br>Lütfen başvuru yapmanıza neden<br>istinaden kısa ve anlaşılır bir açıkla                                                                                                    | zorunludur.<br>olan duruma<br>ama yazınız.                                                                                                    | Imzalandi Mi?                                                                                                    | DATIK                                                      |                                     |
| Isa Çalışma<br>• Kısa Çalışma Uygulana<br>• UYARI : Kısa çalışma uyu                                                                                                    | Uygulanacak  <br>acak İşçi Listesi Excel Dosyas<br>nulanacak işcilerin ad sovad bildi                                                                                                    | Kişi Listesi<br>ını indirmek için Tıklayını<br>lerinin, NYİ (Nüfuş ve Vatand                                                                                                    | z.<br>Jaslik Isleri) kavitlarına göre doldurulm                                                                                                    | nasi gerekmektedir.                                        |                                     |
| Dikkat : Farklı bir excel o<br>Başvuruya başlamadan o<br>İndirdiğiniz dosyadaki tü                                                                                                    | dosyası yüklemeye çalışırsanız ba<br>önce doldurmanız gereken işçi lis<br>m alanları doldurduktan sonra ka                                                                                                    | aşvurunuz tamamlanmayacak<br>tesini yukardaki linkle tıklaya<br>aydediniz ve aşağıdaki Belge                                                                                                    | ctr.<br>Irak indiriniz.<br>Seç butonuna tıklayarak seçiniz.                                                                                                    | 9 a contractor (                                           |                                     |
| Kişi listesi için xls/xlsx<br>Yükleyeceğiniz belgenin<br>ÖNEMLİ UYARI :Oluşt                                                                                                    | uzantısına sahip dosyaları yükley<br>boyutu en fazla <b>4 MB</b> olabilir.<br><b>urulan listenin doğruluğu işve</b>                                                                                                    | vebilirsiniz.<br>erenlerin sorumluluğundad                                                                                                    | dır. Bu liste SGK verileri temel alır                                                                                                    | arak oluşturulmaktad                                       | ır. Lütfen listeyi kontrol ettikten |
| sonra yükleyiniz.                                                                                                    | -                                                                                                    |                                                                                                    |                                                                                                    |                                                            |                                     |
| Belge Seç 🛛 Sgk İsci Lister                                                                                                    |                                                                                                    |                                                                                                    |                                                                                                    |                                                            |                                     |
|                                                                                                    |                                                                                                    |                                                                                                    |                                                                                                    |                                                            |                                     |
| sa Çalışma                                                                                                    | Bilgileri                                                                                                    |                                                                                                    |                                                                                                    |                                                            |                                     |
| sa Çalışma<br>Başvuru Nedeni                                                                                                    | Bilgileri                                                                                                    | ×                                                                                                    | Başvuru Tarihi                                                                                                    | 03.03.2023                                                 |                                     |
| Başvuru Nedeni<br>Uygulanacak Yöntem                                                                                                    | Bilgileri<br>Faaliyetin Durdurulması                                                                                                    | x 7                                                                                                    | Başvuru Tarihi                                                                                                    | 03.03.2023                                                 | Bitiş Tarih                         |
| I <b>SA Çalışma</b><br>Başvuru Nedeni<br>Uygulanacak Yöntem<br>Kansam                                                                                                    | Bilgileri<br>Faaliyetin Durdurulması                                                                                                    | × T<br>Kısa Çalışma Nedeni<br>düzenlenemez.                                                                                                    | Başvuru Tarihi<br>seçilmeden SGK işçi listesi                                                                                                    | 03.03.2023                                                 | Bitiş Tarih<br>08.05.2023           |
| <b>Sa Çalışma</b><br>Başvuru Nedeni<br>Uygulanacak Yontem<br>Kapsam                                                                                                    | Bilgileri<br>Faaliyetin Durdurulması<br>İşyerinin Tamamında                                                                                                    | × r<br>Kısa Çalışma Nedeni<br>düzenlenemez.<br>Tamam                                                                                                    | Başvuru Tarihi<br>seçilmeden SGK işçi listesi                                                                                                    | 03.03.2023                                                 | Bitiş Tarih<br>08.05.2023           |
| <b>ISA Çalışma</b><br>Başvuru Nedeni<br>Uygulanacak Yöntem<br>Kapsam<br>Töplam İşçi Sayısi                                                                                                    | Bilgileri<br>Faaliyetin Durdurulması<br>İşyerinin Tamamında<br>Kadın Erkek                                                                                                    | × T<br>Kısa Çalışma Nedeni<br>düzenlenemez.<br>Tamam                                                                                                    | Başvuru Tarihi<br>seçilmeden SGK işçi listesi                                                                                                    | 03.03.2023                                                 | Bitiş Tarih<br>08.05.2023           |
| Başvuru Nedeni<br>Uygulanacak Yöntem<br>Kapsam<br>Toplam Işçi Sayısı                                                                                                    | Bilgileri<br>Faaliyetin Durdurulması<br>İşyerinin Tamamında<br>Kadın Erkek<br>10 10                                                                                                    | Kısa Çalışma Nedeni<br>düzenlenemez.<br>Tamam                                                                                                    | Başvuru Tarihi<br>seçilmeden SGK işçi listesi<br>Toplu Iş Sozleşmesi                                                                                                    | 03.03.2023                                                 | Bitiş Tarih<br>08.05.2023           |
| I <b>SSA Çalışma</b><br>Başvuru Nedeni<br>Uygulanacak Yöntem<br>Kapsam<br>Toplam İşçi Sayısı<br>İşveren KCO Neden<br>Açıklama                                                                                                    | Bilgileri Faaliyetin Durdurulması Işyerinin Tamamında Kadın Erkek 10 10 10 Açıtlama bölümü başvurunuz için Lüfen başvuru yapmanza neden istinaden kısa ve anlaşılır bir açıkı                                                                                                    | x v                                                                                                    | Başvuru Tarihi<br>seçilmeden SGK işçi listesi<br>Toplu iş Sözleşmesi<br>İmzalandı Mı?                                                                                                    | 03.03.2023<br>Raslangiç Tarih<br>02.2023<br>HAYIR<br>HAYIR | Bitiş Tarih<br>08.05.2023           |
| I <b>SA Çalışma</b><br>Başvuru Nedeni<br>Uygulanacak Yöntem<br>Kapsam<br>Toplam İşçi Sayısı<br>İşveren KCO Neden<br>Açıklama                                                                                                    | Bilgileri<br>Faaliyetin Durdurulması<br>İşyerinin Tamamında<br>Kadın Erkek<br>10 10<br>Açıklama bölümü başvurunuz İçin<br>Lutlen başvuru yapmanıza neden<br>istinaden kısa ve anlaşılır bir açıkl                                                                                                    | x     x       Kısa Çalışma Nedeni<br>düzenlenemez.       Tamam       20       zorunludur.       olan duruma<br>tama yazınız                                                                                                    | Başvuru Tarihi<br>seçilmeden SGK işçi listesi<br>Toplu Iş Sözleşmesi<br>İmzalandı Mı?                                                                                                    | 03.03.2023<br>Bastangic Tarih<br>02.2023<br>HAYIR<br>HAYIR | Bitiş Tarih<br>08.05.2023           |
| Isa Çalışma<br>Başvuru Nedeni<br>Uygulanacak Yöntem<br>Kapsam<br>Toplam İşçi Sayısı<br>İşveren KCO Neden<br>Açıklama                                                                                                    | Bilgileri<br>Faaliyetin Durdurulması<br>İşyerinin Tamamında<br>Kadın Erkek<br>10 10<br>Açıklama bölümü başvurunuz için<br>Lüfen başvuru yapmanıza neden<br>istinaden kısa ve anlaşılır bir açıkl                                                                                                    | Kısa Çalışma Nedeni<br>düzenlenemez.<br>Tamam<br>20<br>1 zorunludur.<br>1 olan duruma<br>tama yazınız                                                                                                    | Başvuru Tarihi<br>seçilmeden SGK işçi listesi<br>Toplu Iş Sozleşmesi<br>İmzalandı Mı?                                                                                                    | 03.03.2023                                                 | Bitiş Tarih<br>08.05.2023           |
| Isa Çalışma<br>Başvuru Nedeni<br>Uygulanacak Yöntem<br>Kapsam<br>Toplam İşçi Sayısı<br>İşveren KCO Neden<br>Açıklama                                                                                                    | Bilgileri Faaliyetin Durdurulması Işyerinin Tamamında Kadın Erkek 10 10 Açıtlama bölümü başvurunuz için Lüfen başvuru yapmanıza neden istinaden kısa ve anlaşılır bir açıkl                                                                                                    | x y *<br>Kısa Çalışma Nedeni<br>düzenlenemez.<br>Tamam<br>20<br>2 zorunludur.<br>olan duruma<br>Iama yazınız                                                                                                    | Başvuru Tərihi<br>seçilmeden SGK işçi listesi<br>Toplu iş Sözleşmesi<br>İmzələndi Mi?                                                                                                    | 03.03.2023                                                 | Bitiş Tarih<br>08.05.2023 III -     |
| Isa Çalışma<br>Başvuru Nedeni<br>Uygulanacak Yöntem<br>Kapsam<br>Toplam İşçi Sayısi<br>İşveren KCO Neden<br>Açıklama                                                                                                    | Bilgileri Faaliyetin Durdurulması Işyerinin Tamamında Kadın Erkek 10 10 Açıtlama bölümü başvurunuz için Lüfen başvuru yapmanıza neden istinaden kısa ve anlaşılır bir açıkl Uygulanacak işçi Listesi Excel Dosyae gulanacak işçi Listesi Excel Dosyae gulanacak işçi Listesi Excel Dosyae                                                                                                    | Kısa Çalışma Nedeni<br>düzenlenemez. Tamam 20 2000000000000000000000000000000000000                                                                                                    | Başvuru Tarihi<br>seçilmeden SGK işçi listesi<br>Toplu iş Sözleşmesi<br>İmzalandı Mı?<br>daşik işleri) kayıtlarına göre dölduru<br>ktr.                                                            | 03.03.2023                                                 | Bitiş Tarih<br>08.05.2023 I         |
| Isa Çalışma<br>Başvuru Nedeni<br>Uygulanacak Yontem<br>Kapsam<br>Toplam İşçi Sayısı<br>İşveren KCO Neden<br>Açıklama<br>Isa Çalışma<br>UYARI : Kisa çalışma uy<br>Dikkat : Farkh bir excel o<br>Bayuruyü başlamadan (<br>İndiriyinz dosyadaki tü<br>Kişi listesi için xis/xilaxı<br>Yükkeyeceğiniz belgenin                                                                                                    | Bilgileri Faaliyetin Durdurulması Işyerinin Tamamında Kadın Erkek 10 10 Açıklama bölümü başvuruz için Lüfen başvuru yapmanıza neden istinaden kısa ve anlaşılır bir açıkla <b>Uygulanacak</b> gulanacak işçi Listesi Excel Dosyas gulanacak işçilerin ad soyad bilgi dosyası yüklemeye çalışırsanız bilgi dosyası yüklemeye çalışırsanız bilgi dosyası yüklemeye çalışışı bilgi dosyası yüklemeye çalışışı bilgi dosyası yüklemeye çalışı bilgi dosyası yüklemeye çalışışı bilgi dosyası yüklemeye çalışı bilgi dosyası yüklemeye çalışı bilgi dosyası | Kısa Çalışma Nedeni<br>düzenlenemez. Tamam      20      Izorunludur.     olan duruma lama yazınız      Kişi Listesi sını Indirmek için Mdayır ilerinin, NVI (Nufus ve Vatan aşvurunuz tamamlanmayaca stesini yukardaki linkle tiklayı iyudediniz ve aşağıdaki Belgi yebilirsiniz.                                                                                             | Başvuru Tarihi<br>seçilmeden SGK işçi listesi<br>Toplu iş Sozleşmesi<br>İmzalandı Mı?<br>daşik işleri) kayıtlarına göre dolduru<br>iktir.<br>arak indiriniz.<br>e Seç butonuna tiklayarak seçiniz. | 03.03.2023                                                 | Bitiş Tarih<br>08.05.2023 Im        |
| Isa Çalışma<br>Başvuru Nedeni<br>Uygulanacak Yöntem<br>Kapsam<br>Toplam İşçi Sayısı<br>İşveren KCO Neden<br>Açıklama<br>İşveren KCO Neden<br>Açıklama<br>Kısa Çalışma Uygulanı<br>UYARI : Kısa çalışma uygulanı<br>UYARI : Kısa çalışma uygulanı<br>UYARI : Cuştı sonra yükleyiniz. | Bilgileri Faaliyetin Durdurulması Işyerinin Tamamında Kadın Erkek 10 10 Açıklama bölümlü başvurunuz için Lüfen başvuru yapmanıza neden istinaden kısa ve anlaşılır bir açıklı <b>Uygulanacık</b> İşçi Listesi Excel Dosyası gulanacak işçilerin ad sovad bilgi dosyası yüklemeye çalışırsanız bı bönce döldurmanız gereken işçi lüs                                                                                                    | x     x       Kısa Çalışma Nedeni<br>düzenlenemez.       Tamam       20       i zorunludur.       olan duruma<br>tama yazınız.       KİŞİ LİSTESİ       sını indirmek için       Tiklayır       İlerinin, NVI (Nufus ve Vatan<br>aşıvuruz tamanlanmayaca<br>stesini yukardaki linkle tiklayı<br>ayıdediniz ve aşağıdaki Belgı<br>yebilirsiniz.       erenlerin sorumluluğunda | Başvuru Tərihi<br>seçilmeden SGK işçi listesi<br>Toplu iş Sözleşmesi<br>İmzalandı Mı?<br>daşlık işleri) kayıtlarına göre dolduru<br>ktır.<br>arak indiriniz.<br>e Seç butonuna tiklayarak seçiniz. | 03.03.2023                                                 | Bitiş Tarih<br>08.05.2023 Im        |

| kısa Çalışma                                                                                                    | Bilgileri                                                                                                    |                                                                                                    |                                                                                                    |                       |                                    |
|----------------------------------------------------------------------------------------------------|----------------------------------------------------------------------------------------------------|----------------------------------------------------------------------------------------------------|----------------------------------------------------------------------------------------------------|-----------------------|------------------------------------|
| Başvuru Nedeni                                                                                                    | Bölgesel Kriz                                                                                                    | * *                                                                                                    | Başvuru Tarihi                                                                                                   | 03.03.2023            |                                    |
| Uygulanacak Yöntem                                                                                                    | Faaliyetin Durdurulması                                                                                                    | Bölgesel Kriz için KÇÖ                                                                                                    | başlama tarihi 6 Şubat                                                                                           | Baslangiç Tarih       | Bitiş Tarih                        |
| Kapsam                                                                                                    | İşyerinin Tamamında                                                                                                    | 2023 tarihinden önce                                                                                                    | olamaz.                                                                                                    | 02.2025               |                                    |
| Toplam İşçi Sayısı                                                                                                    | Kadin Erkek                                                                                                    | Tamam                                                                                                    |                                                                                                    | HAYIR                 |                                    |
| İşveren KCO Neden<br>Açıklama                                                                                                    | Açıklama bölümü başvurunuz içi<br>Lüffen başvuru yapmanıza nede<br>İstinaden kısa ve anlaşılır bir açıl                                                                                                    | n zoruniudur.<br>n olan duruma<br>Klama yazınız.                                                                                                    | Toplu 1ş Sözleşmesi<br>İmzalandı Mı?                                                                             | HAYIR                 |                                    |
| ısa Çalışma                                                                                                    | Uygulanacak                                                                                                    | Kişi Listesi                                                                                                    |                                                                                                    |                       |                                    |
| <ul> <li>Dikkat : Färkli bir excel o<br/>Başvuruya başlamadan i<br/>Indirdiğiniz dosyadaki tu<br/>Kişi listesi için xls/xlsx</li> <li>Yükleyeceğiniz belgenin</li> <li>ÖNEMLİ UYARI :Oluşti<br/>sonra yükleyiniz.</li> </ul> | Josyası yüklemeye çalışırsanız t<br>once doldurmanız gereken işçi i<br>m alanları doldurduktan sonra i<br>uzantısına sahip dosyaları yükle<br>boyutu en fazla 4 MB olabilir.<br><b>urulan listenin doğruluğu iş</b> ı                      | başvurunuz tamamlanmayacak<br>İstesini yukardaki linkle tiklaya<br>kaydedilniz ve aşağıdaki <b>Belge</b><br>ayebilirsiniz.<br>verenlerin sorumluluğundac                               | br.<br>rak indiriniz.<br><b>Seç</b> butonuna tıklayarak seçiniz.<br><b>Iır. Bu liste SGK verileri temel alın</b> | arak oluşturulmaktadı | r. Lütfen listeyi kontrol ettikten |
| (ısa Çalışma                                                                                                    | Bilgileri                                                                                                    |                                                                                                    |                                                                                                    |                       |                                    |
| Başvuru Nedenî                                                                                                    | Bölgesel Kriz                                                                                                    | x v                                                                                                    | Başvuru Tarihi                                                                                                   | 03.03.2023            |                                    |
| Uygulanacak Yöntem                                                                                                    | Faaliyetin Durdurulması                                                                                                    | KÇÖ başlangıç bitiş ta                                                                                                    | rihleri arası 90 günden fazla                                                                                    | Baslangiç Tarih       | Bitiş Tarih                        |
| Kapsam                                                                                                    | İşyerinin Tamamında                                                                                                    | olamaz.                                                                                                    |                                                                                                    | LAVID                 |                                    |
| Toplam İşçi Sayısı                                                                                                    | Kadin Erkek                                                                                                    | * 20 *                                                                                                    |                                                                                                    | HATIK                 |                                    |
| İşveren KCO Neden<br>Açıklama                                                                                                    | Açıklama bölümü başvurunuz iç<br>Lütfen başvuru yapmanıza nede<br>İstinaden kısa ve anlaşılır bir açı                                                                                                    | in zorunludur.<br>en olan duruma<br>Iklama yazınız.                                                                                                    | Imzalandi Mi?                                                                                                    |                       |                                    |
|                                                                                                    |                                                                                                    |                                                                                                    |                                                                                                    |                       |                                    |
| (ısa Çalışma                                                                                                    | Uygulanacak                                                                                                    | Kişi Listesi                                                                                                    |                                                                                                    |                       |                                    |
| Kısa Çalışma Uygulan     UYARI : Kısa çalışma uy     Dikkat : Farklı bir excel     Başvuruya başlamadan     Indirdiğiniz dosyadaki tü     Kişi listesi için xıls/xlasx     Viklevereñinis helgenin                           | acak İşçi Listesi Excel Dosya<br>gulanacak işçilerin ad soyad bil<br>dosyası yüklemeye çalışırsanız<br>önce doldurmanız gereken işçi<br>im alanlar doldurduktan sonra<br>uzantışına sahip dosyaları yükl<br>boyutu en fazla 4 MB olabilir. | asını indirmek için Tıklayını<br>gilerinin, NVİ (Nüfus ve Vatand<br>başvurunuz tamamlanmayaca<br>listesini yukardaki linkle tiklaya<br>kaydediniz ve aşağıdaki Belge<br>eyebilirsiniz. | z.<br>laşlık İşleri) kayıtlarına göre doldurulı<br>tür,<br>ırak indiriniz.<br>Seç butonuna tıklayarak seçiniz.   | nası gerekmektedir.   |                                    |

 ÖNEMLİ UYARI :Oluşturulan listenin doğruluğu işverenlerin sorumluluğundadır. Bu liste SGK verileri temel alınarak oluşturulmaktadır. Lütfen listeyi kontrol ettik sonra yükleyiniz.

Belge Seç Sgk İşçi Listesi

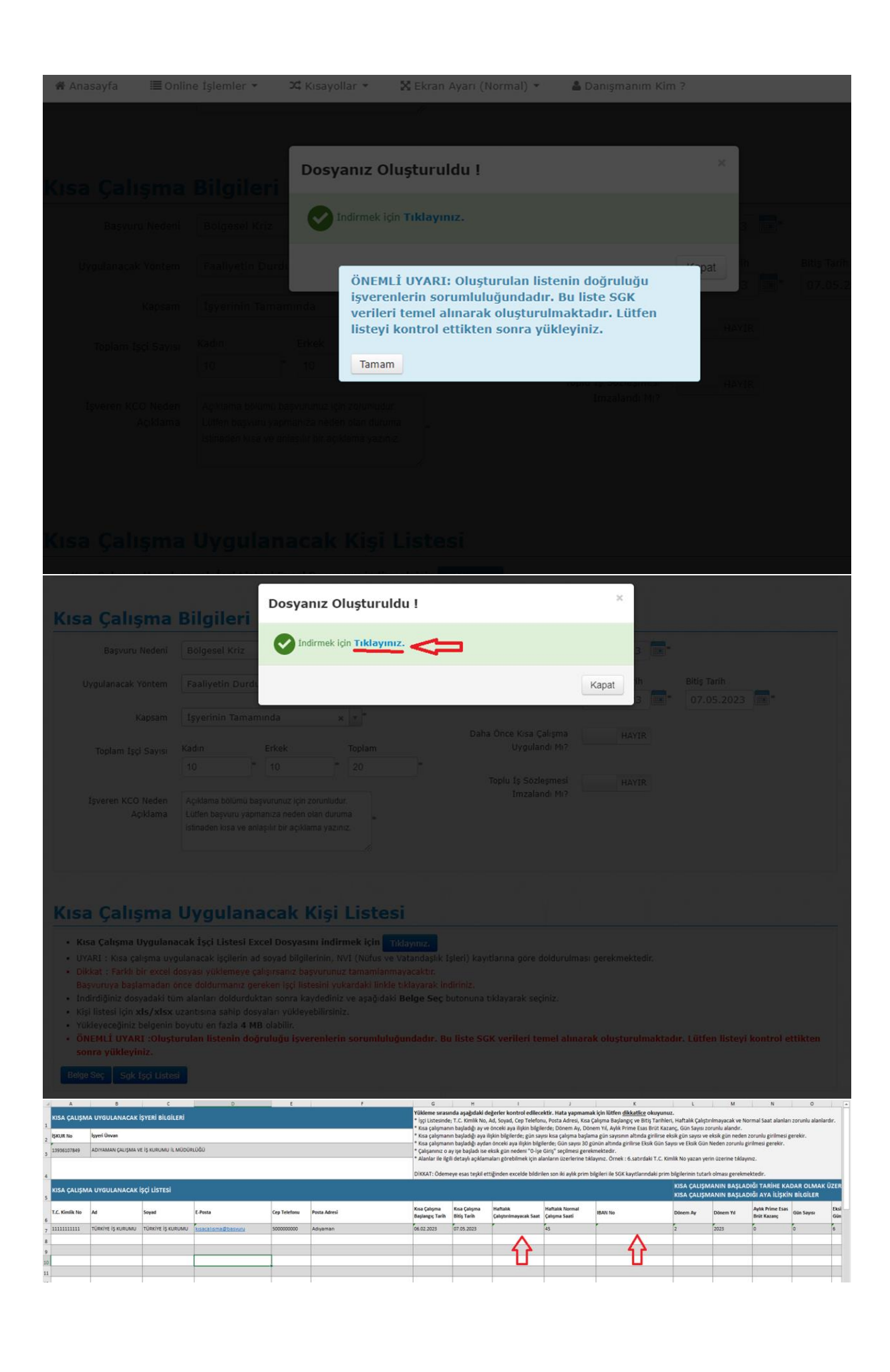

|                                                                                                    | Kadın                                                                                                    | Erkek                                                                                                    | Topla                                                                                                    | n                                                                                                    | Daha Once Kisa Çalışma<br>Uygulandi Mi?                                                                                                    | HAYIR                                                                                                    |                                                                                                    |                                                                         |                                                                      |       |
|----------------------------------------------------------------------------------------------------|----------------------------------------------------------------------------------------------------|----------------------------------------------------------------------------------------------------|----------------------------------------------------------------------------------------------------|----------------------------------------------------------------------------------------------------|----------------------------------------------------------------------------------------------------|----------------------------------------------------------------------------------------------------|----------------------------------------------------------------------------------------------------|-------------------------------------------------------------------------|----------------------------------------------------------------------|-------|
|                                                                                                    | 10 *                                                                                                    | 10                                                                                                    | * 20                                                                                                    |                                                                                                    | Toplu İs Sözlesmesi                                                                                                    | HAVER                                                                                                    |                                                                                                    |                                                                         |                                                                      |       |
| İşveren KCO Neden                                                                                                    | Açıklama bölümü baş                                                                                                    | şvurunuz için zo                                                                                                    | orunludur.                                                                                                    | O Ac                                                                                                    | İmzalandı Mı?                                                                                                    | name                                                                                                    |                                                                                                    |                                                                         |                                                                      |       |
| Açıklama                                                                                                    | Lütfen başvuru yapm<br>istinaden kısa ve anla                                                                                                    | nanıza neden ol<br>aşılır bir açıkları                                                                                                    | an duruma<br>na yazınız.                                                                                                    | ← → ~ ↑ □,                                                                                                    | Bu bilgisayar > Masaüstü >                                                                                                    | Yeni klasör                                                                                                    |                                                                                                    | ٽ ~                                                                     | Ara: Yeni klasör                                                     | ,     |
|                                                                                                    |                                                                                                    |                                                                                                    |                                                                                                    | Düzenle 👻 Yeni kla                                                                                                    | asör                                                                                                    |                                                                                                    |                                                                                                    |                                                                         | <b>  </b> = •                                                        |       |
|                                                                                                    |                                                                                                    |                                                                                                    | A                                                                                                    | 🖈 Hızlı erişim                                                                                                    | Ad                                                                                                    | De                                                                                                    | ğiştirme tarihi Tür                                                                                                    | Boyut                                                                   |                                                                      |       |
| Kica Caliena                                                                                                    | Uvaulan                                                                                                    | and K                                                                                                    |                                                                                                    | Masaŭstŭ                                                                                                    | kısa çalışma ödeneği                                                                                                    | başvuru işçi listesi 3.0.                                                                                                    | 3.2023 06:59 Microsoft Ex                                                                                                    | cel Ça 25 I                                                             | KB                                                                   |       |
|                                                                                                    | l Uygulalla                                                                                                    |                                                                                                    |                                                                                                    | Belgeler                                                                                                    | л<br>Л                                                                                                    | 11                                                                                                    |                                                                                                    |                                                                         |                                                                      |       |
| <ul> <li>Kısa Çalışma Uygula</li> <li>UYARI : Kısa çalışma u</li> </ul>                                                                                                    | nacak İşçi Listesi Ex<br>ygulanacak işçilerin ad                                                                                                    | cel Dosyasın<br>I soyad bilgiler                                                                                                    | u indirmek i<br>rinin, NVI (Nü                                                                                                    | KCÖ Bölgesel                                                                                                    | *                                                                                                    | •                                                                                                    |                                                                                                    |                                                                         |                                                                      |       |
| Dikkat : Farklı bir exce     Basyuruya başlamadar                                                                                                    | l dosyası yüklemeye ça<br>önce doldurmanız ger                                                                                                    | alışırsanız başı<br>reken isci liste                                                                                                    | vurunuz tama<br>isini yukardak                                                                                                    | KÇÖ Doğrulanmı                                                                                                    | ış K                                                                                                    |                                                                                                    |                                                                                                    |                                                                         |                                                                      |       |
| Indirdiğiniz dosyadaki                                                                                                    | tüm alanları doldurduk                                                                                                    | tan sonra kay                                                                                                    | dediniz ve aş                                                                                                    | KÇÖ işveren başv                                                                                                    | run<br>a S                                                                                                    |                                                                                                    |                                                                                                    |                                                                         |                                                                      |       |
| Yükleyeceğiniz belgeni                                                                                                    | n boyutu en fazla 4 ME                                                                                                    | B olabilir.                                                                                                    | 011131112.                                                                                                    | 💻 Bu bilgisayar                                                                                                    |                                                                                                    |                                                                                                    |                                                                                                    |                                                                         |                                                                      |       |
| <ul> <li>ONEMLI UYARI :Olu;<br/>sonra yükleyiniz.</li> </ul>                                                                                                    | sturulan listenin dog                                                                                                    | rulugu işver                                                                                                    | enierin soru                                                                                                    | 🔿 Ağ                                                                                                    |                                                                                                    |                                                                                                    |                                                                                                    |                                                                         |                                                                      |       |
| Belge Sec Sgk İşçi List                                                                                                    | esi                                                                                                    |                                                                                                    |                                                                                                    |                                                                                                    |                                                                                                    |                                                                                                    |                                                                                                    |                                                                         |                                                                      |       |
|                                                                                                    |                                                                                                    |                                                                                                    | SVA                                                                                                    |                                                                                                    |                                                                                                    |                                                                                                    |                                                                                                    |                                                                         | -                                                                    |       |
| Taahhüt                                                                                                    |                                                                                                    |                                                                                                    |                                                                                                    | Do                                                                                                    | osya adı: kısa çalışma ödeneği                                                                                                    | başvuru işçi listesi                                                                                                    |                                                                                                    | ~                                                                       | Tüm Dosyalar                                                         | İntal |
|                                                                                                    |                                                                                                    |                                                                                                    |                                                                                                    |                                                                                                    |                                                                                                    |                                                                                                    |                                                                                                    | 1975                                                                    |                                                                      |       |
| <b>Sa Çalışma</b><br>Kısa Çalışma Uygulan<br>UYARI : Kısa çalışma uy                                                                                                    | Uygular<br>acak İşçi Listesi<br>gulanacak işçilerin                                                                                                    | Excel Dos                                                                                                    | <b>Kişi</b><br>yasını indir<br>vilgilerinin, f                                                                                                    | <b>Listesi</b><br>mek için Tıklayı<br>IVİ (Nüfus ve Vatar                                                                                                    | nız.<br>ndaşlık İşleri) kayıtlarır                                                                                                    | na göre doldurulmas                                                                                                    | ı gerekmektedir.                                                                                                    |                                                                         |                                                                      |       |
| Kısa Çalışma Uygulan<br>UYARI : Kısa çalışma uy<br>Dikkat : Farklı bir excel<br>Başvuruya başlamadan<br>İndirdiğiniz dosyadaki ti                                                                                                    | Uygular<br>acak İşçi Listesi<br>gulanacak işçilerin<br>dosyası yüklemeye<br>önce doldurmanız<br>im alanları doldurd                                                                                                    | Excel Dosy<br>ad soyad b<br>caligirsani<br>gereken işç<br>duktan sonr                                                                                                    | vasını indir<br>vasını indir<br>vilgilerinin, f<br>z başvurunu<br>i listesini yu<br>a kaydedini                                                                                                    | Listesi<br>mek için Tıklayı<br>IVI (Nüfus ve Vataı<br>z tamamlanmayac<br>kardaki linkle tıkla<br>z ve aşağıdaki Belç                                                                                                    | nız.<br>ndaşlık İşleri) kayıtlarır<br>aktır.<br>yarak indiriniz.<br>ge Seç butonuna tıklay                                                                                                    | na göre doldurulmas<br>varak seçiniz.                                                                                              | ı gerekmektedir.                                                                                                    |                                                                         |                                                                      |       |
| Kısa Çalışma Uygulan<br>UYARI : Kısa çalışma uy<br>Dikkat : Farklı bir excel<br>Başvuruya başlamadan<br>İndirdiğiniz dosyadaki ti<br>Kişi listesi için xls/xlsx<br>Yükleyeceğiniz belgenin                                                                                                    | Uygular<br>acak İşçi Listesi<br>gulanacak işçilerin<br>dosyası yüklemeye<br>önce doldurmarı<br>um alanları doldurd<br>uzantısına sahip d<br>boyutu en fazla 4                                                                                                    | Excel Dos<br>ad soyad b<br>calişirsanı<br>gereken işç<br>duktan sonr<br>losyaları yül<br>MB olabilir.                                                                                                    | x Kişi<br>yasını indir<br>ilgilerinin, t<br>z başvurunu<br>i listesini yu<br>a kaydedini<br>kleyebilirsin                                                                                                    | Listesi<br>mek için Tıklayı<br>IVI (Nüfus ve Vatar<br>z tamamlanmayac<br>kardaki linkle tıkla<br>z ve aşağıdaki Belç<br>iz.                                                                                                    | nız.<br>ndaşlık İşleri) kayıtlarır<br>aktır.<br>yarak İndiriniz.<br>ge Seç butonuna tıklay                                                                                                    | na göre doldurulması<br>rarak seçiniz.                                                                                             | ı gerekmektedir.                                                                                                    |                                                                         |                                                                      |       |
| Kısa Çalişma Uygulan<br>UYARI : Kısa çalışma uy<br>UYARI : Kısa çalışma uy<br>Dikkat : Farkıh bir excel<br>Başvuruya başlamadan<br>İndirdiğiniz doşyadaki tü<br>Kişi listesi için xis/xisx<br>Yükleyeceğiniz belgenin<br>ÖNEMLİ UYARI :Oluşi                                                                                               | Uygular<br>acak İşçi Listesi<br>gulanacak işçilerin<br>dosyası yüklemeye<br>önce doldurmanız<br>um alanları doldurd<br>uzantsına sahip d<br>boyutu en fazla 4<br>turulan listenin d                                                                                                    | Excel Dost<br>ad soyad b<br>a calışırsanı;<br>gereken işç<br>duktan sonr<br>losyalan yül<br>MB olabilir;<br>loğruluğu i                                                                                                    | vasını indir<br>ilgilerinin, f<br>z başvurunu<br>i listesini yu<br>a kaydedini<br>kleyebilirsin<br>işverenleri                                                                                                    | Listesi<br>mek için Tıklayı<br>IVI (Nüfus ve Vatar<br>z tamamlanmayac<br>kardaki linkle tıkla<br>z ve aşağıdaki Belç<br>iz.                                                                                                    | nız.<br>ndaşlık İşleri) kayıtları<br>Aktr.<br>yarak İndiriniz.<br><b>Je Seç</b> butonuna tıklay<br>ladır. Bu liste SCK ve                                                                                                    | na göre doldurulmas<br>varak seçiniz.<br>t <b>rileri temel alınar</b> a                                                            | ı gerekmektedir.<br>ak oluşturulmaktadır                                                                                                    | Lütfen listey                                                           | i kontrol ettikt                                                     | en    |
| Kısa Çalışma Uygulan<br>UYARI : Kısa çalışma uy<br>Dikkat : Farklı bir excel<br>Başvuruya başlamadan<br>Indirdiğiniz dosyadaki ti<br>Kışi listesi için x1s/x1sx<br>Yükleyeceğiniz belgenin<br>ÖNEMLİ UYARI :Oluşi<br>sonra yükleyiniz.                                                                                                    | Uygular<br>acak İşçi Listesi<br>gulanacak işçilerin<br>doşvaşi yüklemeye<br>önce dolurmanız<br>im alanlan doldurd<br>uzantısına sahip d<br>boyutu en fazla 4<br>tururlan listenin d                                                                                                    | Excel Dosy<br>ad soyad b<br>a calışırsanı<br>gereken işç<br>duktan sonr<br>losyaları yül<br>MB olabilir.<br>loğruluğu i                                                                                                    | vasını indir<br>vasını indir<br>ilgilerinin, f<br>z başvurunu<br>i listesini yu<br>a kaydedini<br>kleyebilirsin<br>işverenleri                                                                                                    | Listesi<br>mek için Tıklayı<br>IVI (Nüfus ve Vataı<br>z tamalamayacı<br>kardaki linkle tıkla<br>ve aşağıdaki Belç<br>iz.                                                                                                    | nız.<br>ndaşlık İşleri) kayıtları<br>aktır.<br>yarak İndiriniz.<br><b>Je Seç</b> butonuna tıklay<br>ladır. Bu liste SGK ve                                                                                                    | na göre doldurulması<br>rarak seçiniz.<br>t <b>rileri temel alınar</b> a                                                           | ı gerekmektedir.<br>ak oluşturulmaktadır                                                                                                    | Lütfen listey                                                           | ri kontrol ettikte                                                   | en    |
| Kisa Çalışma Uygulan<br>UYARI : Kisa çalışma uy<br>Dikkat : Farklı bir excel<br>Başvuruya başlamadan<br>İndirdiğiniz dosyadaki ti<br>Kişi listesi için xis/xisx<br>Yükleyeceğiniz belgenin<br>ÖNEMLİ UYARI : Oluşti<br>sonra yükleyiniz.                                                                                                   | Uygular<br>acak İşçi Listesi<br>gulanacak işçilerin<br>dosyası yüklemeye<br>önce doldurmanız<br>mı alanlan doldurd<br>uzantısına sahip d<br>boyutu en fazla 4<br>turulan listenin d                                                                                                    | Excel Dosy<br>ad soyad b<br>e calışırsanı:<br>gereken işç<br>duktan sonr<br>losyalan yül<br>MB olabilir.<br>loğruluğu i                                                                                                    | x Kişi<br>yasını indi<br>ilgilerinin, t<br>z başvurunu<br>il listesini yu<br>a kaydedini<br>kleyebilirsin<br>işverenleri                                                                                                    | Listesi<br>mek için Tıklayy<br>Vi (Nüfus ve Vatar<br>z tamamlanmayac<br>kardaki linkle tıkla<br>z ve aşağıdaki Belg<br>z.<br>n sorumluluğund                                                                                                    | nız.<br>ndaşlık İşleri) kayıtlarır<br>aktr.<br>yarak İndiriniz.<br><b>ye Seç</b> butonuna tıklay<br><b>ladır. Bu liste SGK ve</b>                                                                                                  | na göre doldurulması<br>rarak seçiniz.<br><b>rileri temel alınar</b> a                                                             | ı gerekmektedir.<br>ak oluşturulmaktadır                                                                                                    | Lütfen listey                                                           | i kontrol ettikte                                                    | en    |
| Kisa Çalışma Uygulan<br>UYARI : Kisa çalışma uy<br>Dikkat : Farklı bir excel<br>Başvuryva başlamadan<br>İndirdiğiniz dosyadaki ti<br>Kişi litsesi için xis/xitsx<br>Yükleyeceğiniz belgenin<br>ÖNEMLİ UYARI : Oluşi<br>sonra yükleyiniz.                                                                                                   | Uygular<br>acak İşçi Listesi<br>gulanacak işçilerin<br>doşyaşı yüklemeye<br>mönce doldurmanız<br>im alanlan doldurd<br>uzantısına sahip d<br>boyutu en fazla 4<br>turulan listenin d<br>si<br>alışma ödeneği başı                                                                                         | Excel Dos<br>ad soyad b<br>caliprsanı<br>gereken işç<br>duktan sonrı<br>osyyalan yül<br>MB olabilir:<br>ioğruluğu i                                                                                                    | c Kişi<br>yasını indi<br>ilgilerinin, h<br>z başvurunu<br>il listesini yu<br>a kaydedini<br>sişverenleri<br>sişverenleri                                                                                                    | Listesi<br>mek için Tıklayy<br>VI (Nüfus ve Vatar<br>z tamamlanmayac<br>kardaki linkle tıkla<br>ev eşağıdaki Belç<br>z.<br>n sorumluluğund                                                                                                    | nız.<br>ndaşiki İşleri) kayıtlarır<br>aktr.<br>yarak İndiriniz.<br>ge Seç butonuna tiklay<br>ladır. Bu liste SGK ve                                                                                                    | na göre doldurulması<br>rarak seçiniz.<br><b>Arileri temel alınara</b>                                                             | ı gerekmektedir.<br>ak oluşturulmaktadır                                                                                                    | . Lütfen listey                                                         | i kontrol ettikte                                                    | en    |
| Kısa Çalışma Uygulan<br>UYARI : Kisa çalışma uy<br>Dikkat : Farklı bir excel<br>Başvuryu başlamadan<br>İndirdiğiniz dosyadaki ti<br>Kişli listesi için xifs/xisx<br>Yukleyeceğiniz belgenin<br>ÖNEMLİ UYARI :oluşi<br>sonra yükleyiniz.<br>Rus Beç Sışkı İşdi Liste<br>Uklenecek Belge : kısa ç                                            | Uygular<br>acak İşçi Listesi<br>gulanacak işçilerin<br>dosyası yüklemeye<br>önce doldurmanız<br>im alanları doldurd<br>uzantısına sahip o<br>boyutu en fazla 4<br>turulan listenin d<br>si<br>alışma ödeneği baş                                                                                          | Excel Dost<br>ad soyad b<br>e çalışırsanı<br>gereken işç<br>üktan son-<br>losyalar yül<br>MB olabilir.<br>loğruluğu i                                                                                                    | c Kişi<br>yasını indi<br>ilgilerinin, h<br>z başvurunu<br>il listesini yu<br>a kaydedini<br>kleyebilirsin<br>işverenleri<br>sişverenleri                                                                                                    | Listesi<br>mek için Tıklayı<br>IVI (Nüfus ve Vata<br>z tamamlanmayac<br>kardaki linkle tikla<br>ve aşağıdaki Belg<br>iz.                                                                                                    | nız.<br>Indaşlık İşleri) kayıtlanı<br>aktır.<br>yarak indiriniz.<br>ge Seç butonuna tıklaş<br>ladır. Bu liste SGK ve                                                                                                    | na göre doldurulması<br>rarak seçiniz.<br><b>trileri temel alınara</b>                                                             | ı gerekmektedir.<br>ak oluşturulmaktadır                                                                                                    | Lütfen listey                                                           | ri kontrol ettikte                                                   | en    |
| Kısa Çalışma Uygulan<br>UYARI : Kısa çalışma uy<br>Dikkat : Farklı bir excel<br>Başvuryu başlamadan<br>İndirdiğiniz dosyadaki tı<br>Kışlı ilstesi için xis/xitsz<br>Vikleyecçöniz belgenin<br>ÖNEMLİ UYARI :Oluşi<br>sonra yükleyiniz.<br>Başe Seç Sakı İşdi Liste<br>Uklenecek: Belge : kısa ç                                            | Uygular<br>acak İşçi Listesi<br>gulanacak işçilerin<br>dosyası yüklemeye<br>önce doldurmanız<br>im alanları doldurd<br>uzantısına sahip d<br>boyutu en fazla 4<br>turulan listenin d<br>si<br>alışma ödeneği baş                                                                                          | Excel Dost<br>ad soyad b<br>e calişirsanı<br>gereken işç<br>duktan sonr<br>losyaları yül<br>MB olabilir.<br>Isoğruluğu i                                                                                                    | c Kişi<br>yasını indi<br>ilgilerinin, t<br>z başvurunu<br>i listesini ya<br>i sayadedini<br>kleyebilirsin<br>işverenleri<br>sişverenleri                                                                                                    | Listesi<br>mek için Tıklayı<br>IVI (Nüfus ve Vata<br>tamamlanmayac<br>kardaki linkle tikla<br>ve aşağıdaki Belg<br>iz.<br>n sorumluluğund                                                                                                    | nız.<br>ndaşlık İşleri) kayıtlanı<br>aktır.<br>yarak indiriniz.<br>ge Seç butonuna tıklaş<br>ladır. Bu liste SGK ve                                                                                                    | na göre doldurulması<br>rarak seçiniz.<br>I <b>rileri temel alınara</b>                                                            | ı gerekmektedir.<br>ak oluşturulmaktadır                                                                                                    | Lütfen listey                                                           | i kontrol ettikt                                                     | en    |
| kisa Çalışma Uygulan<br>UYARI : Kisa çalışma uy<br>Dikkat : Farklı bir excel<br>Başvuryu başlamadan<br>Indirdiğiniz dosyadaki ti<br>Kişi listesi için xiz yizks<br>Vikleyeceğiniz.<br>sonra yükleyiniz.<br>soge Seç Sışk işçi tiste<br>Diklenecek Belge : kısa ç<br>Diklenecek Belge : kısa ç                                              | Uygular<br>acak İşçi Listesi<br>gulanacak işçilerin<br>dosyası yüklemeye<br>önce doldurmanız<br>im alanları doldurd<br>uzantısına sahip ö<br>boyutu en faşla 4<br>tururlan listenin d<br>si<br>alışma ödeneği baş                                                                                         | Excel Dos<br>ad soyad b<br>e calistraaming<br>gereken işç<br>luktan sonr<br>loşvalan yü'<br>MB olabilir.<br>loğruluğu i                                                                                                    | c Kişi<br>yasını indir<br>iligilerinin, h<br>z başvurunu<br>ti listesini yu<br>a kaydedini<br>kleyebilirsin<br>işverenleri<br>stesi.xlsx                                                                                                    | Listesi<br>mek için Tıklayı<br>IVI (Nüfus ve Vata<br>tamanlamayac<br>kardaki linkle tikla<br>eve aşağıdaki Belg<br>iz.<br>n sorumluluğund                                                                                                    | nız.<br>ndaşlık İşleri) kayıtlanı<br>aktır.<br>yarak indiriniz.<br>ge Seç butonuna tıklay<br>ladır. Bu liste SGK ve                                                                                                    | na göre doldurulması<br>rarak seçiniz.<br>r <b>ileri temel alınar</b> a                                                            | ı gerekmektedir.<br>ak oluşturulmaktadır                                                                                                    | Lütfen listey                                                           | ri kontrol ettikt                                                    | en    |
| sa Çalışma<br>Kısa Çalışma Uygulan<br>UYARI : Kisa çalışma uy<br>Dikkat : Farklı bir excel<br>Başvuryub başlamadan<br>Indirdiğiniz dosyadaki t<br>Kişi listesi için xiz/xisx<br>Yükleyeceğiniz belgenin<br>ÖNEMLİ UYARI :Oluşi<br>sonra yükleyiniz.<br>sige Seç Sışk İşçi Liste<br>Üklenecek: Belge : kısa ç<br>Diklenecek: Belge : kısa ç | Uygular<br>acak İşçi Listesi<br>gulanacak işçilerin<br>dosyası yüklemeye<br>önce doldurmanız<br>im alanları doldurd<br>uzantısına sahip d<br>boyutu en faşla 4<br>tururlan listenin d<br>si<br>alışma ödeneği baş                                                                                         | Excel Dos<br>ad soyad b<br>e calistraaming<br>gereken işç<br>luktan sonr<br>loşvalan yü'<br>MB olabilir.<br>loğruluğu i                                                                                                    | c Kişi<br>yasını indi<br>iligilerinin, h<br>z başvurunu<br>ti listesini yu<br>a kaydedini<br>kleyebilirsin<br>işverenleri<br>stesi.xlsx                                                                                                    | Listesi<br>mek için Tıdayı<br>IVI (Nüfus ve Vata<br>tamanlamayac<br>kardaki linkle tikla<br>eve aşağıdaki Belç<br>iz.<br>n sorumluluğund                                                                                                    | nız.<br>ndaşlık İşleri) kayıtlanı<br>aktır.<br>yarak indiriniz.<br>ge Seç butonuna tıklay<br>ladır. Bu liste SGK ve                                                                                                    | na göre doldurulması<br>rarak seçiniz.<br>r <b>ileri temel alınar</b> a                                                            | ı gerekmektedir.<br>ak oluşturulmaktadır                                                                                                    | Lütfen listey                                                           | ri kontrol ettikt                                                    | en    |
| Kısa Çalışma Uygulan<br>UYARI : Kısa çalışma uy<br>Dikkat : Farklı bir excel<br>Başvurya başlamadan<br>Indirdiğiniz dosyadaki tı<br>Kişi listesi için xls /xlsx<br>Yükleyeceğiniz belgenin<br>ÖNEMLİ UYARI :Oluşti<br>sonra yükleyiniz.<br>Haşe Seç Sışk İşçi Liste<br>üklenecek: Belge : kısa ç<br>Bahhüt                                 | Uygular<br>acak İşçi Listesi<br>gulanacak işçilerin<br>dosyası yüklemeye<br>önce doldurmanız<br>um alanları doldurd<br>uzantısına sahip ö<br>boyutu en fazla 4<br>tururlan listenin d<br>si<br>alışma ödeneği başı                                                                                        | Excel Dos<br>ad soyad b<br>e calisirsaning<br>gereken işç<br>luktan sonr<br>loşvalan yü<br>MB olabilir.<br>soyruluğu i<br>soyruluğu i                                                                                             | c Kişi<br>yasını indi<br>iligilerinin, h<br>z başvurunu<br>ti listesini yu<br>z başvurunu<br>ti listesini yu<br>işişverenleri<br>sişverenleri<br>stesi.xlsx                                                                                                    | Listesi<br>mek için Tıdayı<br>IVI (Nüfus ve Vata<br>tamanlanmayac<br>kardaki linkle tikla<br>ve aşağıdaki Belg<br>iz.<br>n sorumluluğund                                                                                                    | nız.<br>ndaşlık İşleri) kayıtları<br>aktır.<br>yarak indiriniz.<br>Je Seç butonuna tıklay<br>ladır. Bu liste SGK ve                                                                                                    | na göre doldurulması<br>rarak seçiniz.<br>rrileri temel alınara                                                                    | ı gerekmektedir.<br>ak oluşturulmaktadır                                                                                                    | Lütfen listey                                                           | ri kontrol ettikte                                                   | en    |
| Kısa Çalışma<br>Kısa Çalışma Uygulan<br>UYARI : Kısa çalışma uy<br>Dikkat : Farklı bir excel<br>Başvurya başlamadan<br>Indiridijiniz dosyadaki tı<br>Kişi listesi için xls /xlsx<br>Yükleyeceğiniz belgenin<br>ÖNEMLİ UYARI :Oluşti<br>sonra yükleyiniz.<br>Kişe Seç Sışk İşdi Liste<br>üklenecek Belge : kısa ç<br>Bahhüt                 | Uygular<br>acak İşçi Listesi<br>gulanacak işçilerin<br>dosyası yüklemeye<br>önce döldurmanız<br>im alanları döldurd<br>uzantısına sahip ö<br>boyutu en fazla 4<br>tururlan listenin d<br>si<br>alışma ödeneği başı<br>nı Korunması Kanur<br>eceği ve yürürükler                                           | nacał<br>Excel Dos<br>ad soyad b<br>e calisirsania<br>gereken isc<br>juktan sonr<br>osyvalar yżł<br>MB olabilir.<br>ogruługu i<br>swuru isci lit<br>swuru isci lit<br>nu hūkūmle<br>e bulunan m                                   | c Kişi<br>yasını indi<br>iligilerinin, h<br>z başvurnur<br>li listesini yı<br>z başvurdur<br>li listesini yı<br>şişverenleri<br>sişverenleri<br>stesi.xlsx                                                                                                    | Listesi<br>mek için Tıdayy<br>IVI (Nüfus ve Vatar<br>2 tamamlanmayac<br>kardaki linkle tikla<br>ve aşağıdaki Belg<br>iz.<br>n sorumluluğund                                                                                                    | nız.<br>ndaşlık İşleri) kayıtları<br>aktr.<br>yarak indiriniz.<br>Je Seç butonuna tıklay<br>ladır. Bu liste SGK ve<br>adır. Bu liste SGK ve<br>ratisenin i akşiştere pa                                                            | rarak seçiniz.<br>rileri temel alınara<br>rerilerimin; kaydedili<br>ylaşılabileceği husus                                          | ı gerekmektedir.<br>ak oluşturulmaktadır                                                                                                    | Lütfen listey                                                           | i kontrol ettikt                                                     | en    |
| sa Çalışma<br>Kısa Çalışma Uygulan<br>UYARI : Kısa çalışma uy<br>Dikkat : Farklı bir excel<br>Başvurya başlamadan<br>Indiridijiniz dosyadaki tı<br>Kişi listesi için xls /xlsx<br>Yükleyeceğiniz belgenin<br>ÖNEMLİ UYARI : Oluşt<br>sonra yükleyiniz.<br>Sige Seç Sışk İşçi Liste<br>üklenecek: Belge : kısa ç<br>Abhüt<br>Bahhüt         | Uygular<br>acak İşçi Listesi<br>gulanacak işçilerin<br>dosyası yüklemeye<br>mə alanları doldurd<br>uzantısına sahip do<br>boyutu en fazla 4<br>turulan listenin d<br>si<br>alışma ödeneği baş<br>nı Körunması Kanuu<br>eceği ve yürürlükte<br>m, anladım ve kab                                           | nacał<br>Excel Dos<br>ad soyad b<br>ę calisirsania<br>gereken isc<br>fuktan sonri<br>osysalar ydł<br>MB olabilir.<br>iograługu i<br>syuru isci lis<br>syuru isci lis<br>syuru isci lis<br>bulunan m<br>ul ediyorum<br>ul ediyorum | c Kişi<br>yasını indi<br>ilgilerinin, h<br>z başvuronu<br>il listesini yı<br>a kaydedini<br>kleyebilirsin<br>işverenleri<br>stesi.xlsx<br>tri gereği; T<br>nezzuatın iz<br>a. Bilgilerimi<br>i sorumlulu                                                                                                    | Listesi<br>mek için Tıdayy<br>VI (Nüfus ve Vatar<br>z tamamlanmayac<br>kardaki linkle tıkla<br>z tamamlanmayac<br>kardaki linkle tıkla<br>z e aşağıdaki Belç<br>iz.<br>n sorumluluğund<br>ürkiye İş Kurumu'n<br>n verdiği olçide ve<br>ju kabul ediyorum. | nız.<br>ndaşlık İşleri) kayıtları<br>Aktr.<br>yarak İndiriniz.<br>Je Seç butonuna tıklay<br>ladır. Bu liste SGK ve<br>adır. Bu liste SGK ve<br>rilerimin 3. kişilerle pa<br>yran ve taahhüt ediyoru                                | rarak seçiniz.<br>rarak seçiniz.<br>rileri temel alınara<br>rerilerimin; kaydedile<br>vlaşılabileceği husus<br>m. Söz konusu bilgi | ı gerekmektedir.<br>ak oluşturulmaktadır<br>acceği, sınıflandırılacağı,<br>su bilgim dahilindedir. k                                                   | Lütfen listey                                                           | i kontrol ettikti<br>Janacaği, veri<br>Korunmasına<br>nalinde ilgili | en    |
| sa Çalışma<br>Kısa Çalışma Uygulan<br>UYARI : Kısa çalışma uy<br>Dikkat : Farklı bir excel<br>Başvurya başlamadan<br>Indirdiğiniz dosyadaki tı<br>Kişi listesi için xls xlsx<br>valkeyecçiniz belgenin<br>ÖNEMLİ UYARI : Oluşt<br>sonra yükleyiniz.<br>Biye Seç Sışk İşçi Liste<br>Ciklenecek Belge : kısa ç<br>Abhüt<br>Bahhüt<br>Bahhüt  | Uygular<br>acak İşçi Listesi<br>gulanacak işçilerin<br>dosyası yüklemeye<br>mə alanları doldurd<br>uzantısına sahip do<br>boyutu en fazla 4<br>tururlan listenin d<br>si<br>alışma ödeneği baş<br>nı körunması Kanur<br>eceği ve yürürlükte<br>m, anladım ve kab<br>ecek her türlü huk                    | nacał<br>Excel Dos<br>ad soyad b<br>calisirsania<br>gereken isc<br>fuktan sonri<br>osysalar ydł<br>MB olabilir.<br>iograługu i<br>syuru isci lik<br>syuru isci lik<br>syuru isci lik<br>bulunan m<br>ul ediyorum<br>uki ve ceza   | c Kişi<br>yasını indi<br>yasını indi<br>yasını indi<br>yasını indi<br>yasını indi<br>yasını indi<br>yasını i<br>yasını i<br>yaşını i<br>yaşını i<br>yaşın | Listesi<br>mek için Tıdayy<br>VI (Nütus ve Vatar<br>iz tamamlanmayac<br>kardaki linkle tıkla<br>ve aşağıdaki Belç<br>iz.<br>n sorumluluğund<br>ürkiye İş Kurumu'n<br>n verdiği olçüde ve<br>n doğruluğunu beş<br>ju kabul ediyorum.                       | nrz.<br>ndaşlık İşleri) kayıtlarır<br>aktr.<br>yarak İndiriniz.<br>ye Seç butonuna tıklay<br>ladır. Bu liste SGK ve<br>adır. Bu liste SGK ve<br>rilerimin 3. kişilerle pa<br>yran ve taahhüt ediyoru                               | rarak seçiniz.<br>arileri temel alınara<br>rerilerimin; kaydedik<br>ylaşılabileceği husus<br>m. Söz konusu bilgil                  | ı gerekmektedir.<br>ak oluşturulmaktadır<br>ak oluşturulmaktadır<br>aceği, sınıflandırılacağı,<br>su bilgim dahilindedir. K<br>erin gerçeğe aykın oldu | Lütfen listey                                                           | i kontrol ettikt<br>lanacağı, veri<br>Korunmasına<br>nalinde ilgili  | en    |
| Kısa Çalışma<br>Kısa Çalışma Uygulan<br>UYARI : Kısa çalışma uy<br>Dikkat : Farklı bir excel<br>Başvurya başlamadan<br>Indirdiğiniz dosyadaki tı<br>Kişli listesi için xls xlstx<br>vükleyeceğiniz belgenin<br>ÖNEMLİ UYARI : oluşt<br>sonra yükleyiniz.<br>Sige Sey Sişk İşdi Liste<br>üklenecek: Belge : kısa ç<br>Abhüt<br>Abhüt        | Uygular<br>acak işçi Listesi<br>gulanacak işçilerin<br>dosyası yüklemeye<br>önce döldurmanız<br>im alanları döldurd<br>uzantısına sahip d<br>boyutu en fazla 4<br>tururlan listenin d<br>si<br>alışma ödeneği baş<br>n Korunması Kanuru<br>eceği ve yürürlükle<br>m, anladım ve kab<br>ecek her türlü huk | nacał<br>Excel Dos<br>ad soyad b<br>caligirsania<br>gereken isg<br>fuktan sonri<br>osysalar yúł<br>MB olabilir.<br>iograługu i<br>syuru isci li:                                                                                  | c Kişi<br>yasını indiv<br>iligilerini, y. t<br>z başvurnur<br>il ilstesini yı<br>a kaydedini<br>kleyebilirsin<br>isyerenleri<br>stesi.xlsx<br>tri gereği; T<br>tevzuatın iz<br>. Bigilerim<br>i sorumluluu                                                                                                    | Listesi<br>mek için Tıklayy<br>VI (Nütus ve Vatar<br>z tamamlanmayac<br>kardaki linkle tıkla<br>z ve aşağıdaki Belç<br>z.<br>n sorumluluğund<br>mekiye 1ş Kurumu'n<br>n verdiği ölçide ve<br>ju kabul ediyorum.                                           | nrz.<br>ndaşlık İşleri) kayıtlarır<br>aktır.<br>yarak İndiriniz.<br>ye Seç butonuna tıklay<br>ladır. Bu liste SGK ve<br>adır. Bu liste SGK ve<br>ia bildireceğim kişisel v<br>arilerimin 3. kişilerle pa<br>yan ve taahhüt ediyoru | rarak seçiniz.<br><b>arileri temel alınara</b><br>verilerimin; kaydedile<br>vlaşılabileceği husus<br>m. Söz konusu bilgil          | ı gerekmektedir.<br>ak oluşturulmaktadır<br>ak oluşturulmaktadır<br>eceği, sınıflandırılacağı,<br>su bilgim dahilindedir. K<br>erin gerçeğe aykın oldu | Lütfen listey<br>işleneceği, sak<br>işleel Verilerin<br>ğunun tespiti h | i kontrol ettikt<br>lanacağı, veri<br>Korunmasına<br>nalinde ilgili  | en    |

#### Adım 4:

- Çalışma ve Sosyal Güvenlik Bakanlığınca belirlenmiş olan Kahramanmaraş, Hatay, Adıyaman illeri ile Gaziantep iline bağlı Araban, İslahiye, Nurdağı ilçeleri, Malatya iline bağlı Akçadağ, Doğanşehir, Yeşilyurt ilçeleri ve Kilis iline bağlı Polateli ilçesinde bulunan işyerlerinin başvurularına istinaden, <u>Rehberlik ve Teftiş Başkanlığınca</u> gerçekleştirilecek uygunluk tespitinin tamamlanması beklenmeksizin ödeme yapılacaktır. Ancak uygunluk tespiti süreci devam edecektir. Yukarıda belirtilen il ve ilçelerden başvuran işverenlerimizin başvuru esnasında işçi listesi dışında başka bir belge yüklemesi zorunlu değildir.
- Çalışma ve Sosyal Güvenlik Bakanlığınca belirlenen il ve ilçelerde bulunmayan ancak başvurularında "yıkık, acil yıkılacak, ağır ve orta hasarlı" olduğuna dair tespit belgesini ibraz eden işverenlerin başvuruları kapsamında, <u>Rehberlik ve Teftiş Başkanlığınca</u>

gerçekleştirilecek uygunluk tespitinin tamamlanması beklenmeksizin ödeme yapılacaktır. Ancak uygunluk tespiti süreci devam edecektir.

• Çalışma ve Sosyal Güvenlik Bakanlığınca belirlenen il ve ilçeler haricinde kalan ve hasar tespit belgesi ibraz etmeyen işverenlerin kısa çalışma talepleri kapsamındaki ödemeler ise Rehberlik ve Teftiş Başkanlığınca gerçekleştirilecek uygunluk tespitinin sonucuna göre yapılacaktır. Bu grupta yer alan işverenlerimizin deprem kaynaklı işyeri faaliyetlerinin azaldığını veya durduğunu gösteren kanıtlayıcı belgeleri eklemesi zorunludur.

#### Kısa Çalışma Yeni Başvuru (ADIM 2/3)

| laşvurunuzu tamamlar<br>izmetin ve/veya ihracı<br>lair diğer belgeleri yük                                                                                                    | mak için çalışma süresinin azall<br>atın azaldığına, siparişlerin ve/v<br>deyiniz.                                                                                                    | ıldığını veya faaliyetin kısmen/ta<br>veya sözleşmelerin iptal edildiğin                                                                                                    | mamen durdurulduğunu ortaya koyan belgeler (öi<br>e dair vb. belgeler) ile resmi makamlar tarafından    | rneğin: ücret bordroları, puantaj ka<br>faaliyeti durdurulan işyerleri kapsa  | ıyıtları, üretimin,<br>amında olduğuna |
|----------------------------------------------------------------------------------------------------|----------------------------------------------------------------------------------------------------|----------------------------------------------------------------------------------------------------|----------------------------------------------------------------------------------------------------|-------------------------------------------------------------------------------|----------------------------------------|
| elge Ekle                                                                                                    | me                                                                                                    |                                                                                                    |                                                                                                    |                                                                               |                                        |
| <ul> <li>Belge Yükle butot</li> <li>Belgenizi seçtikten</li> <li>Kişi listesi dışında o</li> <li>Kişi listesi için xlsy</li> <li>Diğer belgeleri için zleşi</li> <li>Yükleyeceğiniz belşi</li> <li>Yükleyeceğiniz işçi</li> <li>Kontrol edilmek üz</li> <li>Kişi listenizi yükledi</li> </ul> | nuna tiklayarak yüklemek isted<br>sonra Yüklemeyi Başlat but<br>en fazla 6 belge yükleyebilirsini<br>(xlsx uzantısına sahip dosyalar<br>sadece pdf veya jpg/jpgu uz-<br>genin boyutu en fazla 4 MB ola<br>listesinin durumunu Belge Dur<br>ere sıraya alınan belgeler boyu<br>likten sonra hata mesajı çıkma:               | iğiniz belgenizi seçiniz.<br>ınuna tıklayarak belgenizi yükley<br>iz.<br>ı yükleyebilirsiniz.<br>ıntısına sahip dosyaları yükleyeb<br>bilir.<br>um alanından takip ediniz.<br>tuna göre işleme alınır, kontrol e<br>sı durumunda mesajdaki yönerge | ebilirsiniz.<br>ilirsiniz.<br>dilip sonuçlanır.<br>eleri uygulayarak işçi listenizin doğrulanmasını sağ | ilayınız.                                                                     |                                        |
| Belge Takip No                                                                                                    | Belge Adı                                                                                                    |                                                                                                    | Belge Durum                                                                                             | Son İşlem Tarihi                                                              | İşlem                                  |
| (-2336158<br>Belge Yükle                                                                                                    | kısa-çalışma-ödeneği-ba                                                                                                    | ışvuru-işçi-listesi.xlsx                                                                                                    | 🛞 Kontrol Edilmek Üzere Sıraya A                                                                        | lindi 03.03.2023 07:03:01                                                     |                                        |
| Paşvurunuzu tamamlar<br>nizmetin ve/veya ihrac<br>dair diğer belgeleri yük<br>Belge Ekle                                                                                                    | mak için çalışma süresinin azaltıl<br>atın azaldığına, siparişlerin ve/ve<br>deyiniz.<br><b>me</b>                                                                                                    | Başvurunuzu tamamlar<br>azaltıldığını veya faaliy<br>durdurulduğunu ortaya<br>yüklemelisiniz.<br>Tamam                                                                                                    | mak için çalışma süresinin<br>retin kısmen/tamamen<br>a koyan belgeleri                                 | ücret bordrolan, puantaj kayıtlan, ü<br>ti durdurulan işyerleri kapsamında ol | retimin,<br>duğuna                     |
| <ul> <li>Belge Yükle buto</li> <li>Belgenizi seçtikten</li> <li>Kişi listesi dişında</li> <li>Kişi listesi için xls,</li> <li>Diğer belgeler için</li> <li>Yükleyeceğinizi bel</li> <li>Yükleyeceğinizi işçi</li> <li>Kontrol edilmek üz</li> <li>Kişi listenizi yüklec</li> </ul>            | nuna tiklayarak yüklemek istediğ<br>sonra Yüklemeyi Başlat buton<br>en fazla 6 belge yükleyebilirsiniz<br>(Xakx uzantısına sahip dösyalar i<br>sadece pdf veya jpg/jpeg uzan<br>genin boyutu en fazla 4 MB olab<br>listesinin durumunu Belge Duru<br>rere sıraya alınan belgeler boyutu<br>dikten sonra hata mesajı çıkması | iniz belgenizi seçiniz.<br>una tiklayarak belgenizi yükleyebil<br>yükleyebilirsiniz.<br>tısına sahip dosyaları yükleyebilirs<br>lir.<br>n alanından takip ediniz.<br>na göre işleme alınır, kontrol edilip<br>durumunda mesajdaki yönergeleri      | irsiniz.<br>iniz.<br>sonuçlanır.<br>uygulayarak işçi listenizin doğrulanmasını sağlayınız.              |                                                                               |                                        |
| Belge Takip No                                                                                                    | Belge Adı                                                                                                    |                                                                                                    | Belge Durum                                                                                             | Son İşlem Tarihi                                                              | İşlem                                  |
| K-2336158<br>Belge Yükle                                                                                                    | kısa-çalışma-ödeneği-baş                                                                                                    |                                                                                                    | 🛞 Kontrol Edilmek Üzere Sıraya Alındı                                                                   |                                                                               |                                        |
|                                                                                                    |                                                                                                    | BAŞVU                                                                                                    | RUYU TAMAMLA                                                                                            |                                                                               |                                        |

# Adım 5:

İşçi listesi Soğrulandı ve Eklendi şeklinde doğrulanmadıkça talep tamamlanmamış demektir. Bu nedenle talep tamamlanmadıkça bildirge oluşturulamamaktadır. "Detayı indirmek için tıklayınız" sekmesi işçi listesi ile ilgili oluşan hataları kontrol etmek için kullanılmaktadır.

| Performance         9. Performance         9. Perf                                                                                                    | air diğer belgeleri y                                                                                                    | namak ıçın çalışma suresinin azattıldığını Veya taalıyetin k<br>racatın azaldığına, siparişlerin ve/veya sözleşmelerin iptal<br>rükleyiniz.                                                                                                    | ismen/tamamen durdurulduğunu ortaya<br>edildiğine dair vb. belgeler) ile resmi ma                                                                                                    | koyan belgeler (örneğin: ücret bordrolaı<br>skamlar tarafından faaliyeti durdurulan iş                                                                                               | n, puantaj kayıtları, üretimin,<br>şyerleri kapsamında olduğuna                                        |
|----------------------------------------------------------------------------------------------------|----------------------------------------------------------------------------------------------------|----------------------------------------------------------------------------------------------------|----------------------------------------------------------------------------------------------------|----------------------------------------------------------------------------------------------------|----------------------------------------------------------------------------------------------------|
| <ul> <li>elsep Yikite biotruma tidayarak yukkemek istedijiniz belgenid seginiz.</li> <li>elsepe Yikite biotruma tidayarak belgenid yukkeyebilirainiz.</li> <li>ej ila istedi dina dirada belge yukkeyebilirainiz.</li> <li>ej ila istedi dina dirada belge yukkeyebilirainiz.</li> <li>ej ila istedi dina dirada belge yukkeyebilirainiz.</li> <li>ej ila istedi dina dirada belge yukkeyebilirainiz.</li> <li>ej ila istedi dina dirada belge yukkeyebilirainiz.</li> <li>ej ila istedi dina dirada belge yukkeyebilirainiz.</li> <li>ej ila istedi dirada dirada belge yukkeyebilirainiz.</li> <li>ej ila istedi dirada dirada belge burun alanndan tabig edniz.</li> <li>ej ila istedi dirada dirada belge burun alanndan tabig edniz.</li> <li>ej ila istedi dirada dirada belge burun alanndan tabig edniz.</li> <li>ej ila istedi dirada dirada belge burun alanndan tabig edniz.</li> <li>ej ila istedi dirada dirada dirad</li></ul> | elge Ekl                                                                                                    | eme                                                                                                    |                                                                                                    |                                                                                                    |                                                                                                    |
| Belge Takip No     Belge Adm     Belge Durum     Son falem Takin     jem       K-2335150     ksa-galgma-odeneigi-bagyuru-iggi-listesi.xisx     bitata Var<br>betavi.indirmek igin Tikkoymax     0.03.2023 07:00:30     ©     ©       K-2335150     ksa-galgma-odeneigi-bagyuru-iggi-listesi.xisx     © ktendi     0.03.2023 07:00:50     ©       K-2335160     basar-tessoit-belgesi.jpes     © ktendi     0.03.2023 07:00:50     ©       K-2335170     Construction     Kasar Galigma-odeneigi-bagyuru-iggi-listesi.xisx     Ekendi     0.03.2023 07:00:50     ©       K-2335180     Construction     Kasar Galigma-odeneigi-bagyuru-iggi-listesi.xisx     Ekendi     0.03.2023 07:00:50     ©       K-2335190     Construction     Kasar Galigma-odeneigi-bagyuru-iggi-listesi.xisx     Ekendi     0.03.2023 07:00:50     ©       K-235190     Construction     Kasar Galigma-odeneigi-bagyuru-ya fasilyetin komen-tamamen durdurulduğunu ortaya koyan belgeler (orneğin: ücret bordrolar, puantaj kaytkan, üretimin, metri velyeya harzak valdığını, sipariğerin velyeya sodeşemelerin iptal edigire dai vb. belgeleri bi resmi makandar taalıyeti durdununu alayasak videyeneili segilit.       K-1900     Felge Yikite butorunu taklayarak videyeneili segilit.       K-1901     Kasar alayarak videyeneili segilit.       K-1902     Kasar alayarak videyeneili segilit.       K-1904     Edeo Varia     Son falem Tai       K-1904     Edeo Varii                                                                                                    | <ul> <li>Belge Yükle bu</li> <li>Belgenizi seçtikt</li> <li>Kişi listesi dışınc</li> <li>Kişi listesi için x</li> <li>Diğer belgeler iç</li> <li>Yükleyeceğiniz i</li> <li>Yükleyeceğiniz i</li> <li>Kontrol edilmek</li> <li>Kişi listenizi yük</li> </ul>                                                        | tonuna tıklayarak yüklemek istediğiniz belgenizi seçiniz.<br>ten sonra Yüklemeyi Başlat butonuna tıklayarak belgeni<br>la en fazla 6 belge yükleyebilirsiniz.<br>Is/xlsx uzantısına sahip dosyaları yükleyebilirsiniz.<br>jin sadece pdf veya jgg/jpeg uzantısına sahip dosyaları<br>belgenin boyutu en fazla 4 MB olabilir.<br>şçi listesinin durumunu Belge Durum alanından takip edir<br>üzere sıraya alınan belgeler boyutuna göre işleme alınır,<br>ledikten sonra hata mesaji çıkması durumunda mesajdak                                                                                                 | zi yükleyebilirsiniz.<br>yükleyebilirsiniz.<br>iiz.<br>kontrol edilip sonuçlanır.<br>i yönergeleri uygulayarak işçi listenizin d                                                                                                    | oğrulanmasını sağlayınız.                                                                                                    |                                                                                                    |
| k:2336150       k:sa-çalışma-oden@ji-blaşvuru-içj-listesi.xisx       È Itata Var<br>Detaxi.indirmek için Tiklaşvırıx       03.03.2023 07:00:00       ©ççe       ©ççe         k:2336150       k:sa-çalışma-oden@ji-blaşvuru-içj-listesi.xisx       Ç iklendi       03.03.2023 07:00:02       ©       ©         k:2336150       hasar-tesolt-belqesi.jopa       © tklendi       03.03.2023 07:00:02       ©       ©         k:2336150       hasar-tesolt-belqesi.jopa       © tklendi       03.03.2023 07:00:02       ©       ©         Roge Yulko       C       C       Klendi       03.03.2023 07:00:02       ©       ©         Sort Caligma-dengi-belqesi.jopa       C       Klendi       03.03.2023 07:00:02       ©       C         Sort Caligma-dengi-belgesi.jopa       C       Klendi       03.03.2023 07:00:02       ©       C         Sort Caligma-dengi-belgesi.jopa       C       Klendi       03.03.2023 07:00:02       ©       C         Sort Vivea       Sort Saligma-dengi-belgesi.jopa       C       Klendi       03.03.2023 07:00:02       ©       C         Sort Vivea Vivea Vivea Vivea Vivea Vivea Vivea Sort Saligme Saligma       Klendi       Sort Saligma-dengi Vivea Vivea Vivea Vivea Vivea Vivea Vivea Vivea Vivea Vivea Vivea Vivea Vivea Vivea Vivea Vivea Vivea Vivea Vivea Vivea Vivea Vivea Vivea Vivea Vivea Vivea Vivea Vivea Vivea Vivea Vivea Vivea Vivea Vi                                                                                                    | Belge Takip No                                                                                                    | Belge Adı                                                                                                    | Belge Durum                                                                                                    | Son İşlem Tarihi                                                                                                    | İşlem                                                                                                  |
| kr.2330150       ksa-çalışma-ödenği-dilekçesi.pdf       © tklendi       0.3.0.2.023 07.06:32       ©         kr.2330160       Asacr-tespit-belgesi.jpeq       © tklendi       0.3.0.2.023 07.06:30       ©         kr.2330160       Asacr-tespit-belgesi.jpeq       © tklendi       0.3.0.2.023 07.06:30       ©         kr.2330160       Asacr-tespit-belgesi.jpeq       Verti Başayuru (ADIM 2/3)       Image: Statistic Statistic Statiste Statiste Statistic Statistic Statiste Statistic Stat                                                                                                    | K-2336158                                                                                                    | kısa-çalışma-ödeneği-başvuru-işçi-listesi.xlsx                                                                                                    | <b>Ə Hata Var</b><br>Detayı indirmek için <b>Tıklayını</b> z                                                                                                    | 03.03.2023 07:03:08                                                                                                    | Değiştir Tekrar Kontrol El                                                                             |
| ksar-tespit-belgesi.jpeg <ul> <li></li></ul>                                                                                                    | K-2336159                                                                                                    | kısa-çalışma-ödenği-dilekçesi.pdf                                                                                                    | S Eklendi                                                                                                    | 03.03.2023 07:06:32                                                                                                    | Sil                                                                                                    |
| Bige Yutle       Calissma Yeeni Başvuru (ADIM 2/3)         pvuruuzu tamamlamak için çalışma süresinin azaltıldığını veya faaliyetin kısmen/tamamen durdurulduğunu ortaya koyan belgeler (örneğin: ücret bordroları, puantaj kayıtları, üretimin metin ve/veya binaratın azalığına, sipariglefin ve/veya sözleşmelerin iptal edildiğine dair vb. belgeler) ile resmi makamları tarafından faaliyeti durdurulan işverferi kapsamında olduğunu ri diğer belgeler yükleyiniz.         Belge Yükle butonuna tıklayarak yüklemek istediğiniz belgenizi seçiniz.         Belger Zikle butonuna tıklayarak yüklemek istediğiniz belgenizi seçiniz.         Belger Zikle butonuna tıklayarak yüklemek istediğiniz belgenizi seçiniz.         Belger Zikle butonuna tıklayarak yüklemek istediğiniz belgenizi seçiniz.         Bişi listedi gina on fada 6 Ha 6 belge yükleyebilirisiniz.         Kişi listesi çin xds/xtsx uzantısına sahip dosyalan yükleyebilirsiniz.         Yükleyeeqiiniz bişi turumunu Belge Durum alanından takip ediniz.         Yükleyeeqiiniz bişi listenizini durumunu Belge Durum alanından takip ediniz.         Yükleyeeqiiniz bişi listenizini durumunu Belge Durum alanından takip ediniz.         Yükleyeeqiiniz bişi listenizi yükledikten sonra hata mesajı çıkması durumunuda mesajdaki yönergeleri uygulayarak işi listenizin doğrulanmasını sağlayınız.         Yükleyeeqiiniz bişi listenizin doğrulan mesajı çıkması durumunuda mesajdaki yönergeleri uygulayarak işi listenizin doğrulanmasını sağlayınız.         Yükleyeeqiiniz bişi distenizin doğrulanı       Öşi Belge Durum         2326159       kısa-çalışma-ödeneği-başvuru-işçi-listesi.xlsx </td <td>K-2336160</td> <td>hasar-tespit-belgesi.jpeg</td> <td>S Eklendi</td> <td>03.03.2023 07:06:50</td> <td>Sil</td>                                                                                                    | K-2336160                                                                                                    | hasar-tespit-belgesi.jpeg                                                                                                    | S Eklendi                                                                                                    | 03.03.2023 07:06:50                                                                                                    | Sil                                                                                                    |
| Belge Yükle butonuna tiklayarak yüklemek istediğiniz belgenizi seçiniz.         Belgenizi seçtikten sonra Yüklemeyi Başlat butonuna tiklayarak belgenizi yükleyebilirsiniz.         Kişi listesi dişında en fazla 6 belge yükleyebilirsiniz.         Kişi listesi dişında en fazla 6 belge yükleyebilirsiniz.         Kişi listesi çin xls/xlsx uzantısına sahip dosyaları yükleyebilirsiniz.         Diğer belgeleri çin sadece pdf veya jpg/jpeg uzantısına sahip dosyaları yükleyebilirsiniz.         Yükleyeceğiniz işçi listesinin boyutu en fazla 4 MB olabilir.         Yükleyeceğiniz işçi listesinin durumunu Belge Durum alanından takip ediniz.         Kontrol edilmek üzere sıraya alınan belgeler boyutuna göre işleme alınır, kontrol edilip sonuçlanır.         Kişi listenizi yükledikten sonra hata mesajı çıkması durumunda mesajdaki yönergeleri uygulayarak işçi listenizin doğrulanmasını sağlayınız.         elge Takip No       Belge Adı       Belge Durum       Son işlem Tarihi       İşlem         2336158       kısa-çalışma-ödenği-başvuru-işçi-listesi.xlsx       O Hata Var<br>Detayı indirmek için Tıklayınız       03.03.2023 07:06:32       Sal         2336159       kısa-çalışma-ödenği-dilekçesi.pdf       © Eklendi       03.03.2023 07:06:32       Sal         2336160       hasar-tespit-belgesi.jpeg       © Eklendi       03.03.2023 07:06:50       Sal                                                                                                    | şvurunuzu tamamlı<br>metin ve/veya ihra<br>r diğer belgeleri yü                                                                                                    | amak için çalışma süresinin azaltıldığını veya faaliyetin kı<br>catın azaldığına, siparişlerin ve/veya sözleşmelerin iptal<br>ıkleyiniz.                                                                                                    | smen/tamamen durdurulduğunu ortaya<br>edildiğine dair vb. belgeler) ile resmi ma                                                                                                    | koyan belgeler (örneğin: ücret bordrola<br>kamlar tarafından faaliyeti durdurulan iş                                                                                                 | n, puantaj kayıtları, üretimin,<br>şyerleri kapsamında olduğuna                                        |
| kisa-çalışma-ödeneği-başvuru-işçi-listesi.xlsx               elata Var             Detayı indirmek için Tıklayınız               03.03.2023 07             Deölgir Tekrar Kontrol El                 c-2336159             kisa-çalışma-ödenği-dilekçesi.pdf               eklendi               03.03.2023 07             control El                 c-2336160             hasar-tespit-belgesi.jpeg               eklendi               03.03.2023 07:06:50               si                                                                                                    | aşvurunuzu tamamlı<br>zmetin ve/veya ihra<br>iir diğer belgeleri yü<br>elge Ekle                                                                                                    | amak için çalışma süresinin azaltıldığını veya faaliyetin kı<br>ıcatın azaldığına, siparişlerin ve/veya sözleşmelerin iptal<br>ikleyiniz.                                                                                                    | smen/tamamen durdurulduğunu ortaya<br>edildiğine dair vb. belgeler) ile resmi ma                                                                                                    | koyan belgeler (örneğin: ücret bordrola<br>kamlar tarafından faaliyeti durdurulan iş                                                                                                 | n, puantaj kayıtları, üretimin,<br>yyerleri kapsamında olduğuna                                        |
| -2336159       kisa-çalışma-ödenği-dilekçesi.pdf       Image: Comparison of the comparison of the compariso    | svurunuzu tamamlı<br>metin ve/veya ihra<br>ir diğer belgeleri yü<br>elge Eklee<br>Belge Yükle but<br>Belgenizi seçtikte<br>Kişi listesi dişında<br>Kişi listesi dişında<br>Vükleyeceğiniz be<br>Yükleyeceğiniz iş<br>Vükleyeceğiniz iş<br>Kontrol edilmek ü<br>Kişi listenizi yükle                                | amak için çalışma süresinin azaltıldığını veya faaliyetin ku<br>icatın azaldığına, siparişlerin ve/veya sözleşmelerin iptal<br>ikleyiniz.<br>onuna tıklayarak yüklemek istediğiniz belgenizi seçiniz.<br>ın sonra Yüklemeyi Başlat butonuna tıklayarak belgeniz<br>e en fazla 6 belge yükleyebilirsiniz.<br>ın sadece pdf veya jpg/jpeg uzantışına sahip dosyaları y<br>ilgenin boyutu en fazla 4 MB olabilir.<br>çi Bitsesinin durumunu Belge Durum alarından takip edin<br>izere sıraya alınan belgeler boyutuna göre işleme alınır, k<br>edikten sonra hata mesajı çıkması durumunda mesajdaki<br>Belge Adı | smen/tamamen durdurulduğunu ortaya<br>edildiğine dair vb. belgeler) ile resmi ma<br>di yükleyebilirsiniz.<br>ükleyebilirsiniz.<br>z.<br>ontrol edilip sonuçlanır.<br>yönergeleri uygulayarak işçi listenizin do<br>Belge Durum                                                                       | koyan belgeler (örneğin: ücret bordrola<br>kamlar tarafından faaliyeti durdurulan iş<br>oğrulanmasını sağlayınız.<br>Son İşlem Tarihi                                                | n, puantaj kayıtlan, üretimin,<br>yyerleri kapsamında olduğuna                                         |
| -2336160 hasar-tespit-belgesi.jpeg 🔗 Eklendi 03.03.2023 07:06:50 🛐                                                                                                    | svurunuzu tamamlı<br>metin ve/veya ihra<br>ir diğer belgeleri yü<br>elge Eklee<br>Belge Yükle but<br>Belgenizi seçtikte<br>Kişi listesi dişında<br>Kişi listesi için xlı<br>Diğer belgeler içi<br>Yükleyeceğiniz be<br>Yükleyeceğiniz be<br>Kontrol edilmek ü<br>Kişi listenizi yükle<br>elge Takip No<br>-2336158 | amak için çalışma süresinin azaltıldığını veya faaliyetin ku<br>icatın azaldığına, siparişlerin ve/veya sözleşmelerin iptal<br>ikleyiniz.                                                                                                    | smen/tamamen durdurulduğunu ortaya<br>edildiğine dair vb. belgeler) ile resmi ma<br>di yükleyebilirsiniz.<br>ükleyebilirsiniz.<br>z.<br>ontrol edilip sonuçlanır.<br>yönergeleri uygulayarak işçi listenizin do<br>Belge Durum<br>Catayı indirmek işin Tıklayınız<br>Detayı indirmek işin Tıklayınız | koyan belgeler (örneğin: ücret bordrola<br>kamlar tarafından faaliyeti durdurulan iş<br>oğrulanmasını sağlayınız.<br>Son İşlem Tarihi<br>03.03.2023 07                               | n, puantaj kayıtları, üretimin,<br>yyerleri kapsamında olduğuna<br>işlem<br>Doğiştir Tetrar Kentrol El |
| lelge Yülkle                                                                                                    | svurunuzu tamamlı<br>metin ve/veya ihra<br>r diğer belgeleri yü<br>Belge Ekkle<br>Belgenzi seçtikte<br>Kişi listesi dışınd ki<br>Diğer belgeler içi<br>Yükleyeceğiniz be<br>Yükleyeceğiniz be<br>Yükleyeceğiniz kı<br>Kişi listenizi yükle<br>elge Takip No<br>-2336158                                            | amak için çalışma süresinin azaltıldığını veya faaliyetin ku<br>icatın azaldığına, siparişlerin ve/veya sözleşmelerin iptal<br>ikleyiniz.                                                                                                    | smen/tamamen durdurulduğunu ortaya<br>edildiğine dair vb. belgeler) ile resmi ma<br>di yükleyebilirsiniz.<br>ükleyebilirsiniz.<br>iz.<br>ontrol edilip sonuçlanır.<br>yönergeleri uygulayarak işçi listenizin do<br>Belge Durum<br>e Hata Var<br>Detayı indirmek için Tiklayınız<br>o Eklendi        | koyan belgeler (örneğin: ücret bordrola<br>kamlar tarafından faaliyeti durdurulan iş<br>oğrulanmasını sağlayınız.<br>Son İşlem Tarihi<br>03.03.2023 07 00000<br>03.03.2023 07 000000 | n, puantaj kayıtları, üretimin,<br>yyerleri kapsamında olduğuna<br>işlem<br>Değişler Tekrar Konkrol El |

| elgeNo_2336158_Hata_20                                                                                                    |                                                                                                    |                                                                                                    |                                                                                                    |
|----------------------------------------------------------------------------------------------------|----------------------------------------------------------------------------------------------------|----------------------------------------------------------------------------------------------------|----------------------------------------------------------------------------------------------------|
|                                                                                                    | 230303_070720 - Not Defteri<br>nüm Vardım                                                                                                    |                                                                                                    | - 0                                                                                                    |
| ta işçi ile ilgil                                                                                                    | i ise lütfen excel üzerinde hatayı düze                                                                                                    | eltiniz ve ekranda bulunan Değiştir butonuna basarak düzelttiğiniz e                                                                                                    | xcel dosyasını tekrar yükleyiniz.                                                                                                    |
| <u>atı</u> r : TÜRKİYE İŞ<br>Posta -> Hatalı.                                                                                                    | <u>KURUMU</u><br>Geçerli bir e-posta adresi giriniz. (E-                                                                                                    | -Posta adresi zorunlu alan değildir.)                                                                                                    |                                                                                                    |
|                                                                                                    |                                                                                                    |                                                                                                    |                                                                                                    |
|                                                                                                    |                                                                                                    |                                                                                                    |                                                                                                    |
|                                                                                                    |                                                                                                    |                                                                                                    |                                                                                                    |
|                                                                                                    |                                                                                                    |                                                                                                    |                                                                                                    |
| Belge Ekle                                                                                                    | eme                                                                                                    |                                                                                                    |                                                                                                    |
| Belge Yükle but     Belgenizi sectikte                                                                                                    | onuna tıklayarak yüklemek istediğiniz belgenizi seçini:                                                                                                    | Z.                                                                                                    |                                                                                                    |
| <ul> <li>Kişi listesi dışında</li> <li>Kişi listesi icin xl</li> </ul>                                                                                                    | a en fazla 6 belge yükleyebilirsiniz.                                                                                                    |                                                                                                    |                                                                                                    |
| <ul> <li>Diğer belgeler içir</li> <li>Yükleveceğiniz bi</li> </ul>                                                                                                    | n sadece pdf veya jpg/jpeg uzantısına sahip dosyala<br>doenin boyutu en fazla 4 MB olabilir.                                                                                                    | ırı yükleyebilirsiniz.                                                                                                    |                                                                                                    |
| Yükleyeceğiniz işe     Kontrol edilmek (                                                                                                    | çi listesinin durumunu Belge Durum alanından takip e<br>izere sırava alınan belgeler boyutuna göre isleme alını                                                                                                    | diniz.                                                                                                    |                                                                                                    |
| <ul> <li>Kişi listenizi yükle</li> </ul>                                                                                                    | edikten sonra hata mesajı çıkması durumunda mesajd                                                                                                    |                                                                                                    | X Ann Varildania                                                                                                    |
| Belge Takip No                                                                                                    | Belge Adı                                                                                                    | Düzenle  Yeni klasör                                                                                                    |                                                                                                    |
| K-2336158                                                                                                    | kısa-çalışma-ödeneği-başvuru-işçi-listesi.xlsx                                                                                                    | Ad ^                                                                                                    | Değiştirme tarihi Tür Boyut                                                                                                    |
| K-2336159                                                                                                    | kısa-çalışma-ödenği-dilekçesi.pdf                                                                                                    | Masaüstü 🦟 kısa çalışma ödeneği başvuru işçi listesi düzeltilmiş                                                                                                    | 3.03.2023 07:09 Microsoft Excel Ça 25 KB                                                                                                 |
| K-2336160                                                                                                    | hasar-tespit-belgesi.jpeg                                                                                                    | Belgeler x                                                                                                    |                                                                                                    |
|                                                                                                    |                                                                                                    | 📰 Resimler 🛛 🖈 🖌 KÇÖ Doğrulanmış K                                                                                                    |                                                                                                    |
| kısa-çalışma                                                                                                    | a-ödeneği-başvuru-işçi-listesi.xls                                                                                                    | KÇÖ işveren başvun                                                                                                    |                                                                                                    |
| Değiştirmek üzere                                                                                                    | olduğunuz işçi Listesi belgesini seçtiniz.                                                                                                    | Võnetim Kuruluna S                                                                                                    |                                                                                                    |
| Kısa Çalışma Uygul<br>İndirdiğinin doşund                                                                                                    | anacak İşçi Excel Listesi dosyasını indirmek için tıklay                                                                                                    | y 🛄 Bu bilgisayar                                                                                                    |                                                                                                    |
| indiaignit dobyod                                                                                                    |                                                                                                    | Ag                                                                                                    |                                                                                                    |
|                                                                                                    |                                                                                                    |                                                                                                    |                                                                                                    |
| Belge Yükle                                                                                                    |                                                                                                    | Dosya adı:                                                                                                    | ✓ Tüm Dosyalar ✓                                                                                                    |
|                                                                                                    |                                                                                                    |                                                                                                    | Aç İptal                                                                                                    |
|                                                                                                    |                                                                                                    |                                                                                                    |                                                                                                    |
|                                                                                                    |                                                                                                    | BAŞVURUYU TAMAMLA                                                                                                    |                                                                                                    |
|                                                                                                    |                                                                                                    | BAŞVURUYU TAMAMLA                                                                                                    |                                                                                                    |
| elge Ekle                                                                                                    | eme                                                                                                    | BAŞVURUYU TAMAMLA                                                                                                    |                                                                                                    |
| elge Ekle<br>Belge Yükle bu                                                                                                    | eme<br>tonuna tıklayarak yüklemek istediğiniz bel                                                                                                    | BAŞVURUYU TAMAMLA<br>genizi seçiniz.                                                                                                    |                                                                                                    |
| elge Ekle<br>Belge Yükle bu<br>Belgenizi seçtikt<br>Kisi listesi dışınd                                                                                                    | eme<br>tonuna tiklayarak yüklemek istediğiniz bel<br>en sonra <b>Yüklemeyi Başlat</b> butonuna tıkl<br>a en fazla 6 belge yükleyebilirsiniz.                                                                                                    | genizi seçiniz.<br>Iayarak belgenizi yükleyebilirsiniz.                                                                                                    |                                                                                                    |
| elge Ekle<br>Belge Yükle bu<br>Belgenizi seçtikt<br>Kişi listesi dışınd<br>Kişi listesi çin xi                                                                                                    | eme<br>tonuna tiklayarak yüklemek istediğiniz bel<br>en sonra Yüklemeyi Başlat butonuna tikl<br>a en fazla 6 belge yükleyebilirsiniz.<br>Is/xIsx uzantısına sahip dosyaları yükleye                                                                                                    | genizi seçiniz.<br>layarak belgenizi yükleyebilirsiniz.<br>bilirsiniz.                                                                                                    |                                                                                                    |
| elge Ekle<br>Belge Yükle bu<br>Belgenizi seçtikt<br>Kişi listesi dışınd<br>Kişi listesi çin xi<br>Diğer belgeler iç<br>Yükleyeceğiniz b                                                                                                    | EME<br>tonuna tiklayarak yüklemek istediğiniz bel<br>en sonra Yüklemeyi Başlat butonuna tikl<br>la en fazla 6 belge yükleyebilirsiniz.<br>Is/xIsx uzantısına sahip dosyaları yükleye<br>in sadece pdf veya jpg/jpeg uzantısına s<br>elgenin boyutu en fazla 4 MB olabilir.                                                                                                    | genizi seçiniz.<br>layarak belgenizi yükleyebilirsiniz.<br>bilirsiniz.<br>ahip dosyaları yükleyebilirsiniz.                                                                                                    |                                                                                                    |
| elge Ekle<br>Belge Yükle bu<br>Belgenizi seçtikt<br>Kişi listesi dışınd<br>Kişi listesi için xi<br>Diğer belgeler iç<br>Yükleyeceğiniz bi<br>Yükleyeceğiniz bi<br>Yükleyeceğiniz bi                                                                                                    | eme<br>tonuna tiklayarak yüklemek istediğiniz bel<br>en sonra Yüklemeyi Başlat butonuna tikl<br>la en fazla 6 belge yükleyebilirsiniz.<br>Is/xlsx uzantısına sahip dosyalan yükleye<br>in sadece pdf veya jpg/jpeg uzantısına s<br>selegenin boyutu en fazla 4 MB olabilir.<br>sçi listesinin durumunu Belge Durum alanı<br>üzere sırava alınan beleder boyutuna dör                                                                                                    | genizi seçiniz.<br>Jayarak belgenizi yükleyebilirsiniz.<br>Abilirsiniz.<br>Jahip dosyaları yükleyebilirsiniz.<br>Indan takip ediniz.                                                                                                    |                                                                                                    |
| elge Ekle<br>Belge Yükle bu<br>Belgenizi seçtikk<br>Kişi listesi dışınd<br>Kişi listesi için xl<br>Diğer belgeler iç<br>Yükleyeceğiniz iş<br>Yükleyeceğiniz iş<br>Kontrol edilmek<br>Kişi listenizi yükl                                                                                                    | eme<br>tonuna tiklayarak yüklemek istediğiniz bel<br>en sonra Yüklemeyi Başlat butonuna tikl<br>a en fazla 6 belge yükleyebilirsiniz.<br>Is/xIsx uzantısına sahip dosyaları yükleye<br>in sadece pdf veya jpg/jpeg uzantısına s<br>belgenin boyutu en fazla 4 MB olabilir.<br>gçi listesinin durumunu Belge Durum alanı<br>üzere sıraya alınan belgeler boyutuna göre<br>ledikten sonra hata mesajı çıkması durumu                                                                                                    | BAŞVURUYU TAMAMLA<br>genizi seçiniz.<br>layarak belgenizi yükleyebilirsiniz.<br>ebilirsiniz.<br>ahip dosyaları yükleyebilirsiniz.<br>ndan takip ediniz.<br>e işleme alınır, kontrol edilip sonuçlanır.<br>unda mesajdaki yönergeleri uygulayarak işçi listenizin doğrulanmasını sağ                                                                                                    | layınız.                                                                                                    |
| elge Ekle<br>Belge Yükle bu<br>Belgenizi seçtikt<br>Kişi listesi dişınd<br>Kişi listesi için xi<br>Kişi listesi için xi<br>Yükleyeceğiniz bi<br>Yükleyeceğiniz iş<br>Kontrol edilmek<br>Kişi listenizi yükl<br>telge Takip No                                                                                                    | eme<br>tonuna tiklayarak yüklemek istediğiniz bel<br>en sonra Yüklemeyi Başlat butonuna tikl<br>a en fazla 6 belge yükleyebilirsiniz.<br>Is/xlsx uzantısına sahip dosyaları yükleye<br>in sadace pdf veya jpg/jpeg uzantısına s<br>elgenin boyutu en fazla 4 MB olabilir.<br>gi listesinin durumunu Belge Durum alanı<br>üzere sıraya alınan belgeler boyutuna göre<br>ledikten sonra hata mesajı çıkması durumu<br>Belge Adı                                                                                                    | genizi seçiniz.<br>Jayarak belgenizi yükleyebilirsiniz.<br>bilirsiniz.<br>ahip dosyaları yükleyebilirsiniz.<br>ndan takip ediniz.<br>e işleme alınır, kontrol edilip sonuçlanır.<br>unda mesajdaki yönergeleri uygulayarak işçi listenizin doğrulanmasını sağ<br>Belge Durum So                                                                                                    | layınız.<br>n İşlem Tarihi İşlem                                                                                                    |
| elge Ekle<br>Belge Yükle bu<br>Belgenizi seçtikt<br>Kişi listesi dışındı<br>Kişi listesi dışındı<br>Diğer belgeler iç<br>Yükleyeceğiniz bi<br>Yükleyeceğiniz iş<br>Kontrol edilmek<br>Kişi listenizi yükl<br>telge Takip No<br>-2336158                                                                                                    | EMEE<br>tonuna tiklayarak yüklemek istediğiniz bel<br>en sonra Yüklemeyi Başlat butonuna tikl<br>la en fazla 6 belge yükleyebilirsiniz.<br>Iş/xIsx uzantısına sahip dosyaları yükleye<br>in sadece pdf yeya jpg/jpeg uzantısına s<br>elgenin boyutu en fazla 4 MB olabilir.<br>şçi listesinin durumunu Belge Durum alanı<br>üzere sıraya alınan belgeler boyutuna göre<br>ledikten sonra hata mesajı çıkması durumu<br>Belge Adı<br>kısa-calısma-ödeneği-basyuru-isci-l                                                                                                    | genizi seçiniz.<br>layarak belgenizi yükleyebilirsiniz.<br>bilirsiniz.<br>ahip dosyaları yükleyebilirsiniz.<br>ndan takip ediniz.<br>e işleme alınır, kontrol edilip sonuşlanır.<br>unda mesajdaki yönergeleri uygulayarak işçi listenizin doğrulanmasını sağ<br>Belge Durum So<br>listesi.xlsx CHata Var 03.                                                                                                    | layınız.<br>n İşlem Tarihi İşlem<br>.03.2023 07:03:08 Değşt Tokrar Kontrol El                                                            |
| elge Ekle<br>Belge Yükle bu<br>Belgenizi seçtikt<br>Kişi listesi dışındı<br>Diğer belgeler iç<br>Yükleyeceğiniz bi<br>Yükleyeceğiniz bi<br>Yükleyeceğiniz bi<br>Kontrol edilmek<br>Kişi listenizi yükl<br>Belge Takip No<br>-2336158                                                                                                    | tonuna tiklayarak yüklemek istediğiniz bel<br>en sonra Yüklemeyi Başlat butonuna tikl<br>a en fazla 6 belge yükleyebilirsiniz.<br>Is/xIsx uzantısına sahip dosyaları yükleye<br>in sadece pdf veya jpg/jpeg uzantısına sa<br>ielgenin boyutu en fazla 4 MB olabilir.<br>gi listesinin durumunu Belge Durum alanır<br>üzere sıraya alınan belgeler boyutuna göre<br>ledikten sonra hata mesağı çıkması durumu<br>Belge Adı<br>kısa-çalışma-ödeneği-başvuru-işçi-i                                                                                                    | genizi seçiniz.<br>layarak belgenizi yükleyebilirsiniz.<br>tbilirsiniz.<br>ahip dosyaları yükleyebilirsiniz.<br>ndan takip ediniz.<br>e işleme alınır, kontrol edilip sonuçlanır.<br>unda mesajdaki yönergeleri uygulayarak işçi listenizin doğrulanmasını sağ<br>Belge Durum So<br>listesi.xlsx eHata Var 03.                                                                                                    | layınız.<br>n İşlem Tarihi İşlem<br>.03.2023 07:03:08 Değişte Tekrar Kontrol El                                                          |
| elge Ekle<br>Belge Yükle bu<br>Belgenizi seçtikt<br>Kişi listesi dışınd<br>Kişi listesi için xi<br>Diğer belgeler içi<br>Yükleyeceğiniz liş<br>Kontrol edilmek<br>Kişi listenizi yükl<br>Relge Takip No<br>-2336158<br>-2336159                                                                                                    | tonuna tiklayarak yüklemek istediğiniz bel<br>en sonra Yüklemeyi Başlat butonuna tikl<br>a en fazla 6 belge yükleyebilirsiniz.<br>Is/xIsx uzantısına sahip dosyaları yükleye<br>in sadece pdi evea jag/jipeg uzantısına s<br>belgenin boyutu en fazla 4 MB olabilir.<br>gçi listesinin durumunu Belge Durum alanır<br>üzere sıraya alınan belgeler boyutuna göre<br>ledikten sonra hata mesaji çıkması durumu<br>Belge Adı<br>kısa-çalışma-ödeneği-başvuru-işçi-i<br>kısa-çalışma-ödeneği-dilekçesi.pdf                                                                                                    | BAŞVURUYU TAMAMLA         genizi seçiniz.         layarak belgenizi yükleyebilirsiniz.         abilirsiniz.         ahip dosyaları yükleyebilirsiniz.         ıdan takip ediniz.         e işleme alınır, kontrol edilip sonuçlanır.         unda mesajdaki yönergeleri uygulayarak işçi listenizin doğrulanmasını sağ         Belge Durum       So         listesi.xlsx       Hata Var       03.         Detayı indirmek için Tıklayınız       03.                                                                                                    | layınız.<br>n İşlem Tarihi İşlem<br>.03.2023 07:03:08 Değişir Tekrar Konisol El<br>.03.2023 07:06:32 SI                                  |
| elge Ekle<br>Belge Yükle bu<br>Belgenizi seçtikk<br>Kişi listesi dşınd<br>Kişi listesi dşınd<br>Kişi listesi için xi<br>Diğer belgeler iç<br>Yükleyeceğiniz iş<br>Kontrol edilmek<br>Kişi listenizi yükl<br>telge Takip No<br>-2336158<br>-2336159<br>-2336160                                                                                                    | eme<br>tonuna tiklayarak yüklemek istediğiniz bel<br>en sonra Yüklemeyi Başlat butonuna tikl<br>a en fazla 6 belge yükleyebilirsiniz.<br>Is/xlsx uzantısına sahip dosyalan yükleye<br>in sadece pdf veya jpg/jpeg uzantısına s<br>belgenin boyutu en fazla 4 MB olabilir.<br>gi listesinin durumunu Belge Durum alanı<br>üzere sıraya alınan belgeler boyutuna görc<br>ledikten sonra hata mesajı çıkması durumu<br>Belge Adı<br>kısa-çalışma-ödeneği-başvuru-işçi-l<br>kısa-çalışma-ödeneği-dilekçesi.pdf<br>hasar-tespit-belgesi.jpeg                                                                                                    | genizi seçiniz.         layarak belgenizi yükleyebilirsiniz.         ıbilirsiniz.         ahip dosyaları yükleyebilirsiniz.         ından takip ediniz.         e işleme alınır, kontrol edilip sonuçlanır.         unda mesajdaki yönergeleri uygulayarak işçi listenizin doğrulanmasını sağ         Belge Durum       So         İistesi.xlsx       Ə Hata Var       03.         Detayı indirmek için Tıklayınız       © Eklendi       03.                                                                                                    | layınız.<br>n İşlem Tarihi İşlem<br>.03.2023 07:03:08 Değişt Tekrar Kontrol El<br>.03.2023 07:06:32 SI<br>.03.2023 07:06:50 SI           |
| elge Ekle<br>Belge Yükle bu<br>Belgenizi seçtikk<br>Kişi listesi dışınd<br>Kişi listesi dışınd<br>Kişi listesi için xi<br>Diğer belgeler iç<br>Yükleyeceğiniz iş<br>Kontrol edilmek<br>Kişi listenizi yükl<br>telge Takip No<br>-2336158<br>-2336159<br>-2336160                                                                                                    | Emee         tonuna tiklayarak yüklemek istediğiniz bel         en sonra Yüklemeyi Başlat butonuna tikla         a en fazla 6 belge yükleyebilirsiniz.         Iş/xlsx uzantısına sahip dosyalan yükleye         in sadece pdf veya jpg/jpeg uzantısına s         eglenin boyutu en fazla 4 MB olabilir.         şçi listesinin durumunu Belge Durum alanı         üzere sıraya alınan belgeler boyutuna gör         ledikten sonra hata mesajı çıkması durumu         Belge Adı         kısa-çalışma-ödeneği-başyuru-işçi-l         kısa-çalışma-ödenği-dilekçesi.pdf         hasar-tespit-belgesi.jpeg                                                                                                    | genizi seçiniz.         layarak belgenizi yükleyebilirsiniz.         bilirsiniz.         ıahip dosyaları yükleyebilirsiniz.         ından takip ediniz.         e işleme alınır, kontrol edilip sonuçlanır.         unda mesajdaki yönergeleri uygulayarak işçi listenizin doğrulanmasını sağ         Belge Durum       So         listesi.xlsx <ul> <li>Hata Var</li> <li>Detayı indirmek için Tıklayınız</li> <li>Eklendi</li> <li>03.</li> </ul>                                                                                                    | layınız.<br>n İşlem Tarihi İşlem<br>03.2023 07:03:08 Değişti Tekrar Kontot El<br>03.2023 07:06:32 Sil<br>03.2023 07:06:50 Sil            |
| elge Ekle<br>Belge Yükle bu<br>Belgenizi seçtikt<br>Kişi listesi dışındı<br>Diğer belgeler iç<br>Yükleyeceğiniz bi<br>Yükleyeceğiniz bi<br>Yükleyeceğiniz bi<br>Kontrol edilmek<br>Kişi listenizi yükl<br>telge Takip No<br>-2336158<br>-2336159<br>-2336160                                                                                                    | eme<br>tonuna tiklayarak yüklemek istediğiniz bel<br>en sonra Yüklemeyi Başlat butonuna tikl<br>a en fazla 6 belge yükleyebilirsiniz.<br>Iş/xIsx uzantısına sahip dosyaları yükleye<br>in sadece pdf veya jpg/jpeg uzantısına s<br>elgenin boyutu en fazla 4 MB olabilir.<br>şçi listesinin durumunu Belge Durum alanı<br>üzere sıraya alınan belgeler boyutuna göre<br>ledikten sonra hata mesajı çıkması durumu<br>Belge Adı<br>kısa-çalışma-ödeneği-başvuru-işçi-l<br>kısa-çalışma-ödenği-dilekçesi.pdf<br>hasar-tespit-belgesi.jpeg                                                                                                    | genizi seçiniz.         layarak belgenizi yükleyebilirsiniz.         bilirsiniz.         ıahip dosyaları yükleyebilirsiniz.         ından takip ediniz.         işleme alınır, kontrol edilip sonuçlanır.         unda mesajdaki yönergeleri uygulayarak işçi listenizin doğrulanmasını sağı         Belge Durum       So         listesi.xlsx       Ə Hata Var       03.         Oetayı indirmek için Tıklayınız       03.         © Eklendi       03.                                                                                                    | layınız.<br>n İşlem Tarihi İşlem<br>03.2023 07:03:08 Dejişlir Tekrar Kontrol El<br>03.2023 07:06:32 Sil<br>03.2023 07:06:50 Sil          |
| elge Ekle<br>Belge Yükle bu<br>Belgenizi seçtikt<br>Kişi listesi dışındı<br>Kişi listesi dışındı<br>Yükleyeceğiniz bi<br>Yükleyeceğiniz bi<br>Yükleyeceğiniz bi<br>Kontrol edilmek<br>Kişi listenizi yükl<br>Relge Takip No<br>(-2336158<br>(-2336159<br>(-2336160<br>Kısa-çalışm                                                                                                    | tonuna tiklayarak yüklemek istediğiniz bel<br>en sonra Yüklemeyi Başlat butonuna tikl<br>a en fazla 6 belge yükleyebilirsiniz.<br>Is/xIsx uzantısına sahip dosyalan yükleye<br>in sadece pdf veya jpg/jpeg uzantısına s<br>elgenin boyutu en fazla 4 MB olabilir.<br>şçi listesinin durumunu Belge Durum alanı<br>üzere sıraya alınan belgeler boyutuna gör<br>ledikten sonra hata mesajı çıkması durumu<br>Belge Adı<br>kısa-çalışma-ödeneği-başvuru-işçi-i<br>kısa-çalışma-ödeneği-dilekçesi.pdf<br>hasar-tespit-belgesi.jpeg                                                                                                    | genizi seçiniz.         layarak belgenizi yükleyebilirsiniz.         tbilirsiniz.         ahip dosyaları yükleyebilirsiniz.         ıdan takip ediniz.         e işleme alınır, kontrol edilip sonuçlanır.         unda mesajdaki yönergeleri uygulayarak işçi listenizin doğrulanmasını sağ         Belge Durum       So         listesi.xlsx       — Hata Var       03.         O Eklendi       03.         C Eklendi       03.                                                                                                    | llayımız.<br>n İşlem Tarihi İşlem<br>03.2023 07:03:08 Değişt Tekrar Kontol El<br>03.2023 07:06:32 Sı<br>03.2023 07:06:50 Sı              |
| elge Ekle<br>Belge Yükle bu<br>Belgenizi seçtikt<br>Kişi listesi dışındı<br>Kişi listesi dışındı<br>Yükleyeceğiniz bi<br>Yükleyeceğiniz bi<br>Yükleyeceğiniz bi<br>Kontrol edilmek<br>Kişi listenizi yükli<br>Belge Takip No<br>(-2336158<br>(-2336159)<br>(-2336160<br>KISA-Çalışım<br>Değiştirmek üzere                                                                                                    | tonuna tiklayarak yüklemek istediğiniz bel<br>en sonra Yüklemeyi Başlat butonuna tikl<br>a en fazla 6 belge yükleyebilirsiniz.<br>Is/xIsx uzantısına sahip dosyaları yükleye<br>in sadece pdf veya jpg/jpeg uzantısına s<br>elgenin boyutu en fazla 4 MB olabilir.<br>şçi listesinin durumunu Belge Durum alanı<br>üzere sıraya alınan belgeler boyutuna gör<br>ledikten sonra hata mesaji çıkması durumu<br>Belge Adı<br>kısa-çalışma-ödeneği-başvuru-işçi-i<br>kısa-çalışma-ödeneği-dilekçesi.pdf<br>hasar-tespit-belgesi.jpeg                                                                                                    | genizi seçiniz.         layarak belgenizi yükleyebilirsiniz.         ibilirsiniz.         ahip dosyaları yükleyebilirsiniz.         ida nakip ediniz.         e işleme alınır, kontrol edilip sonuçlanır.         unda mesajdaki yönergeleri uygulayarak işçi listenizin doğrulanmasını sağ         Belge Durum       So         listesi.xlsx       — Hata Var       03.         Detayı indirmek için Tıklayınız       03.         Stesi.xlsx       Eklendi       03.         Stesi.xlsx       Se Eklendi       03.                                             | layınız.<br>n İşlem Tarihi İşlem<br>.03.2023 07:03:08 Değişt Tekrar Kontrol El<br>.03.2023 07:06:32 Si<br>.03.2023 07:06:50 Si           |
| elge Ekle<br>Belge Yükle bu<br>Belgenizi seçtikt<br>Kişi listesi dışındı<br>Kişi listesi için xi<br>Diğer belgeler içi<br>Yükleyeceğiniz iş<br>Kontrol edilmek<br>Kişi listenizi yükl<br>telge Takip No<br>-2336158<br>-2336159<br>-2336160<br>kısa-çalışım<br>Değiştirmek üzere<br>Kısa Çalışma Uygu                                                                                                    | tonuna tiklayarak yüklemek istediğiniz bel<br>en sonra Yüklemeyi Başlat butonuna tikl<br>a en fazla 6 belge yükleyebilirsiniz.<br>Iş/xlsx uzantısına sahip dosyaları yükleye<br>in sadece pdf veya jpg/jpeg uzantısına s<br>belgenin boyutu en fazla 4 MB olabilir.<br>gçi listesinin durumunu Belge Durum alanır<br>üzere sıraya alınan belgeler boyutuna göre<br>ledikten sonra hata mesaji çıkması durumu<br>Belge Adı<br>kısa-çalışma-ödeneği-başvuru-işçi-l<br>kısa-çalışma-ödeneği-dilekçesi.pdf<br>hasar-tespit-belgesi.jpeg                                                                                                    | genizi seçiniz.         layarak belgenizi yükleyebilirsiniz.         ibilirsiniz.         ahip dosyaları yükleyebilirsiniz.         indan takip ediniz.         e işleme alınır, kontrol edilip sonuçlanır.         unda mesajdaki yönergeleri uygulayarak işçi listenizin doğrulanmasını sağ         Belge Durum         So         listesi.xlsx         Ə Hata Var         Detayı indirmek için Tıklayınız         Eklendi         oz         stesi.xlsx         ek için tıklayınız.                                                                          | layınız.<br>n İşlem Tarihi İşlem<br>.03.2023 07:03:08 Değişir Tekrar Kontol El<br>.03.2023 07:06:32 SI<br>.03.2023 07:06:50 SI           |
| elge Ekle<br>Belge Yükle bu<br>Belgenizi seçtikk<br>Kişi listesi dşınd<br>Kişi listesi dşınd<br>Vükleyeceğiniz bi<br>Yükleyeceğiniz bi<br>Yükleyeceğiniz bi<br>Kontrol edilmek<br>Kişi listenizi yükl<br>Belge Takip No<br>-2336158<br>-2336159<br>-2336160<br>Kısa-çalışım<br>Değiştirmek üzere<br>Kısa Çalışma Uygu<br>Indirdiğiniz dosyad                                                                                                    | eme tonuna tiklayarak yüklemek istediğiniz bel en sonra Yüklemeyi Başlat butonuna tikl a en fazla 6 belge yükleyebilirsiniz.<br>Is/xlsx uzantısına sahip dosyaları yükleye in sadace pdf veya jpg/jpeg uzantısına s elgenin boyutu en fazla 4 MB olabilir. gi listesinin durumunu Belge Durum alanı üzere sıraya alınan belgeler boyutuna göre ledikten sonra hata mesajı çıkması durumu Belge Adı kısa-çalışma-ödeneği-başvuru-işçi-lis kısa-çalışma-ödenği-dilekçesi.pdf hasar-tespit-belgesi.jpeg eta-ödeneği-başvuru-işçi-lis ulanacak İşçi Excel Listesi belgesini seçtiniz.                                                                                                    | genizi seçiniz.         layarak belgenizi yükleyebilirsiniz.         ahip dosyaları yükleyebilirsiniz.         ahip dosyaları yükleyebilirsiniz.         ıdan takip ediniz.         e işleme alınır, kontrol edilip sonuçlanır.         unda mesajdaki yönergeleri uygulayarak işçi listenizin doğrulanmasını sağ         Belge Durum         So         listesi.xlsx       — Hata Var<br>Detayı indirmek için Tıklayınız       03.         © Eklendi       03.         stesi.xlsx       — Klendi       03.         ek için tıklayınız.       eklendi       03. | layınız.<br>n İşlem Tarihi İşlem.<br>03.2023 07:03:08 Doğuşt Tokrar Kontot El<br>03.2023 07:06:32 SI<br>03.2023 07:06:50 SI              |
| elge Ekle<br>Belge Yükle bu<br>Belgenizi seçtikk<br>Kişi listesi dışınd<br>Kişi listesi dışınd<br>Vidkeyeceğiniz bi<br>Yükleyeceğiniz bi<br>Yükleyeceğiniz bi<br>Kontrol edilmek<br>Kişi listenizi yükl<br>Belge Takip No<br>C-2336158<br>C-2336159<br>C-2336159<br>C-2336160<br>Kısa – çalışım<br>Değiştirmek üzere<br>Kısa Çalışma Uygu<br>Indirdiğiniz dosyadı                                                                                                    | tonuna tiklayarak yüklemek istediğiniz bel<br>en sonra Yüklemeyi Başlat butonuna tikl<br>a en fazla 6 belge yükleyebilirsiniz.<br>Iş/xlsx uzantısına sahip dosyalan yükleye<br>in sadece pdf veya jpg/jpeg uzantısına s<br>elgenin boyutu en fazla 4 MB olabilir.<br>şçi listesinin durumunu Belge Durum alanı<br>üzere sıraya alınan belgeler boyutuna gör<br>ledikten sonra hata mesajı çıkması durumu<br>Belge Adı<br>kısa-çalışma-ödeneği-başyuru-işçi-li<br>kısa-çalışma-ödeneği-başyuru-işçi-li<br>hasar-tespit-belgesi.jpeg                                                                                                    | genizi seçiniz.         layarak belgenizi yükleyebilirsiniz.         bilirsiniz.         ıahip dosyaları yükleyebilirsiniz.         ından takip ediniz.         e işleme alınır, kontrol edilip sonuçlanır.         unda mesajdaki yönergeleri uygulayarak işçi listenizin doğrulanmasını sağ         Belge Durum         So         İlstesi.xlsx       Ə Hata Var         Detayı indirmek için Tıklayınız         © Eklendi       03.         stesi.xlsx         ek için tıklayınız.         ek için tıklayınız.         ek için tıklayınız.                   | layınız.<br>n İşlem Tarihi İşlem<br>03.2023 07:03:08 Değişir Tekrar Konto El<br>03.2023 07:06:32 SI<br>03.2023 07:06:50 SI               |
| elge Ekle<br>- Belge Yükle bu<br>- Belgenizi seçtikk<br>- Kişi listesi dışınd<br>- Kişi listesi dışınd<br>- Vükleyeceğiniz iş<br>- Yükleyeceğiniz iş<br>- Yükleyeceğiniz iş<br>- Xükleyeceğiniz iş<br>- Xükleyeceğiniz iş<br>- Xükleyeceğiniz iş<br>- Züster - Züster - Züster<br>- Züster - Züster - Züster - Züster<br>- Züster - Züster - Züster - Züster<br>- Züster - Züster - Züster - Züster<br>- Züster - Züster - | tonuna tiklayarak yüklemek istediğiniz bel<br>en sonra Yüklemeyi Başlat butonuna tikl<br>a en fazla 6 belge yükleyebilirsiniz.<br>Iş/xlsx uzantısına sahip dosyaları yükleye<br>in sadece pdf veya jpg/jpeg uzantısına s<br>elgenin boyutu en fazla 4 MB olabilir.<br>şçi listesinin durumunu Belge Durum alanı<br>üzere sıraya alınan belgeler boyutuna göre<br>ledikten sonra hata mesajı çıkması durumu<br>Belge Adı<br>kısa-çalışma-ödeneği-başvuru-işçi-li<br>kısa-çalışma-ödeneği-başvuru-işçi-li<br>hasar-tespit-belgesi.jpeg<br>elduğunuz işçi Listesi belgesini seçtiniz.<br>ulanacak İşçi Excel Listesi dosyasını indirmı<br>daki tüm alanları doldurduktan sonra kayd                                                                                                    | genizi seçiniz.         layarak belgenizi yükleyebilirsiniz.         bilirsiniz.         iahip dosyaları yükleyebilirsiniz.         indan takip ediniz.         iejeleme alınır, kontrol edilip sonuçlanır.         unda mesajdaki yönergeleri uygulayarak işçi listenizin doğrulanmasını sağı         Belge Durum       So         listesi.xlsx       Hata Var       03.         O Eklendi       03.         İstesi.xlsx       Eklendi       03.         İstesi.xlsx       ek lendi       03.         İstesi.xlsx       ek lendi       03.                     | layınız.<br>n İşlem Tarihi İşlem<br>03.2023 07:03:08 Dejişlir Tetrar Kontrol El<br>03.2023 07:06:32 SI<br>03.2023 07:06:50 SI<br>Vazgeç: |
| elge Ekle<br>Belge Yükle bu<br>Belgenizi seçtikt<br>Kişi listesi dışındı<br>Kişi listesi dışındı<br>Yükleyeceğiniz bi<br>Yükleyeceğiniz bi<br>Yükleyeceğiniz bi<br>Kontrol edilmek<br>Kişi listenizi yükl<br>Belge Takip No<br>(-2336158<br>(-2336159)<br>(-2336160<br>Kısa -çalışım<br>Değiştirmek üzere<br>Kısa Çalışma Uygu<br>Indirdiğiniz dosyadı<br>Belge Yükle                                                                                                    | Emee         tonuna tiklayarak yüklemek istediğiniz bel         en sonra Yüklemeyi Başlat butonuna tikla         la en fazla 6 belge yükleyebilirsiniz.         ls/xlsx uzantısına sahip dosyalan yükleye         in sadece pdf veya jpg/jpeg uzantısına s         ls/xlsx uzantısına sahip dosyalan yükleye         in sadece pdf veya jpg/jpeg uzantısına s         ls/xlsx uzantısına sahip dosyalan yükleye         is sadece pdf veya jpg/jpeg uzantısına s         sejenin boyutu en fazla 4 MB olabilir.         spi listesinin durumunu Belge Durum alanı         uzere sıraya alınan belgeler boyutuna gör         ledikten sonra hata mesajı çıkması durumu         Belge Adı         kısa-çalışma-ödeneği-başvuru-işçi-li         hasar-tespit-belgesi.jpeg         valduğunuz işçi Listesi belgesini seçtiniz.         ulanacak lşçi Excel Listesi dosyasını indirmı         daki tüm alanları doldurduktan sonra kayd | genizi seçiniz.         layarak belgenizi yükleyebilirsiniz.         tbilirsiniz.         ahip dosyaları yükleyebilirsiniz.         ıdan takip ediniz.         işleme alınır, kontrol edilip sonuçlanır.         unda mesajdaki yönergeleri uygulayarak işçi listenizin doğrulanmasını sağı         Belge Durum       So         listesi.xlsx       e Hata Var       03.         Detayı İndirmek için Tıklayınız       03.         stesi.xlsx       e Klendi       03.         stesi.xlsx       e kiendi       03.                                              | layınız.<br>n İşlem Tarihi İşlem<br>03.2023 07:03:08 Değişi Tekrar Kontol El<br>03.2023 07:06:32 SI<br>03.2023 07:06:50 SI<br>Vizgeç     |

| 🕯 Anasayfa                                                                                                    | I≣ Online İşlemler ▼                                                                                                    | ready offer and                                                            |                                                                                                    |                                                                                                    |                                                                                                    |                                                                                                    |                                |
|----------------------------------------------------------------------------------------------------|----------------------------------------------------------------------------------------------------|----------------------------------------------------------------------------|----------------------------------------------------------------------------------------------------|----------------------------------------------------------------------------------------------------|----------------------------------------------------------------------------------------------------|----------------------------------------------------------------------------------------------------|--------------------------------|
|                                                                                                    |                                                                                                    |                                                                            |                                                                                                    | İşveren                                                                                                    | ADIYAMAN ÇALIŞM                                                                                                    | ia ve îş kurumu îl M                                                                                                    | MÜDÜRLÜĞÜ adına                |
|                                                                                                    | S KURUMU                                                                                                    |                                                                            |                                                                                                    |                                                                                                    |                                                                                                    |                                                                                                    | Sistemden Çıkış                |
| $\sim$                                                                                                    |                                                                                                    |                                                                            |                                                                                                    | XXX                                                                                                    |                                                                                                    |                                                                                                    | Hızlı Erişim <del>-</del>      |
| ısa Çalış                                                                                                    | şma Yeni Ba                                                                                                    | şvuru (ADIN                                                                | 4 3/3)                                                                                                    |                                                                                                    |                                                                                                    | XA                                                                                                    | XX                             |
|                                                                                                    |                                                                                                    |                                                                            |                                                                                                    | ·· · · · · · · · · · · · · · · · · · ·                                                                                                     |                                                                                                    |                                                                                                    |                                |
|                                                                                                    | KISa                                                                                                    | a Çalişma Ba                                                               | şvurunuz Hen                                                                                                    | uz Tamamia                                                                                                    | anmadi!                                                                                                    |                                                                                                    |                                |
|                                                                                                    | Kısa Çalış                                                                                                    | ma İşçi Listesiniz                                                         | Otomatik Kontrol E                                                                                                    | dilmek Üzere S                                                                                                    | ıraya Alınmış                                                                                                    | tır.                                                                                                    |                                |
|                                                                                                    | Belgenizin Güncel D                                                                                                    | urumunu Takip Etmek İçin E                                                 | Başvurularım Sayfasından Bel                                                                                                    | jelerim Bölümünden Belg                                                                                                    | e Durum Alanını Takir                                                                                                    | o Ediniz.                                                                                                    |                                |
|                                                                                                    |                                                                                                    |                                                                            | aşvurunuzu Görüntülemek için T                                                                                                    | Fiklayınız                                                                                                    |                                                                                                    |                                                                                                    |                                |
| Başvur                                                                                                    | ru No <b>905506</b>                                                                                                    |                                                                            |                                                                                                    |                                                                                                    |                                                                                                    |                                                                                                    |                                |
| Başvurulan I                                                                                                    | Birim ADIYAMAN ÇAL                                                                                                    | IŞMA VE İŞ KURUMU İL                                                       | . MÜDÜRLÜĞÜ                                                                                                    |                                                                                                    |                                                                                                    |                                                                                                    |                                |
| Basvuru Di                                                                                                    | urum Evrak Kontrol A                                                                                                    | Isamasında                                                                 |                                                                                                    |                                                                                                    |                                                                                                    |                                                                                                    |                                |
|                                                                                                    |                                                                                                    |                                                                            |                                                                                                    |                                                                                                    |                                                                                                    |                                                                                                    |                                |
|                                                                                                    | Başvurunuz H<br>ediniz.                                                                                                    | ienüz tamamlanmamıştı                                                      | ır. Lütfen belgeler bölümür                                                                                                    | ıdeki kısa çalışma uyg                                                                                                    | julanacak işçi liste                                                                                                    | esi belge durum ala                                                                                                    | anını takip                    |
|                                                                                                    |                                                                                                    |                                                                            |                                                                                                    |                                                                                                    |                                                                                                    |                                                                                                    |                                |
|                                                                                                    |                                                                                                    |                                                                            |                                                                                                    |                                                                                                    |                                                                                                    |                                                                                                    |                                |
| 3ölgesel Kriz ka<br>https://hasarte                                                                                                    | apsamında yapılan başı<br>espit.csb.gov.tr/ linkind                                                                                                    | /urular için hasar tespit<br>len ulaşabilirsiniz.                          | durumunu gösteren belge                                                                                                    | yi yükleyiniz. Hasar te                                                                                                    | espit belgesine e-d                                                                                                    | levlet veya                                                                                                    |                                |
| 3ölgesel Kriz ka<br>https://hasarte                                                                                                    | apsamında yapılan başı<br>espit.csb.gov.tr/ linkinc                                                                                                    | vurular için hasar tespit<br>Ien ulaşabilirsiniz.                          | durumunu gösteren belge                                                                                                    | ri yükleyiniz. Hasar te                                                                                                    | espit belgesine e-d                                                                                                    | levlet veya                                                                                                    |                                |
| Bölgesel Kriz ka<br>https://hasarte<br>/eren Bi<br>/şye                                                                                                    | apsamında yapılan başı<br>espit.csb.gov.tr/ linkinc<br>ilgileri<br>ıri Adı ADIYAMAN ÇA                                                                                                    | vurular için hasar tespit<br>den ulaşabilirsiniz.<br>LIŞMA VE İŞ KURUMU İL | durumunu gösteren belger                                                                                                    | r <b>i yükleyiniz. Hasar te</b><br>efonu                                                                                                    | espit belgesine e-d                                                                                                    | levlet veya                                                                                                    |                                |
| öölgesel Kriz ka<br>https://hasarte<br>/eren Bi<br>Işye<br>Sak Si                                                                                                    | apsamında yapılan başv<br>espit.csb.gov.tr/ linkinc<br>ilgileri<br>ıri Adı ADIYAMAN ÇA<br>cil No                                                                                                    | vurular için hasar tespit<br>den ulaşabilirsiniz.<br>LIŞMA VE İŞ KURUMU İL | durumunu gösteren belger                                                                                                    | efonu Bu numaraya SMS i                                                                                                    | espit belgesine e-d                                                                                                    | levlet veya                                                                                                    |                                |
| 3ölgesel Kriz ka<br>https://hasarte<br>/eren Bi<br>Işye<br>Sgk Si                                                                                                    | apsamında yapılan başv<br>aspit.csb.gov.tr/ linkinc<br>ilgileri<br>ri Adı ADIYAMAN ÇA<br>cil No •••••••••                                                                                                    | vurular için hasar tespit<br>len ulaşabilirsiniz.                          | durumunu gösteren belger<br>M<br>Irtibat Cep Te                                                                                                    | ri yükleyiniz. Hasar te<br>lefonu Bu numaraya SMS i<br>at Fax +90 (050) 00                                                                                                    | espit belgesine e-d                                                                                                    | ektir.                                                                                                    |                                |
| 3ölgesel Kriz ka<br>https://hasarte<br>veren Bi<br>Işve<br>Sgk Sik<br>Aracı                                                                                                    | apsamında yapılan başı<br>aspit.csb.gov.tr/ linkinc<br>ilgileri<br>ri Adı ADIYAMAN ÇA<br>cil No CONCONTRALA                                                                                                    | vurular için hasar tespit<br>den ulaşabilirsiniz.                          | durumunu gösteren belger<br>. M<br>. M<br>Irtibat Cep Te<br>Irtib<br>Yet                                                                                                    | ri yükleyiniz. Hasar te<br>lefonu Bu numaraya SMS i<br>at Fax +90 (050) 00<br>kili Ad TÜRKİYE İŞ                                                                                                    | espit belgesine e-d                                                                                                    | ektir.                                                                                                    |                                |
| 3ölgesel Kriz ka<br>https://hasarte<br>Veren Bi<br>Işve<br>Sgk Sk<br>Aracı<br>IŞKU                                                                                                    | apsamında yapılan başı<br>espit.csb.gov.tr/ linkinc<br>ilgileri<br>ni Adı ADIYAMAN ÇA<br>cil No CONSTITUTION<br>Kodu                                                                                                    | vurular için hasar tespit<br>ien ulaşabilirsiniz.                          | durumunu gösteren belger<br>MITTIbat Cep Te<br>ITTIba<br>Yet<br>Yetkili                                                                                                    | efonu Bu numaraya SMS i<br>Bu numaraya SMS i<br>at Fax +90 (050) 00<br>kili Ad TÜRKİYE İŞ<br>Soyad TÜRKİYE İŞ                                                                                                    | espit belgesine e-d                                                                                                    | levlet veya<br>ektir.<br>""                                                                                                    |                                |
| Sölgesel Kriz ka<br>https://hasarte<br>/eren Bi<br>/sye<br>Sgk Sik<br>Aracı<br>/jşku                                                                                                    | apsamında yapılan başı<br>aspit.csb.gov.tr/ linkinc<br>ilgileri<br>ri Adı ADIYAMAN ÇA<br>dil No<br>Kodu<br>JR No                                                                                                    | vurular için hasar tespit<br>fen ulaşabilirsiniz.                          | durumunu gösteren belger<br>M<br>Irtibat Cep Te<br>Irtib<br>Yet<br>Yetkili                                                                                                    | efonu Bu numaraya SMS I<br>Bu numaraya SMS I<br>at Fax +90 (050) 00<br>kili Ad TÜRKİYE İŞ<br>Soyad TÜRKİYE İŞ                                                                                                    | espit belgesine e-d                                                                                                    | ektir.                                                                                                    |                                |
| Bölgesel Kriz ka<br>https://hasarte<br>Veren Bi<br>Işve<br>Sgk Sik<br>Aracı<br>Işku<br>Elgeler<br>Belge Yükle b<br>Belgenizi seçtik<br>Kişi listesi dışın<br>Kişi listesi dışın<br>Vükleyeceğiniz<br>Yükleyeceğiniz                                                                                                    | apsamında yapılan başı<br>aspit.csb.gov.tr/ linkinc<br>ilgileri<br>ri Adı ADIYAMAN ÇA<br>cil No<br>Kodu<br>JR No<br>utonuna tiklayarak yüklem<br>tten sonra Yüklemeyi Baş<br>da en fazla 6 belge yüklem<br>kiş/xlsx uzantısına sahip<br>için sadece pdf veya jpg/<br>belgenin boyutu en fazla 4<br>işçi listesinin durumunu Bı<br>k üzere sıraya alınan belge                                                                                                    | vurular için hasar tespit<br>Jen ulaşabilirsiniz.                          | durumunu gösteren belger<br>. M Irtibat Cep Te<br>. M Irtibat Cep Te<br>Irtib<br>Yet<br>Yetkili<br>iniz.<br>aları yükleyebilirsiniz.<br>aları yükleyebilirsiniz.<br>b ediniz.<br>Inrı, kontrol edilip sonuçlanır.                                                                                                    | ri yükleyiniz. Hasar te<br>lefonu Bu numaraya 5M5 i<br>at Fax +90 (050) 00<br>kili Ad TÜRKİYE İŞ<br>Soyad TÜRKİYE İŞ                                                                                                    | espit belgesine e-d                                                                                                    | levlet veya ektir.                                                                                                    |                                |
| <ul> <li>Bölgesel Kriz ka<br/>https://hasarte</li> <li>Veren Bi</li> <li>Işve</li> <li>Sgk Ski</li> <li>Aracı</li> <li>Işku</li> <li>Aracı</li> <li>Işku</li> <li>Belgerizi seçtik</li> <li>Kişi listesi dışı</li> <li>Diğer belgeleri</li> <li>Yükleyeceğiniz</li> <li>Kontrol edilmek</li> <li>Kişi listenizi yül</li> <li>Keşi listenizi yül</li> <li>Keşi Istenizi yül</li> <li>Keşi Istenizi yül</li> <li>Keşi Istenizi yül</li> <li>Keşi Istenizi yül</li> <li>Keşi Istenizi yül</li> </ul>                                                                                                    | apsamında yapılan başı<br>aspit.csb.gov.tr/ linkinc<br>ilgileri<br>ri Adı ADIYAMAN ÇA<br>di No CONSTRUCTION<br>Kodu<br>JR No CONSTRUCTION<br>utonuna tiklayarak yüklem<br>ten sonra Yüklemeyi Başı<br>da en fazla 6 belge yükley<br>xls/xlsx uzantısına sahip<br>için sadece pdf veya jpg/j<br>belgenin boyutu en fazla 4<br>işçi listəsinin durumunu Bı<br>k üzere sıraya alınan belge<br>kledikten sonra hata mesa<br>Belge Adı                                                                                                    | zurular için hasar tespit<br>den ulaşabilirsiniz.                          | durumunu gösteren belger<br>Irtibat Cep Te<br>Irtibat Cep Te<br>Irtib<br>Yet<br>Yetkili<br>iniz.<br>Igenizi yükleyebilirsiniz.<br>aları yükleyebilirsiniz.<br>aları yükleyebilirsiniz.<br>o ediniz.<br>Imir, kontrol edilip sonuçlanır.<br>ajdaki yönergeleri uygulayarak<br>Belge Durur                                                          | ri yükleyiniz. Hasar te<br>lefonu Bu numaraya SMS I<br>Bu numaraya SMS I<br>at Fax +90 (050) 000<br>kili Ad TÜRKİYE İŞ<br>Soyad TÜRKİYE İŞ<br>İşçi listenizin doğrulanım<br>n                                           | espit belgesine e-d                                                                                                    | ektir.<br>=<br>=<br>m Tarihi İşle                                                                                                    | 1                              |
| Bölgesel Kriz ka<br>https://hasarte<br>Veren Bi<br>Syk<br>Syk Sk<br>Aracı<br>Işku<br>Elgeler<br>Belgenizi seçtik<br>Kişi listesi dışın<br>Kişi listesi dışın<br>Vükleyeceğiniz<br>Vükleyeceğiniz<br>Vükleyeceğiniz<br>Kişi listenizi yül<br>Kişi listenizi yül                                                                                                    | apsamında yapılan başı<br>aspit.csb.gov.tr/ linkind<br>ilgileri<br>ri Adı ADIYAMAN ÇA<br>Gil No<br>Kodu<br>JR No<br>Uutonuna tiklayarak yüklem<br>ten sonra Yüklemeyi Başı<br>da en fazla 6 belge yüklem<br>kisə sonra Yüklemeyi Başı<br>da en fazla 6 belge yüklem<br>ten sonra Yüklemeyi Başı<br>da en fazla 6 belge yüklem<br>ten sonra Yüklemeyi Başı<br>da en fazla 6 belge yüklem<br>ten sonra Yüklemeyi Başı<br>da en fazla 6 belge yüklem<br>ten sonra Yüklemeyi Başı<br>da en fazla 6 belge yüklem<br>ten sonra Yüklemeyi Başı<br>da en fazla 6 belge yüklem<br>ten sonra Yüklemeyi Başı<br>da en fazla 6 belge yüklem<br>ten sonra Yüklemeyi Başı<br>da en fazla 6 belge yüklem<br>ten sonra Yüklemeyi Başı<br>da en fazla 6 belge yüklem<br>ten sonra Yüklemeyi Başı<br>da en fazla 6 belge yüklem<br>ten sonra Hata mesa<br>Belge Adı                                                                                                    | vurular için hasar tespit<br>len ulaşabilirsiniz.                          | durumunu gösteren belger<br>. M Irtibat Cep Te<br>. M Irtibat Cep Te<br>Irtib<br>Vet<br>Vetkili<br>iniz.<br>aları yükleyebilirsiniz.<br>aları yükleyebilirsiniz.<br>aları yükleyebilirsiniz.<br>b ediniz.<br>Iırır, kontrol edilip sonuçlanır.<br>ajdaki yönergeleri uygulayarak<br>Belge Durur<br>stilimiş.xlsx Pata Var<br>Detayı indir         | ri yükleyiniz. Hasar te<br>lefonu Bu numaraya SMS I<br>at Fax +90 (050) 00<br>kili Ad TÜRKİYE İŞ<br>Soyad TÜRKİYE İŞ<br>işçi listenizin doğrulanım<br>n<br>mek için Tıklayınız                                          | espit belgesine e-d                                                                                                    | ektir.  ektir.  m Tarihi İşler 23 07:11:31                                                                                                    | m<br>FET Tetrar Kontrol E1     |
| <ul> <li>Bölgesel Kriz ka<br/>https://hasarte</li> <li>Veren Bi</li> <li>Işve</li> <li>Sçk Si</li> <li>Aracı</li> <li>Işku</li> <li>Sçk Si</li> <li>Aracı</li> <li>Işku</li> <li>Belgerizi seçtik</li> <li>Kişi listesi dışın</li> <li>Diğer belgeler</li> <li>Vükleyeceğiniz</li> <li>Yükleyeceğiniz</li> <li>Yükleyeceğiniz</li> <li>Vükleyeceğiniz</li> <li>Vükleyeeliz</li> <li>Vükleyeeliz</li> <li>Vükleyeceliz</li> <li>Vükleyeeliz</li> <li>Vükleyeeliz</li></ul> | apsamında yapılan başı<br>aspit.csb.gov.tr/ linkinc<br>ilgileri<br>ri Adı ADIYAMAN ÇA<br>di No CONCONTINA<br>Kodu<br>JR No CONCONTINA<br>utonuna tiklayarak yüklem<br>ten sonra Yüklemeyi Başı<br>da en fazla 6 belge yükley<br>Akis/xlsx uzantısına sahip<br>için sadece pdf veya jpg/j<br>belgenin boyutu en fazla 4<br>işçi listesinin durumunu Bı<br>k üzere sıraya alınan belge<br>kledikten sonra hata mesa<br>Belge Adı<br>kısa-çalışma-ödeneği-d                                                                                                    | vurular için hasar tespit<br>Jen ulaşabilirsiniz.                          | durumunu gösteren belger<br>Irtibat Cep Te<br>Irtibat Cep Te<br>Irtib<br>Yet<br>Yetkili<br>iniz.<br>Igenizi yükleyebilirsiniz.<br>aları yükleyebilirsiniz.<br>aları yükleyebilirsiniz.<br>b ediniz.<br>Imir, kontrol edilip sonuçlanır.<br>ajdaki yönergeleri uygulayarakı<br>Belge Durur<br>Belge Durur<br>Belge Durur                           | ri yükleyiniz. Hasar te<br>lefonu Bu numaraya SMS i<br>Bu numaraya SMS i<br>at Fax +90 (050) 000<br>kili Ad TÜRKİYE İŞ<br>Soyad TÜRKİYE İŞ<br>soyad TÜRKİYE İŞ<br>işçi listenizin doğrulanımını<br>mek için Tıklayınız. | espit belgesine e-d                                                                                                    | ekcir.  ekcir.  m Tarihi işler 23 07:11:31                                                                                                    | m<br>iştir Tekvar Konkol El    |
| <ul> <li>Bölgesel Kriz ka<br/>https://hasarte</li> <li>Veren Bi</li> <li>Işve</li> <li>Sgk Si</li> <li>Aracı</li> <li>Işku</li> <li>Sgk Si</li> <li>Aracı</li> <li>Işku</li> </ul> elgeler Belge Yükle b Belgenizi seçtik kişi listesi dışın Kişi listesi dışın Yükleyeceğiniz Yükleyeceğiniz Yükleyeceğiniz Yükleyeceğiniz Kontrol edilmek kişi listenizi yül Aradı edilmek Kişi listenizi yül Aradı edilmek Kişi listenizi yül Aradı edilmek Kişi listenizi yül Aradı edilmek Sadalı Başarı Sadalı Başarı Sadalı Başarı Sadalı Başarı Sadalı Başarı Sadalı Başarı Sadalı Başarı Kişi İştesi dışın Yükleyeceğiniz Sadalı Başarı Sadalı Başarı Kişi İştesi dışın Sadalı Başarı Sadalı Başarı Sadal                                                                                                    | apsamında yapılan başı<br>aspit.csb.gov.tr/ linkinc<br>ilgileri<br>ri Adı ADIYAMAN ÇA<br>dı No<br>Kodu<br>JR No<br>Uutonuna tiklayarak yüklem<br>ten sonra Yüklemeyi Baş<br>da en fazla 6 belge yüklem<br>ten sonra Yüklemeyi Baş<br>da en fazla 6 belge yüklem<br>ten sonra Yüklemeyi Baş<br>da en fazla 6 belge yüklem<br>ten sonra Yüklemeyi Baş<br>da en fazla 6 belge yüklem<br>ten sonra Yüklemeyi Baş<br>da en fazla 6 belge yüklem<br>ten sonra Yüklemeyi Baş<br>da en fazla 6 belge yüklem<br>ten sonra Yüklemeyi Baş<br>da en fazla 6 belge yüklem<br>ten sonra Yüklemeyi Baş<br>da en fazla 6 belge yüklem<br>ten sonra Yüklemeyi Baş<br>da en fazla 6 belge yüklem<br>ten sonra Yüklemeyi Baş<br>dı sonra Hata meşa<br>Belge Adı<br>kısa-çalışma-ödeneği-d<br>haşar-tespit-belgesi.jı                                                                                                    | zurular için hasar tespit<br>Jen ulaşabilirsiniz.                          | durumunu gösteren belger<br>. M Irtibat Cep Te<br>Irtib<br>Vet<br>Vetkili<br>iniz.<br>aları yükleyebilirsiniz.<br>aları yükleyebilirsiniz.<br>aları yükleyebilirsiniz.<br>b ediniz.<br>Iınır, kontrol edilip sonuçlanır.<br>ajdaki yönergeleri uygulayarakı<br>Belge Durur<br>ettilmiş.xlsx 🕒 Hata Var<br>Detayı indir<br>Zetklendi<br>Ç Eklendi  | ri yükleyiniz. Hasar te<br>lefonu<br>Bu numaraya 5M5 i<br>at Fax<br>+90 (050) 00<br>kili Ad<br>TÜRKİYE İŞ<br>Soyad<br>TÜRKİYE İŞ<br>işçi listenizin doğrulanım<br>n<br>mek için Tıklayınız.                             | asini sağlayınız.<br>Son İşle<br>0.3.03.20<br>0.3.03.20<br>0.3.03.20                                                                                                    | Ievlet veya           ektir.           *           2           07:11:31           023           23           23           23           23           23           23           23           23           23           23           23           23           23           23           23           23           23           23           23           24           25           25           26 | m<br>iştir<br>Tekrar Konkol El |
| <ul> <li>Bölgesel Kriz ka<br/>https://hasarte</li> <li>Veren Bi</li> <li>Işve</li> <li>Sçk Si</li> <li>Aracı</li> <li>Işku</li> <li>Sçk Si</li> <li>Aracı</li> <li>Işku</li> <li>Eelgerizi seçtik</li> <li>Kişi listesi dışın</li> <li>Diğer belgeler</li> <li>Yükleyeceğiniz</li> <li>Yükleyeceğiniz</li> <li>Yükleyee</li> <li>Yükleyeceğiniz</li> <li>Yükleyee</li> <li>Yükleyee</li> <li>Yükleyee</li> <li>Yükleyee</li> <li>Yükleyee</li> <li>Yükleyee</li> <li>Yükleyee</li> <li>Yükleyee</li> <li>Yükleyee</li> <li>Yükleyee</li> <li>Yükleyee</li></ul>           | apsamında yapılan başı<br>aspit.csb.gov.tr/ linkinc<br>ilgileri<br>ıri Adı ADIYAMAN ÇA<br>di No CONCONTINA<br>Kodu<br>JR No CONCONTINA<br>utonuna tiklayarak yüklem<br>ten sonra Yüklemeyi Başı<br>da en fazla 6 belge yükley<br>Aİsyl XIsx uzantısına sahip<br>için sadece pdf veya jpg/j<br>belgenin boyutu en fazla 4<br>işçi listesinin durumunu Bı<br>ki üzere sıraya alınan belge<br>kledikten sonra hata mesa<br>Belge Adı<br>kısa-çalışma-ödeneği-d<br>hasar-tespit-belgesi.jı                                                                                                    | zurular için hasar tespit<br>den ulaşabilirsiniz.                          | durumunu gösteren belger<br>Irtibat Cep Te<br>Irtibat Cep Te<br>Irtib<br>Yet<br>Yetkili<br>iniz.<br>aları yükleyebilirsiniz.<br>aları yükleyebilirsiniz.<br>aları yükleyebilirsiniz.<br>b ediniz.<br>Imir, kontrol edilip sonuçlanır.<br>ajdaki yönergeleri uygulayarakı<br>Belge Durur<br>Belge Durur<br>Ettimiş.xlsx<br>Ettimiş.xlsx<br>Ettendi | ri yükleyiniz. Hasar te<br>lefonu Bu numaraya SMS i<br>Bu numaraya SMS i<br>at Fax +90 (050) 000<br>kili Ad TÜRKİYE İŞ<br>Soyad TÜRKİYE İŞ<br>soyad TÜRKİYE İŞ<br>n<br>n<br>n<br>n<br>n<br>n                            | asini sağlayınız.<br>Son İşle<br>03.03.20<br>03.03.20                                                                                                    | ekcir.<br>ekcir.<br>an Tarihi İşler<br>23 07:06:32                                                                                                    | m<br>Iştir Tekvar Konkol El    |
| <ul> <li>Bölgesel Kriz ka<br/>https://hasarte</li> <li>Veren Bi</li> <li>Işve</li> <li>Sçk Si</li> <li>Aracı</li> <li>Işku</li> <li>Elgelçi</li> <li>Belge Yükle b</li> <li>Belgenizi seçtik</li> <li>Kişi listesi dışın</li> <li>Yükleyeceğiniz</li> <li>Yükleyeceğiniz</li> <li>Vükleyeceğiniz</li> <li>Kontrol edilmek</li> <li>Kişi listenizi yül</li> <li>Kelge Takip No</li> <li>-2336161</li> <li>-2336160</li> <li>Belge Yükle</li> </ul>                                                                                                    | apsamında yapılan başı<br>aspit.csb.gov.tr/ linkinc<br>ilgileri<br>ri Adı ADIYAMAN ÇA<br>di No<br>Construction<br>Kodu<br>JR No<br>Construction<br>Kodu<br>JR No<br>Construction<br>Kodu<br>Kisa-çalışma-ödeneği-d<br>hasar-tespit-belgesi.jı                                                                                                    | zurular için hasar tespit<br>Jen ulaşabilirsiniz.                          | durumunu gösteren belger<br>. M Irtibat Cep Te<br>Irtib<br>Vet<br>Vetkili<br>iniz.<br>aları yükleyebilirsiniz.<br>aları yükleyebilirsiniz.<br>aları yükleyebilirsiniz.<br>b ediniz.<br>Iınır, kontrol edilip sonuçlanır.<br>ajdaki yönergeleri uygulayarakı<br>Belge Durur<br>settilmiş.xlsx 🕒 Hata Var<br>Detayı indir<br>O Eklendi<br>C Eklendi | ri yükleyiniz. Hasar te<br>lefonu Bu numaraya 5M5 i<br>at Fax +90 (050) 00<br>kili Ad TÜRKİYE İŞ<br>Soyad TÜRKİYE İŞ<br>işçi listenizin doğrulanım<br>n<br>mek için Tıklayınız.                                         | asini sağlayınız.<br>Son İşle<br>0.3.03.20<br>0.3.03.20                                                                                                    | Ievlet veya           ektir.           *           *           23 07:11:31           23 07:06:32           23 07:06:50                                                                                                    | m<br>işir<br>Tekrar Konkol El  |
| <ul> <li>Bölgesel Kriz ka<br/>https://hasarte</li> <li>Veren Bi</li> <li>Işve</li> <li>Sçk Si</li> <li>Aracı</li> <li>Işku</li> <li>Sçk Si</li> <li>Aracı</li> <li>Işku</li> <li>Belge Yükle bi</li> <li>Belgerizi seçtik</li> <li>Kişi listesi dışı</li> <li>Düğer belgeler i</li> <li>Yükleyeceğiniz</li> <li>Kontrol edilmek</li> <li>Kişi listenizi yül</li> <li>Kelge Takip No</li> <li>-2336161</li> <li>-2336160</li> <li>Belge Yükle</li> </ul>                                                                                                    | apsamında yapılan başı<br>aspit.csb.gov.tr/ linkinc<br>ilgileri<br>ıri Adı ADIYAMAN ÇA<br>di No CONCONTINA<br>Kodu<br>JR No CONCONTINA<br>utonuna tiklayarak yüklem<br>ten sonra Yüklemeyi Baş<br>dada en fazla 6 belge yükley<br>Xİs/Xİsx uzantısına sahip<br>için sadace pdf veya jpg/j<br>belgenin boyutu en fazla 4<br>işçi listesinin durumunu B<br>k üzere sıraya alınan belge<br>kledikten sonra hata mesa<br>Belge Adı<br>kısa-çalışma-ödeneği-<br>hasar-tespit-belgesi.jı                                                                                                    | zurular için hasar tespit<br>Jen ulaşabilirsiniz.                          | durumunu gösteren belger<br>M Irtibat Cep Te<br>Irtib<br>Yet<br>Yetkili<br>iniz.<br>aları yükleyebilirsiniz.<br>aları yükleyebilirsiniz.<br>b ediniz.<br>Imr, kontrol edilip sonuçlanır.<br>ajdaki yönergeleri uygulayarak<br>Belge Durur<br>Belge Durur<br>ettilmiş.xlsx P Hata Var<br>Detayı indiri<br>Q Ektendi                                | efonu Bu numaraya SMS i<br>Bu numaraya SMS i<br>at Fax +90 (050) 00<br>kili Ad TÜRKİYE İŞ<br>Soyad TÜRKİYE İŞ<br>işçi listenizin doğrulanın<br>n<br>mek için Tıklayınız                                                 | asini sağlayınız.<br>Son İşle<br>03.03.20<br>03.03.20                                                                                                    | ekcir.<br>ekcir.                                                                                                    | m<br>Fefr Tekrar Kontrol El    |
| <ul> <li>Bölgesel Kriz ka<br/>https://hasarte</li> <li>Veren Bi</li> <li>Işve</li> <li>Sgk Sk</li> <li>Aracı</li> <li>Işku</li> <li>Sgk Sk</li> <li>Aracı</li> <li>Işku</li> <li>Belge Yükle bi</li> <li>Belge Yükle bi</li> <li>Kişi listesi dışın</li> <li>Kişi listesi dışın</li> <li>Vükleyeceğiniz</li> <li>Yükleyeceğiniz</li> <li>Yükleye</li> <li>Yükleye</li> <li>Yükle</li></ul>                                  | apsamında yapılan başı<br>aspit.csb.gov.tr/ linkinc<br>ilgileri<br>ri Adı ADIYAMAN ÇA<br>(al No CONSTRUCTION<br>Kodu<br>JR No CONSTRUCTION<br>utonuna tiklayarak yüklem<br>ten sonra Yüklemeyi Başı<br>da en fazla 6 belge yüklem<br>ten sonra Yüklemeyi Başı<br>da en fazla 6 belge yüklem<br>kisə sonra Yüklemeyi Başı<br>da en fazla 6 belge yüklem<br>ten sonra Yüklemeyi Başı<br>da en fazla 6 belge yüklem<br>ten sonra Yüklem<br>ten sonra Yüklem<br>ten sonra fazla 6 belge yüklem<br>ten sonra fazla 6 belge yüklem<br>ten sonra Yüklem<br>ten sonra fazla 6 belge yüklem<br>ten sonra fazla 6 belge yüklem<br>ten sonra fazla 6 belge yüklem<br>ten sonra fazla 6 belge yüklem<br>ten sonra fazla 6 belge yüklem<br>ten sonra fazla 6 belge yüklem<br>ten sonra fazla 6 belge yüklem<br>ten sonra fazla 6 belge yüklem<br>ten sonra fazla 6 belge yüklem<br>ten sonra fazla 6 belge yüklem<br>ten sonra 6 belge yüklem<br>ten sonra 6 belge yüklem<br>ten sonra 6 belge yüklem<br>ten sonra 6 belge yüklem<br>ten sonra 6 belge yüklem<br>ten sonra 6 belge yüklem<br>ten sonra 6 belge yüklem | zurular için hasar tespit<br>den ulaşabilirsiniz.                          | durumunu gösteren belger<br>. M Irtibat Cep Te<br>Irtib<br>Vet<br>Vetkili<br>iniz.<br>aları yükleyebilirsiniz.<br>aları yükleyebilirsiniz.<br>aları yükleyebilirsiniz.<br>b ediniz.<br>Iırırı, kontrol edilip sonuçlanır.<br>ajdaki yönergeleri uygulayarak<br>Belge Durur<br>attilmiş.xlsx 🕒 Hata Var<br>Detayı indir<br>O Eklendi<br>O Eklendi  | ri yükleyiniz. Hasar te<br>lefonu Bu numaraya SMS I<br>at Fax +90 (050) 00<br>kili Ad TÜRKİYE İŞ<br>Soyad TÜRKİYE İŞ<br>işçi listenizin doğrulanım<br>n<br>mek için Tıklayınız                                          | ispit belgesine e-d<br>ispit belgesine e-d<br>ispit belgesine spiderlec<br>0 00 00<br>KURUMU<br>KURUMU<br>asini sağlayınız.<br><b>Son İşle</b><br>0 3.03.20<br>0 3.03.20 | Ievlet veya           ektir.           *           *           23 07:11:31           23 07:06:32           23 07:06:50                                                                                                    | m<br>iştir<br>Tekrar Konkol El |

#### Belgeler • Belge Yükle butonuna tıklayarak yüklemek istediğiniz belgenizi seçiniz. Belgenizi seçtikten sonra Yüklemeyi Başlat butonuna tıklayarak belgenizi yükleyebilirsiniz. • Kisi listesi dısında en fazla 6 belge yükleyebilirsiniz. • Kişi listesi için xls/xlsx uzantısına sahip dosyaları yükleyebilirsiniz. • Diğer belgeler için sadece **pdf** veya **jpg/jpeg** uzantısına sahip dosyaları yükleyebilirsiniz. Yükleyeceğiniz belgenin boyutu en fazla 4 MB olabilir. Yükleyeceğiniz işçi listesinin durumunu Belge Durum alanından takip ediniz. Kontrol edilmek üzere sıraya alınan belgeler boyutuna göre işleme alınır, kontrol edilip sonuçlanır. Kişi listenizi yükledikten sonra hata mesajı çıkması durumunda mesajdaki yönergeleri uygulayarak işçi listenizin doğrulanmasını sağlayınız. Belge Takip No Belge Adı Belge Durum Son İşlem Tarihi İşlem K-2336162 S Kontrol Edilmek Üzere Sıraya Alındı 03.03.2023 07:13:25 kısa-çalışma-ödeneği-başvuru-işçi-listesi-düzeltilmiş.xlsx S Eklendi 03.03.2023 07:06:32 K-2336159 kısa-çalışma-ödenği-dilekçesi.pdf Sil hasar-tespit-belgesi.jpeg 🕑 Eklendi K-2336160 03.03.2023 07:06:50 SI Belge Yükle Kaydet 🕫 Kisayollar 👻 # Anasavfa \* 🛠 Ekran Ayarı (Normal) -& Danismanim Kim ? İŞKUR E-ŞUBE I≣İş Arayan ADIYAMAN ÇALIŞMA VE İŞ KURUMU İL MÜDÜRLÜĞÜ adına İşveren -I≣ İşveren iSI 🔲 İşsizlik Sigorta I Tazminat Fon Raporlan I≣ Kurs/Programlar I≣İKT/İÖ/KÇÖ Bildirgesi III Yurtdısı İstihdam I≣ Takip Menü I≣ Özel İstihdam Büroları 📰 İllerin KÇÖ Talebi 🖽 KÇÖ Talep Girişi KÇŌ Talep Listel I≣ PTT/Banka Ödeme I≣ Kullanıcı İslemleri Sorgulama I≣ ÜSKAP İşlemleri I≣ Meslekler Sözlüðü 📼 Staj Portalı 📼 IBAN İşlemleri • İşveren Bilgilerini Güncelleyebilirsiniz Adres: Aylık İsgücü Cizelgeniz TURGUT REIS MAH. SAKARYA CAD. NO:2/A / ADIYAMAN MERKEZ Danışmanım Kim? Tel: 904162161155 İstihdam Teşvikleri İşbaşı Eğitim Programı (İEP) Başvurusu 100 • Üretim Sürecine Katılım Programı (ÜSKAP) Başvurusu 🚥 İsveren Yeni Kavıt Çalışanlarınıza alt IBAN Bilgilerini Girmek veya Güncellemek için Tıklayınız. • Staj Portalı 🚥

#### Adım 6:

İşçi listesinin doğrulanması ( ODoğrulandı ve Eklendi ) sonucunda talep tamamlanmış demektir. Bu aşamadan itibaren talep ile ilgili işlemler Kurum personelince yapılacaktır.

|                                                                                                    |                                                                                                    |                                                                                                    |                                                                                                    |                                                                                                    | :                                                                                                   |                                                                                                    |                                                          |                                                                    |                                 |                                                    |                                        |                             |                                |          |
|----------------------------------------------------------------------------------------------------|----------------------------------------------------------------------------------------------------|----------------------------------------------------------------------------------------------------|----------------------------------------------------------------------------------------------------|----------------------------------------------------------------------------------------------------|----------------------------------------------------------------------------------------------------|----------------------------------------------------------------------------------------------------|----------------------------------------------------------|--------------------------------------------------------------------|---------------------------------|----------------------------------------------------|----------------------------------------|-----------------------------|--------------------------------|----------|
| KÇÖ Neder                                                                                                    | ini                                                                                                    |                                                                                                    |                                                                                                    |                                                                                                    | :                                                                                                   |                                                                                                    | ~                                                        |                                                                    |                                 |                                                    |                                        |                             |                                |          |
| KÇÖ Başlat                                                                                                    | stma Tarihi                                                                                                    |                                                                                                    |                                                                                                    |                                                                                                    | :                                                                                                   |                                                                                                    |                                                          |                                                                    |                                 |                                                    |                                        |                             |                                |          |
| KÇÖ Bitiş 1                                                                                                    | Tarihi                                                                                                    |                                                                                                    |                                                                                                    |                                                                                                    | :                                                                                                   |                                                                                                    |                                                          |                                                                    |                                 |                                                    |                                        |                             |                                |          |
| Inceleme S                                                                                                    | Sonucu                                                                                                    |                                                                                                    |                                                                                                    |                                                                                                    | :                                                                                                   |                                                                                                    | ~                                                        |                                                                    |                                 |                                                    |                                        |                             |                                |          |
| Onay Duru                                                                                                    | um                                                                                                    |                                                                                                    |                                                                                                    |                                                                                                    | :                                                                                                   |                                                                                                    | ~                                                        |                                                                    |                                 |                                                    |                                        |                             |                                |          |
| Eski Talep                                                                                                    | No                                                                                                    |                                                                                                    |                                                                                                    |                                                                                                    | :                                                                                                   |                                                                                                    |                                                          |                                                                    |                                 |                                                    |                                        |                             |                                |          |
| Filtreleme                                                                                                    |                                                                                                    |                                                                                                    |                                                                                                    |                                                                                                    | Sadece iş<br>Sadece işi<br>Sadece işi<br>İşveren'e                                                  | teftişten cev<br>çi listesi doğı<br>veren tarafın<br>mesaj gönde                                     | ap gelenle<br>rulanan ta<br>dan cevap<br>erilen talep    | eri getir.<br>lepleri getir.<br>ılanan talepleri<br>oleri getirme. | getir.                          |                                                    |                                        |                             |                                |          |
| İşveren Ba                                                                                                    | aşvuru Tarih Ar                                                                                                    | alığı                                                                                                    |                                                                                                    |                                                                                                    | :                                                                                                   | -                                                                                                    |                                                          |                                                                    |                                 |                                                    |                                        |                             |                                |          |
| KÇÖ Talep                                                                                                    | İnceleme Son                                                                                                    | ucu Renkle                                                                                                    | ri                                                                                                    |                                                                                                    | EVRAK KONTR                                                                                         | OL AŞAMASIN                                                                                          | DA, TEFTIŞ                                               | KURULUNA GÖN                                                       | NDERİLDİ, TALEP                 | TEN VAZGEÇ                                         | ȚTİ, GEREKÇE                           | Lİ İPTAL EDİLDİ,            | RED, KABU                      | L        |
| Ага                                                                                                    |                                                                                                    |                                                                                                    |                                                                                                    |                                                                                                    |                                                                                                    |                                                                                                    |                                                          |                                                                    |                                 |                                                    |                                        |                             |                                |          |
|                                                                                                    | Talep<br>No                                                                                                    | irim                                                                                                    | Firma Unvanı                                                                                                    | Son İşlem<br>Tarihi                                                                                                    | Uygulanacak<br>Kişi Sayısı                                                                          | Uygun<br>Görülen<br>Kişi Sayısı                                                                      | İşçi<br>Listesi<br>Var Mı?                               | İşçi Listesi<br>Doğrulandı<br>Mı?                                  | Kanıtlayıcı<br>Belge Var<br>Mı? | İş Teftiş<br>Cevap<br>Var Mı?                      | İşveren<br>Cevap Var<br>Mı?            | İnceleme<br>Sonuç           | Talep<br>Başvuru<br>Durum      | Or<br>Du |
| Görüntüle                                                                                                    | 905506 AI                                                                                                    | DIYAMAN<br>. MD.                                                                                                    | ADIYAMAN ÇALIŞMA<br>VE İŞ KURUMU İL<br>MÜDÜRLÜĞÜ                                                                                                    | 03.03.2023                                                                                                    | 0                                                                                                   |                                                                                                    | Evet                                                     | Hayır                                                              | Evet                            | Hayır                                              | Hayır                                  | Evrak Kontrol<br>Aşamasında |                                |          |
| Görüntüle                                                                                                    | • 905183 AI                                                                                                    | DIYAMAN<br>. MD.                                                                                                    | ADIYAMAN ÇALIŞMA<br>VE İŞ KURUMU İL<br>MÜDÜRLÜĞÜ                                                                                                    | 02.03.2023                                                                                                    | 0                                                                                                   |                                                                                                    | Evet                                                     | Науіг                                                              | Hayır                           | Hayır                                              | Hayır                                  | Gerekçeli İptal<br>Edildi   |                                |          |
| 1                                                                                                    |                                                                                                    |                                                                                                    |                                                                                                    |                                                                                                    |                                                                                                    |                                                                                                    |                                                          |                                                                    |                                 |                                                    |                                        |                             |                                |          |
|                                                                                                    |                                                                                                    |                                                                                                    | lana ala lata di Maria di                                                                                                    |                                                                                                    |                                                                                                    |                                                                                                    |                                                          |                                                                    |                                 | 54                                                 | 26                                     |                             | ~                              | ~        |
| Belge Yükle bu<br>Belgenizi seçtikt<br>Kişi listesi dışınd<br>Kişi listesi dışınd<br>Kişi listesi için x<br>Diğer belgeleri iç<br>Yükleyeceğiniz iş<br>Kontrol edilmek<br>Kişi listenizi yükl<br>Belge Takip No                                                                   | utonuna tikla<br>ten sonra Yü<br>da en fazla 6<br>ds/xlsx uza<br>çin sadece pu<br>belgenin boy<br>işçi listesinin<br>t üzere sıraya<br>kledikten son<br>Bel                                     | ayarak yül<br>iklemeyi<br>is belge yü<br>ntısına sa<br>df veya jı<br>rutu en fa<br>durumur<br>a alınan b<br>ıra hata m<br>Ige Adı                                            | klemek istediğiniz t<br>Başlat butonuna t<br>İkleyebilirsiniz.<br>Ihip dosyaları yükle<br>pg/jpeg uzantsını<br>21a 4 MB olabilir.<br>1u Belge Durum ala<br>elgeler boyutuna g<br>nesajı çıkması duru                                                            | pelgenizi seq<br>tiklayarak b<br>tyebilirsiniz.<br>a sahip dosy<br>unından taki<br>öre işleme a<br>munda mes                        | jiniz.<br>elgenizi yükleye<br>vaları yükleyebi<br>p ediniz.<br>Jılnır, kontrol ec<br>ajdaki yönerge | ibilirsiniz.<br>Iirsiniz.<br>Iilip sonuçlar<br>Ieri uygulay:<br>Belge D                              | nır.<br>arak işçi li<br><b>Durum</b>                     | stenizin doğru                                                     | ılanmasını sağ                  | layınız.<br>Son İş                                 | lem Tarihi                             |                             | İşlem                          |          |
| Belge Yükle bu<br>Belgenizi seçtikt<br>Kişi listesi dışınd<br>Kişi listesi dışınd<br>Kişi listesi için x<br>Diğer belgeler içi<br>Yükleyeceğiniz iş<br>Kontrol edilmek<br>Kişi listenizi yükl<br>elge Takip No<br>2334411                                                         | utonuna tikla<br>ten sonra Yü<br>da en fazla 6<br>dis/xlsx uza<br>çin sadece p<br>belgenin boy<br>işçi listesinin<br>üzere sıraya<br>kledikten son<br>Bel<br>kis                                | ayarak yül<br>iklemeyi<br>is belge yü<br>ntısına sa<br>df veya jı<br>rutu en fa<br>durumur<br>a alınan b<br>ira hata m<br>Ige Adı<br>a-calism                                | klemek istediğiniz t<br>Başlat butonuna i<br>kleyebilirsiniz.<br>ihip dosyaları yükle<br>pg/jpeg uzantısını<br>zla 4 MB olabilir.<br>nu Belge Durum ala<br>elgeler boyutuna g<br>nesajı çıkması duru<br>a-uygulanacak-is                                        | pelgenizi seq<br>iklayarak b<br>yebilirsiniz.<br>a sahip dosy<br>inindan taki<br>öre işleme a<br>munda mes<br>ci-listesi            | jiniz.<br>elgenizi yükleye<br>vaları yükleyebi<br>p ediniz.<br>alınır, kontrol ec<br>ajdaki yönerge | ebilirsiniz.<br>Iirsiniz.<br>Iilip sonuçla<br>Ieri uygulayı<br>Belge D                               | nır.<br>arak işçi li<br>Purum<br>rulandı v               | stenizin doğru<br>e Eklendi                                        | ılanmasını sağ                  | ayınız.<br>Son İş<br>03.03.2                       | lem Tarihi                             | :25                         | İşlem                          |          |
| Belgenizi seçtikt<br>Belgenizi seçtikt<br>Kişi listesi dışınd<br>Kişi listesi dışınd<br>Kişi listesi dışınd<br>Kişi listesi çin x<br>Diğer belgeler iç<br>Yükleyeceğiniz iş<br>Kontrol edilmek<br>Kişi listenizi yükl<br>elge Takip No<br>2334411<br>2336159                      | utonuna tikla<br>ten sonra Yü<br>da en fazla 6<br>ds/xlsx uza<br>cjin sadece p<br>belgenin boy<br>işçi listesinin<br>t üzere sırayz<br>dedikten son<br>Bel<br>kis<br>kıs                        | ayarak yül<br>iklemeyi<br>is belge yü<br>intisına sa<br>df veya jı<br>utu en fa<br>durumur<br>a alınan b<br>ira hata m<br>ige Adı<br>a-calism<br>a-çalışm                    | klemek istediğiniz t<br>Başlat butonuna t<br>Kleyebilirsiniz.<br>Ihip dosyaları yükle<br>goj/jpeg uzantısını<br>zla 4 MB olabilir.<br>nu Belge Duruna i<br>elgeler boyutuna g<br>nesajı çıkması duru<br>a-uygulanacak-is<br>a-ödenği-dilekçe:                   | pelgenizi seu<br>uklayarak bi<br>nyebilirsiniz,<br>a sahip dosy<br>nindan taki<br>öre işleme a<br>munda mes<br>ci-listesi<br>si.pdf | piniz.<br>elgenizi yükleye<br>valan yükleyebi<br>p ediniz.<br>ılınır, kontrol ec<br>ajdaki yönerge  | ebilirsiniz.<br>Iirsiniz.<br>Iilip sonuçla<br>Ieri uygulayı<br>Belge D<br>O Doğ<br>O Ekle            | nır.<br>arak işçi li<br>Purum<br>rulandı y<br>ndi        | stenizin doğru<br><u>e Eklendi</u>                                 | ılanmasını sağ                  | ayınız.<br>Son İş<br>03.03.2<br>03.03.2            | lem Tarihi<br>2023 07:18<br>2023 07:06 | :25                         | İşlem<br>Düzenle               |          |
| Belge Yükle bu<br>Belgenizi seçtikt<br>Kişi listesi dışınd<br>Kişi listesi dişine<br>Xişi listesi içine x<br>Diğer belgeler içi<br>Yükleyeceğiniz i<br>Kontrol edilmek<br>Kişi listenizi yükl<br>elge Takip No<br>2334411<br>2336159<br>2336160                                   | utonuna tikla<br>ten sonra Yü<br>da en fazla 6<br>dis/xlsx uza<br>gin sadece py<br>belgenin boy<br>işçi listesinin<br>üzere sıraya<br>dedikten son<br>Bel<br>kis<br>kıs<br>has                  | ayarak yül<br>iklemeyi<br>i belge yü<br>ntısına sa<br>df veya jı<br>rutu en fa<br>durumur<br>a alınan b<br>ıra hata m<br>lge Adı<br>a-calism<br>a-çalışm<br>sar-tespi        | klemek istediğiniz t<br>Başlat butonuna t<br>Kleyebilirsiniz.<br>Jhip dosyaları yükle<br>pg/jpeg uzantısını<br>zla 4 MB olabilir.<br>nu Belge Durum ala<br>elgeler boyutuna g<br>nesajı çıkması duru<br>a-uygulanacak-is<br>a-ödenği-dilekçe:<br>t-belgesi.jpeg | pelgenizi ser<br>iklayarak bi<br>yebilirsiniz.<br>a sahip dosy<br>inindan taki<br>öre işleme a<br>munda mes<br>ci-listesi<br>si.pdf | çiniz.<br>elgenizi yükleye<br>valan yükleyebi<br>p ediniz.<br>alınır, kontrol ec<br>ajdaki yönerge  | ilirsiniz.<br>ilirsiniz.<br>ilirs sonuçla<br>ilir uygulay:<br>Belge D<br>© Ekle<br>© Ekle            | nır.<br>arak işçi li<br>Purum<br>rulandı v<br>ndi<br>ndi | stenizin doğru<br>e Eklendi                                        | ılanmasını sağ                  | ayınız.<br>Son İş<br>03.03.2<br>03.03.2            | lem Tarihi<br>2023 07:18<br>2023 07:06 | :25<br>:32<br>:50           | İşlem<br>Düzenle<br>Sil        |          |
| Belge Yükle bu<br>Belgenizi seçtikt<br>Kişi listesi dışınd<br>Kişi listesi dışınd<br>Kişi listesi dışınd<br>Yükleyeceğiniz ti<br>Yükleyeceğiniz ti<br>Yükleyeceğiniz ti<br>Xontrol edilmek<br>Kişi listenizi yükl<br>elge Takip No<br>2336159<br>2336159<br>2336160<br>elge Yükle | utonuna tikla<br>ten sonra Yü<br>da en fazla 6<br>dis/xlsx uza<br>gin sadece p<br>belgenin boy<br>işçi listesinin<br>üşçi listesinin<br>üşçi en kaş<br>dedikten son<br>Bel<br>kis<br>kıs<br>has | ayarak yül<br>iklemeyi<br>i belge yü<br>ntısına sa<br>ddr eya şi<br>utu en fa:<br>durumura<br>a alınan b<br>ra hata m<br><b>Ige Adı</b><br>a-calism<br>a-çalışm<br>sar-tespi | klemek istediğiniz t<br>Başlat butonuna t<br>Kleyebilirsiniz.<br>Ihip dosyaları yükle<br>pg/jpeg uzantısını<br>zla 4 MB olabilir.<br>Iu Belge Durum ala<br>elgeler boyutuna g<br>nesajı çıkması duru<br>a-uygulanacak-is<br>a-ödenği-dilekçe:<br>t-belgesi.jpeg | pelgenizi ser<br>iklayarak b<br>yebilirsiniz,<br>a sahip dosy<br>inindan taki<br>öre işleme a<br>munda mes<br>ci-listesi<br>si.pdf  | piniz.<br>elgenizi yükleye<br>valan yükleyebi<br>p ediniz.<br>ılınır, kontrol ec<br>ajdaki yönerge  | ibilirsiniz.<br>lirsiniz.<br>lilip sonuçlal<br>leri uygulayı<br>Belge D<br>O Doğ<br>O Ekle<br>O Ekle | nır.<br>arak işçi li<br>Purum<br>rulandı v<br>ndi<br>ndi | stenizin doğru<br><u>e Eklendi</u>                                 | ılanmasını sağ                  | ayınız.<br>Son İş<br>03.03.2<br>03.03.2<br>03.03.2 | lem Tarihi<br>2023 07:18<br>2023 07:06 | :25<br>:32<br>:50           | İşlem<br>Düzenle<br>Si<br>Si   |          |
| Belge Yükle bu<br>Belgenizi seçtikl<br>Kişi listesi dışınc<br>Kişi listesi dışınc<br>Kişi listesi için x<br>Diğer belgeler içi<br>Yükleyeceğiniz i<br>Kontrol edilmek<br>Kişi listenizi yük<br>elge Takip No<br>2334411<br>2335159<br>2335160<br>elge Yükle                       | utonuna tikla<br>ten sonra Yü<br>da en fazla 6<br>dis/xlsx uza<br>gin sadace p<br>belgenin boy<br>işçi listesinin<br>i üzere sıraya<br>dedikten son<br>Bel<br>kis<br>kıs<br>has                 | ayarak yül<br>iklemeyi<br>is belge yü<br>ntısına sa<br>ddr eya ji<br>durumur<br>a alınan b<br>ıra hata m<br>lıge Adı<br>a-calism<br>a-çalışm<br>sar-tespi                    | klemek istediğiniz t<br>Başlat butonuna t<br>Kleyebilirsiniz.<br>Jhip dosyaları yükle<br>pg/jpeg uzantısını<br>zla 4 MB olabilir.<br>nu Belge Durum ala<br>elgeler boyutuna g<br>nesajı çıkması duru<br>a-uygulanacak-is<br>a-ödenği-dilekçe:<br>t-belgesi.jpeg | pelgenizi set<br>iklayarak bi<br>yebilirsiniz.<br>a sahip dosy<br>inindan taki<br>öre işleme a<br>munda mes<br>ci-listesi<br>si.pdf | piniz.<br>elgenizi yükleye<br>vaları yükleyebi<br>p ediniz.<br>alınır, kontrol ec<br>ajdaki yönerge | ebilirsiniz.<br>lirsiniz.<br>lilip sonuçla<br>leri uygulay:<br>Belge E<br>© Doğ<br>© Ekle<br>© Ekle  | nır.<br>arak işçi li<br>burum<br>rulandı y<br>ndi<br>ndi | stenizin doğru<br><u>e Eklendi</u>                                 | ılanmasını sağ                  | ayınız.<br>Son İş<br>03.03.2<br>03.03.2<br>03.03.2 | lem Tarihi<br>2023 07:18<br>2023 07:06 | :25<br>:32<br>:50           | İşlem<br>Düzenle<br>Sil<br>Sil |          |

Kısa çalışma ödeneği başvurunuzun hangi aşamada olduğunu Kurum ana sayfamızdan işyerinize giriş yaparak takip edebilirsiniz.